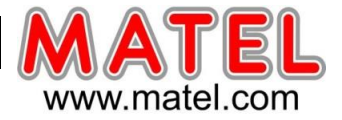

| and a start and and and and      |         |
|----------------------------------|---------|
| Synoptique de câblage d'un écran | Page 2  |
| Connexion a un réseau            | Page 4  |
| Connexion Wifi                   | Page 22 |
| Application smartphone           | Page 25 |
| Application Iphone               | Page 36 |
| Connexion 4G                     | Page 42 |
| Programme sur Clé USB            | Page 54 |
| Maintenance des écrans           | Page 57 |

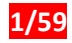

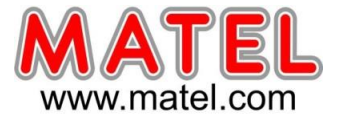

### PILOTAGE D'UN ECRAN DE TYPE ASYNCHRONE:

Exemple d'un écran de 4,10 m de longueur x 0,78 m de hauteur avec un pitch de 8 mm, soit un affichage de 512 x 96 pixels.

Ce sont donc 128 panneaux leds de 32 x 16 pixels qui sont positionnés dans la longueur de l'écran (6 lignes de 16 colonnes).

La version française du logiciel étant en cours de développement, certaines traductions sont approximatives.

# I. Connexion

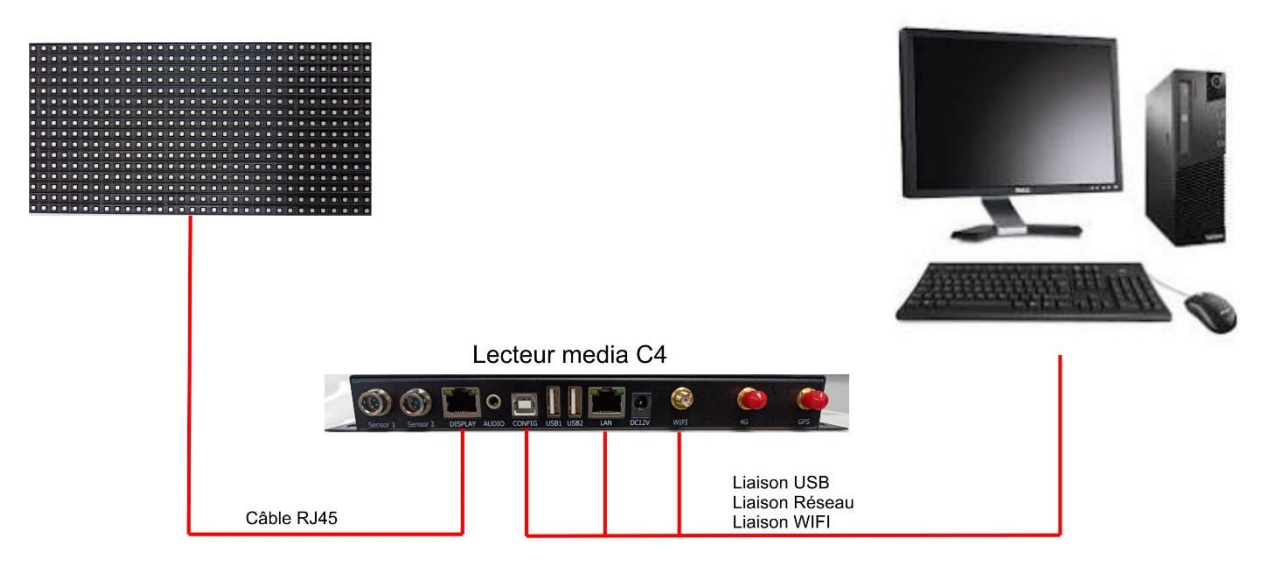

# II. Config PC

Le PC doit avoir au moins un port USB, un port réseau et une connexion WIFI sous Windows 7, 10 ou 11.

Pour que le logiciel Ledvision fonctionne, il faut que l'ordinateur soit en mode Administrateur.

1) Installer le logiciel Ledvision 6.9, puis le lancer :

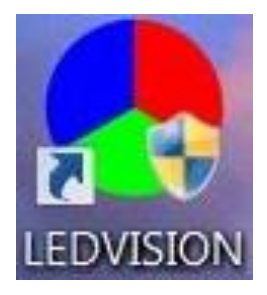

Lien pour télécharger LEDVISION

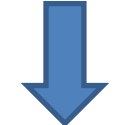

https://drive.google.com/file/d/18Tw957DZf3DyCNZMyFd1BOE\_pMaXr4hN/view?usp=sharing

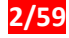

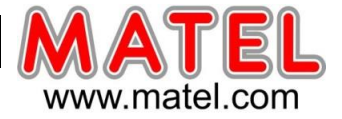

ATTENTION : Pour la première utilisation, il faut que l'écran soit branché en USB sur le port CONFIG du lecteur media C4.

- Il faut cliquer sur l'icône de gestion de la playbox.
- Une fenêtre s'ouvre à gauche de la fenêtre principale du logiciel.

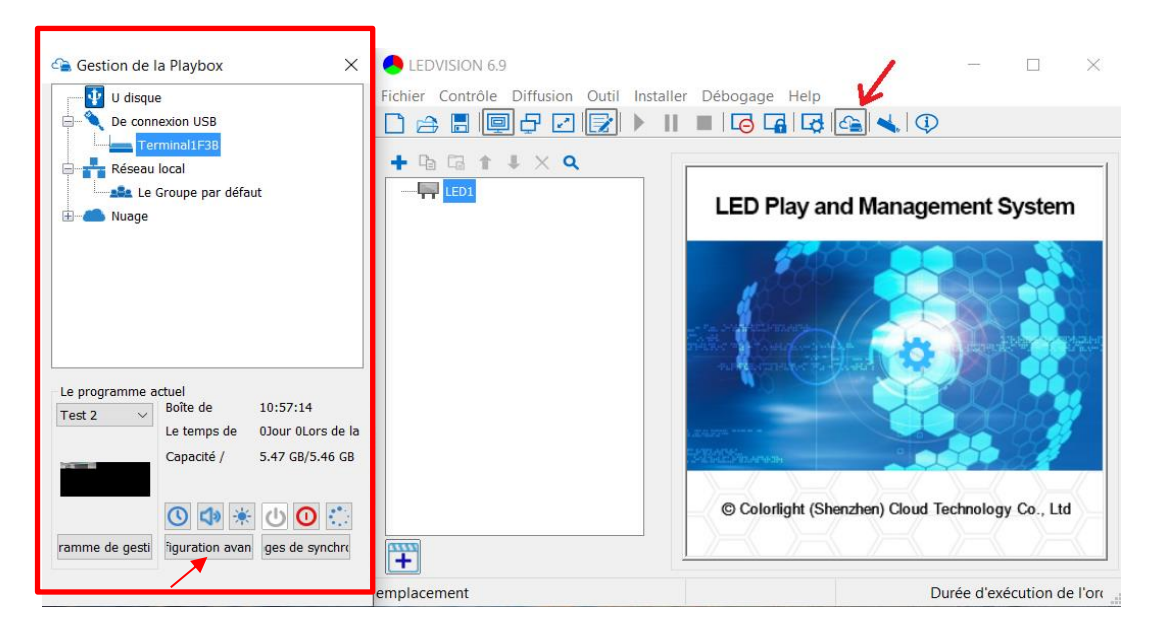

- Le lecteur media C4 doit apparaitre sous « De connexion USB »
- Pour notre exemple « Terminal 1F3B », on clique dessus.
- Cliquer sur « Configuration avancé » et taper le code d'autorisation « 168 » pour accéder aux « Paramètres avancés »

**<u>Remarque</u>** : La Configuration de la taille de l'écran et la procédure pour diffuser un media restent identiques que l'on soit directement connecté en USB ou en réseau (voir page 5).

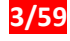

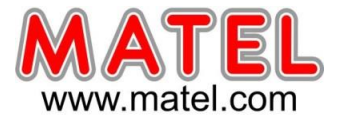

# **CONNEXION A UN RÉSEAU**

1) cliquer sur « Configuration avancé » et taper le code « 168 »

2) Une fenêtre apparait, on clique alors sur l'onglet « Réseau » et on valide la case « Réticul » et la case « Utilisez l'adresse IP Suivante ». A cette étape il faut demander au client une adresse IP libre, si possible IP Fixe afin que lecteur media C4 est un fonctionnement optimal. Puis on clique sur « Application » pour valider.

| Ici, par exemple, l'adresse IP définie |
|----------------------------------------|
| pour l'écran est : 192.168.0.165       |

3) A cette étape, le lecteur média C4 est réglé en réseau, mais pour que cela apparaisse dans réseau local, il faut débrancher le câble USB entre le lecteur C4 et l'ordinateur.

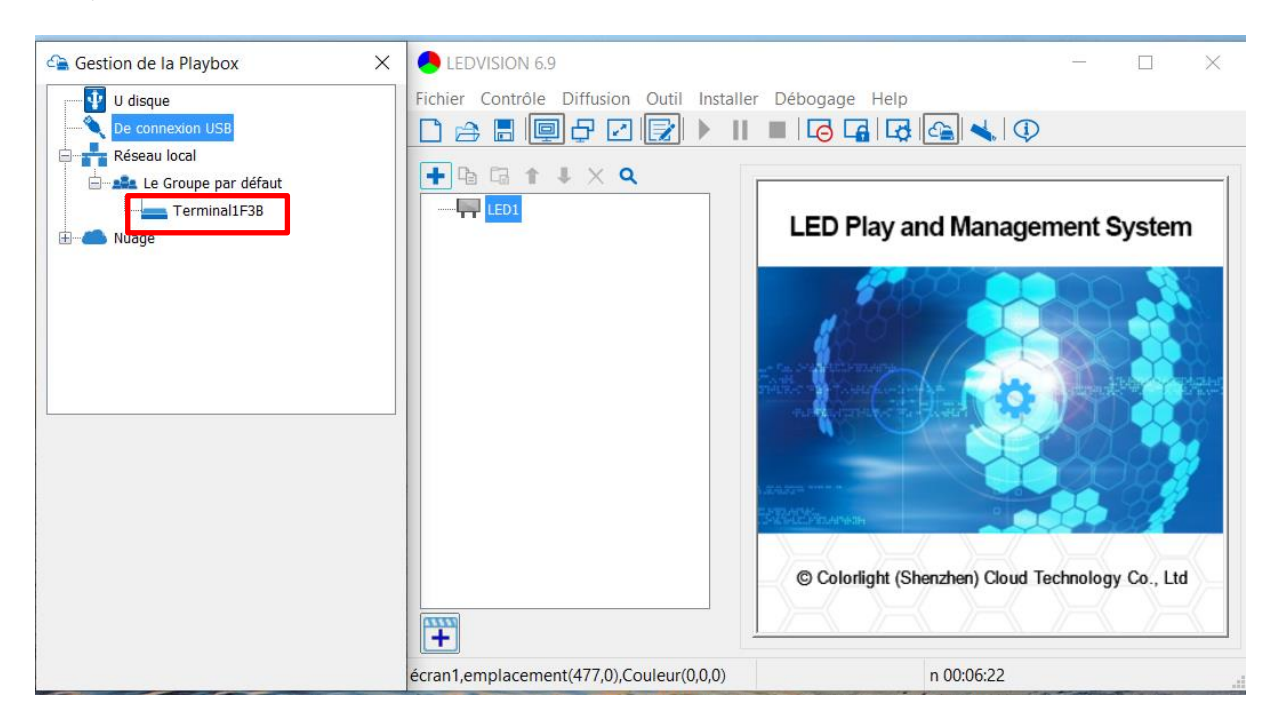

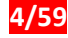

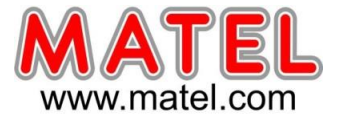

# III. Config Ecran

Le Lecteur media C4 est préconfiguré avec des paramètres usine nécessaires au bon fonctionnement de l'écran.

1) Configurer le boitier lecteur Media C4, cliquer sur Contrôle :

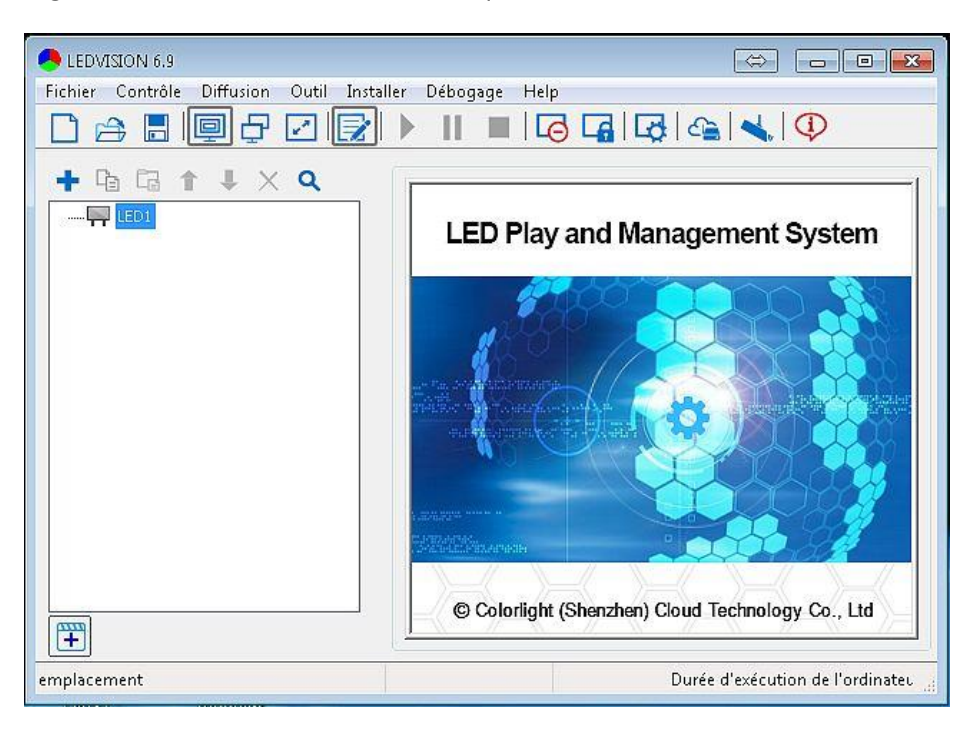

2) Cliquez sur « Taille de l'écran et paramètres numériques » ou cliquez sur 📝

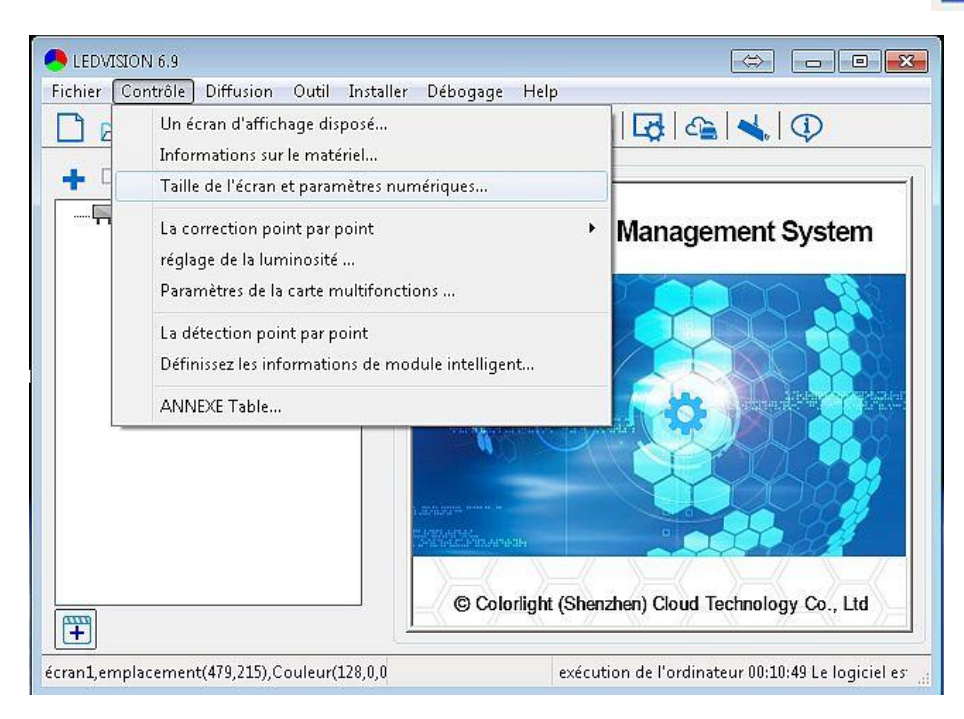

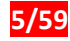

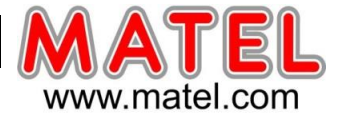

3) Dans cet onglet, on paramètre la taille de l'écran, dans notre exemple, l'écran fait 512 pixels de large et 96 pixels de haut, donc il faut modifier la taille.

On inscrit alors 512 sur la case « la » pour largeur, et 96 pour la hauteur, puis il faut cliquer sur la case « modifier ».

| e LEDVISION 6.9                                                                                                    |                                                                                    |                                                                                                    |
|----------------------------------------------------------------------------------------------------|------------------------------------------------------------------------------------|----------------------------------------------------------------------------------------------------|
| Fichier Contrôle Diffusion Outil Installer Débogage Help                                                                |                                                                                    |                                                                                                    |
|                                                                                                    |                                                                                    |                                                                                                    |
| Taille de l'écran et nombre                                                                                             |                                                                                    | Calcul de la résolution d'un écran :                                                                                        |
| le nombre 1<br><u>nombre point de la la longueur nauteur de la colonne ligne 1600 000000000000000000000000000000000</u> | Localisation<br>Colonne 0<br>ligne 0<br>Taille<br>la 512<br>hauteur 96<br>modifier | Largeur /Pitch = Largeur en Pixel<br>Hauteur/Pitch = Hauteur en Pixels<br>(La mesure se fait de module led a<br>module led) |
| Colorlight (Shenzhen) Clor                                                                                              | ud Technology Co., Ltd                                                             |                                                                                                    |
| écran1,emplacement(479,215),Couleur(128,0,0 eur 00:13:57 Le lo                                                          | igiciel est déjà en cours d'exéci 🔐                                                |                                                                                                    |

4) A cette étape, il faut créer le media à diffuser, d'abord on fait clic droit sur LED1

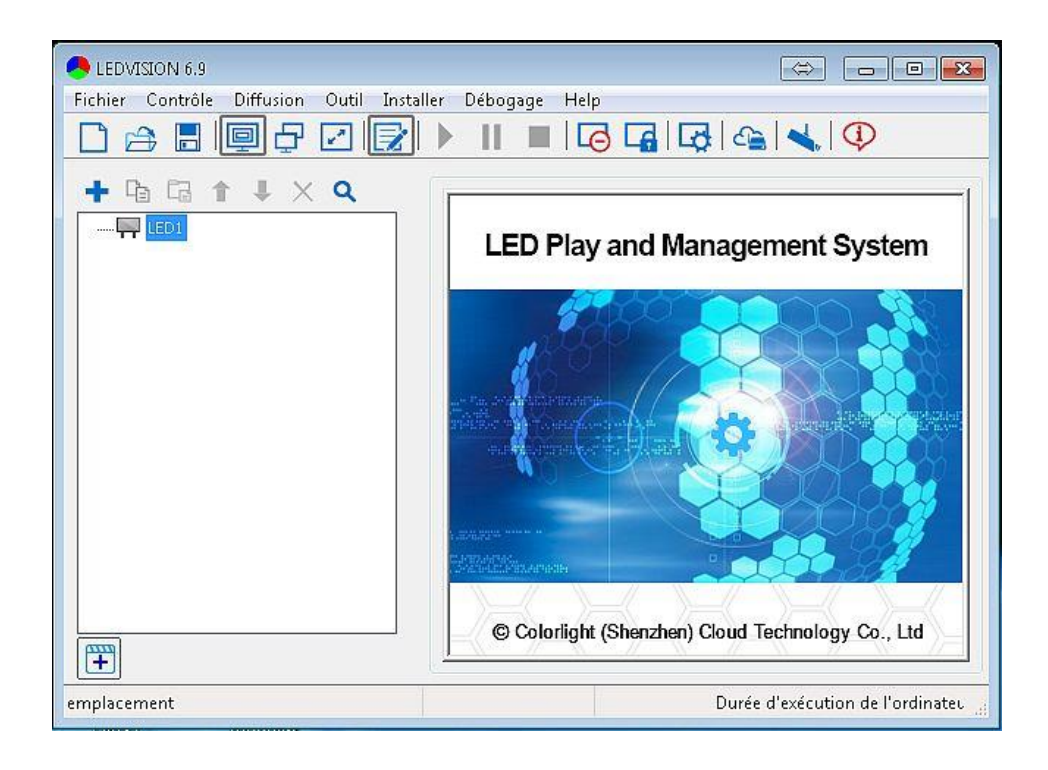

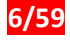

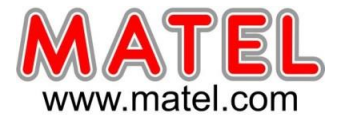

5) Puis le menu apparait

| e LEDVISION 6.9                                                |  |  |
|----------------------------------------------------------------|--|--|
| Fichier Contrôle Diffusion Outil Installer Débogage Help       |  |  |
|                                                                |  |  |
|                                                                |  |  |
| Page normale nent System                                       |  |  |
| Page du programme mondial                                      |  |  |
| 🖪 Importer à partir d'une autre page du programme du programme |  |  |
| renommez                                                       |  |  |
| © Colorlight (Shenzhen) Cloud Technology Co., Ltd              |  |  |
| emplacement ciel est déjà en cours d'exécution 00:03:54        |  |  |

6) Puis on clique sur « Page normale »

| e.9 LEDVISION 6.9                          |                                                                                                    |
|--------------------------------------------|----------------------------------------------------------------------------------------------------|
| Fichier Contrôle Diffusion Outil Installer | Débogage Help                                                                                                    |
| + % % * ¥ × Q                              |                                                                                                    |
| Page normale                               | nent System                                                                                                    |
| Page du programme mondia                   |                                                                                                    |
| 🔁 Importer à partir d'une autre            | page du programme du programme                                                                                                    |
| 🖍 renommez                                 |                                                                                                    |
|                                            | A season and a season and a season a |
| <b>(</b>                                   | © Colorlight (Shenzhen) Cloud Technology Co., Ltd                                                                                                    |
| emplacement                                | ciel est déjà en cours d'exécution 00:03:54                                                                                                    |

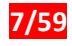

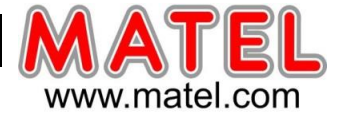

7) Un onglet apparait avec des données de la « Page normale », comme l'image de fond, la couleur de fond et la musique de fond.

| LEDVISION 6.9 - new * Fichier Contrôle Diffusion Outil Installe                                                                                                    | r Débogage Help                                                                                                    |
|----------------------------------------------------------------------------------------------------|----------------------------------------------------------------------------------------------------|
|                                                                                                    | ▶    ■  6 ⊑  5  4  4  0                                                                                                    |
| ← Ca A ↓ X Q      ← F LED1      ← F LED1      ← F LE | Propriétés de la page du programme<br>image de fond Pas de fond<br>couleur de fond<br>Musique de fond Aucune musique de fond<br>gestion joueur<br>longueur lecture : 1:00:00<br>@ attendre diffusé [ 0:00:00:000]<br>Remarque: Lorsque le nombre de pages de programme normales est<br>de deux ou plus, la durée de lecture peut être réglée. |
| emplacement                                                                                                    | :39:33 Le logiciel est déjà en cours d'exécution (                                                                                                    |

8) Puis on fait un clic droit sur « page Programme 1 », un nouveau menu apparait et on clique sur « Fenêtre du fichier »

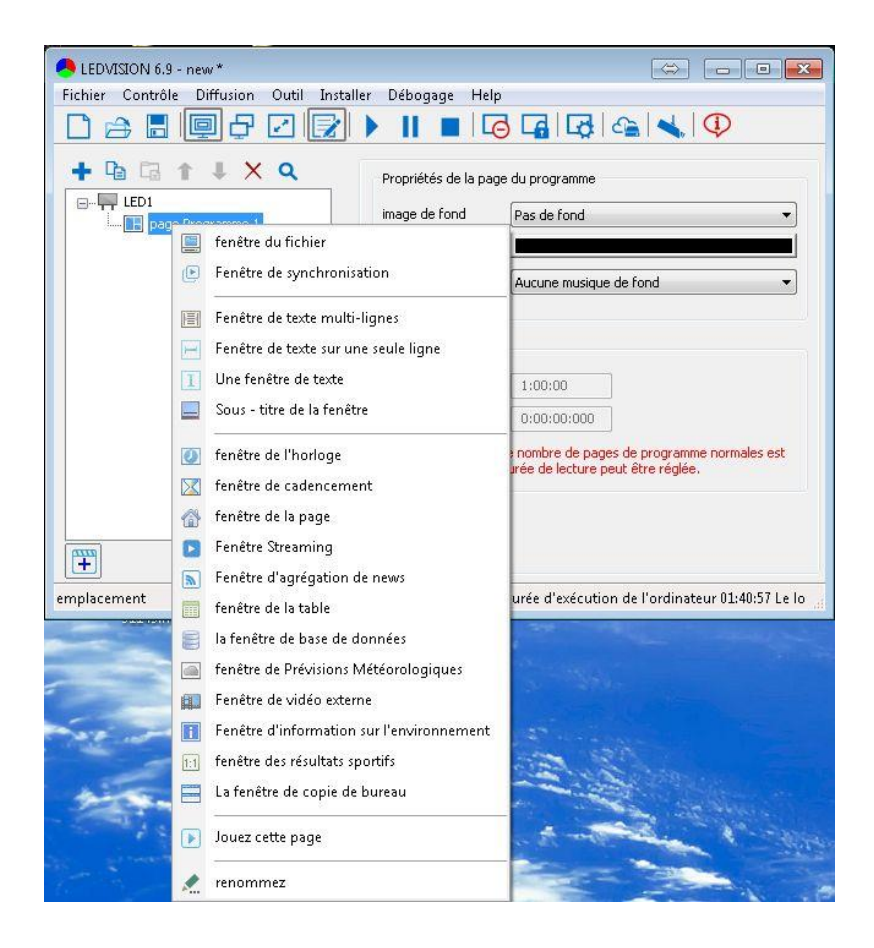

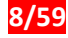

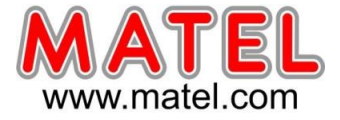

9) A cet étape on définit la taille du fichier à diffuser pour cet écran : ce sont les mêmes dimensions que celles saisies précédemment, soit 512 pixels par 96 pixels.

| A LEDVISION 6.9 - new *                 |                                                                                     |
|-----------------------------------------|-------------------------------------------------------------------------------------|
| Fichier Contrôle Diffusion Outil Instal | ler Débogage Help                                                                   |
|                                         |                                                                                     |
| + Ca C + X Q<br>                        | propriétés de la fenêtre<br>point de 0 🔄 largeur 512 🐨 💽 💽 💽                        |
|                                         | cadre 0 ▼ niveau <u>L:au plus h</u> ▼ V la même anima<br>La 0:00:00:000 nombre de 0 |
| amulacament                             | ion de l'audienteur 01.40.37 Le la ciciel est délà                                  |
| emplacement                             | ion de l'ordinateur 01:43:57 Le logiciel est deja                                   |

10) Puis on fait clic droit sur « Fenêtre du Fichier 1 »

11) Un nouveau menu apparait, on sélectionne le media à ajouter, par exemple, ici, c'est une vidéo, mais on peut choisir une photo, une animation GIF, un texte en format txt...

| A LEDVISION 6.9 - new *                                                                                                    |                                                                            |                                                       |                                                          |
|----------------------------------------------------------------------------------------------------|----------------------------------------------------------------------------|-------------------------------------------------------|----------------------------------------------------------|
| Fichier Contrôle Diffusion                                                                                                    | Outil Installer Débogage                                                   | Help                                                  |                                                          |
|                                                                                                    | 2 😰 🕨 🗉 🔳                                                                  |                                                       |                                                          |
|                                                                                                    | Q propriétés de                                                            | la fenêtre                                            |                                                          |
| <ul> <li>□ page Programme 1</li> <li>□ Ajouter I:</li> <li>□ Ajouter I:</li> </ul> | a vidéo<br>ine photo<br>Sif<br>lash<br>Xt<br>(TF<br>ffice<br>er la fenêtre | iargeur 512 ▼ hauteur 96 ▼ iou 1:au plus h i:00:000 r | <ul> <li>✓ Ia même anima</li> <li>nombre de 0</li> </ul> |
| La position                                                                                                    | on de verrouillage, et la taille<br>ez                                     | -                                                     |                                                          |
| emplacement 🗙 Retirez la                                                                                                    | fenêtre                                                                    | el est déjà en cours d'e                              | exécution 00:16:35                                       |

ATTENTION : Les médias à diffuser, doivent être stocké dans un dossier local au moment de l'importation. Les fichiers vidéo, image, etc.... stockés sur un Cloud ou dans un dossier réseau ne conviennent pas.

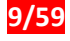

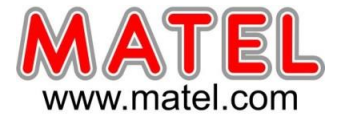

12) Puis on sélectionne le répertoire où les vidéos sont stockées et on sélectionne la vidéo

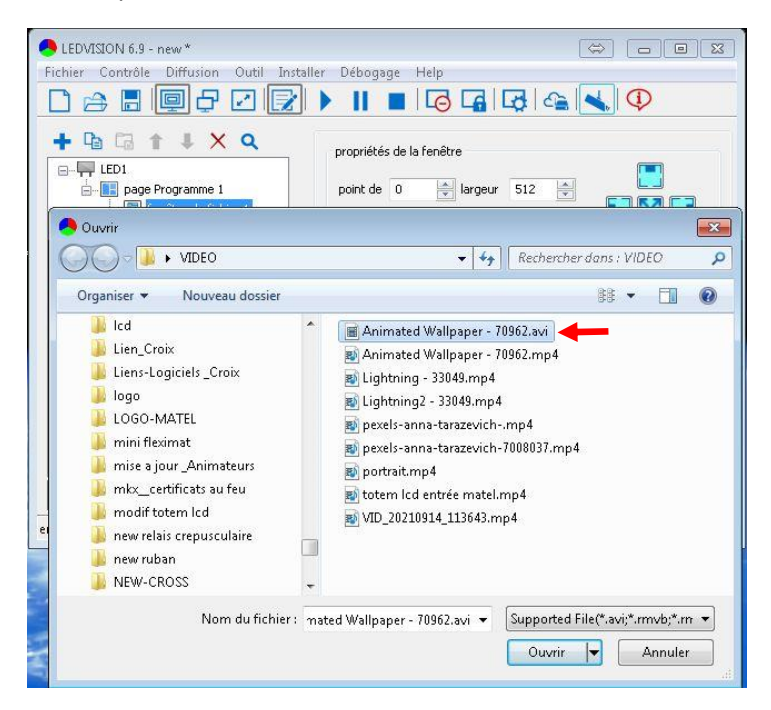

13) A cet étape, un onglet apparait avec les données de la vidéo comme la durée, la taille, puis on peut rajouter des effets comme l'apparition et la disparation de la vidéo par la gauche, par le haut, etc... Sur le coin gauche du moniteur de l'ordinateur, une fenêtre de 512 pixels par 96 pixels diffuse le media créé.

| 🐣 LEDVISION 6.9 - new *                   | * - • • <b>•</b>                                                                                                    |
|-------------------------------------------|----------------------------------------------------------------------------------------------------|
| Fichier Contrôle Diffusion Outil Installe | er Débogage Help                                                                                                    |
|                                           |                                                                                                    |
| + Ca Ca + X Q<br>UED1<br>                 | Propriétés vidéo<br>chemin C:\Users\cfaure\Desktop\VIDEO\Animated Wallpaper - 7096;<br>longueur 00:00:14 correct taille originale 720×1280 détail<br>Volume 00:00:14 correct taille originale 720×1280 détail<br>Volume 00:00:14 correct taille originale 720×1280 détail<br>Volume 00:00:03 détail<br>Volume 00:00:03 détail<br>Volume 00:00:03 détail |
| <                                         | des attributs d'effets<br>effets spiets aléatoin répéter 1                                                                                                    |
| emplacement                               | 2                                                                                                    |

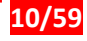

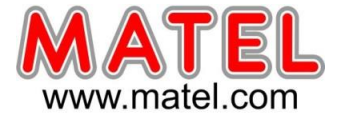

14) A cette étape, on clique sur l'icône gestion du lecteur media C4,

| P LEDVISION 6.9 - new *                  |                                                                                                    |
|------------------------------------------|----------------------------------------------------------------------------------------------------|
| Fichier Contrôle Diffusion Outil Install | er Débogage Help<br>🕨 📕 🔲 🧔 🕞 🕞 🚱 🔩 🗐                                                                                                    |
|                                          | Propriétés vidéo<br>chemin C:\Users\cfaure\Desktop\VIDEO\Animated Wallpaper - 7096;<br>longueur 00:00:14 correct taille originale 720×1280 détail<br>Volume |

15) Après avoir cliqué sur l'icône du lecteur, un menu latéral apparait, avec l'arborescence des connexions du lecteur C4, pour notre exemple le lecteur est connecté au « Réseau Local » de la société via un câble réseau.

| Gestion de la Playbox 🛛 🖾                         |                                                          |                                                                 |
|---------------------------------------------------|----------------------------------------------------------|-----------------------------------------------------------------|
| 🔤 🔤 U disque                                      | Fichier Contrôle Diffusion Outil Installer Débogage Help |                                                                 |
| De connexion USB                                  |                                                          |                                                                 |
| e                                                 |                                                          |                                                                 |
| Terminal010E                                      | + 🖻 🖬 🕯 🖡 🗙 🔍                                            | Propriétés vidéo                                                |
| Terminal0992                                      | E-ED1                                                    | chemin C:\Users\cfaure\Desktop\VIDEO\Animated Wallpaper - 70962 |
| ⊕                                                 | page Programme 1<br>fenêtre du fichier 1                 | longueur 00:00:14 correct taille originale 720×1280 détail      |
|                                                   | Animated Wallpaper -                                     | Volume                                                          |
|                                                   |                                                          | transparence                                                    |
|                                                   |                                                          |                                                                 |
|                                                   |                                                          |                                                                 |
|                                                   |                                                          | progres     O:00:10                                             |
| Le programme actuel                               |                                                          |                                                                 |
| Le temps de OJour 3Lors de la 4                   |                                                          |                                                                 |
| Capacité / 5.47 GB/5.06 GB                        |                                                          | effets spillets aléatoiil repeter 1 V repeter 1 V LINK Up       |
| Adresse IP 192.168.0.190                          |                                                          | approcł 01:Pas d'effets spéciaux ▼ heure 0 0.1                  |
|                                                   |                                                          | Resteni Aucun effet    heure 140 0.1                            |
|                                                   |                                                          | apparer 01:Pas d'effets spéciaux ▼ heure 0 0.1                  |
| [ramme de gesuig [iguración avan] [ges de synchro | 1 III                                                    |                                                                 |
|                                                   | emplacement                                              | écution de l'ordinateur 03:20:38 Le logiciel est c 🦽            |

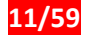

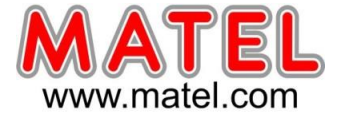

16) Dans le menu latéral, le lecteur se nomme « Terminal00DE ». On fait alors apparaitre le menu déroulant avec un clic droit.

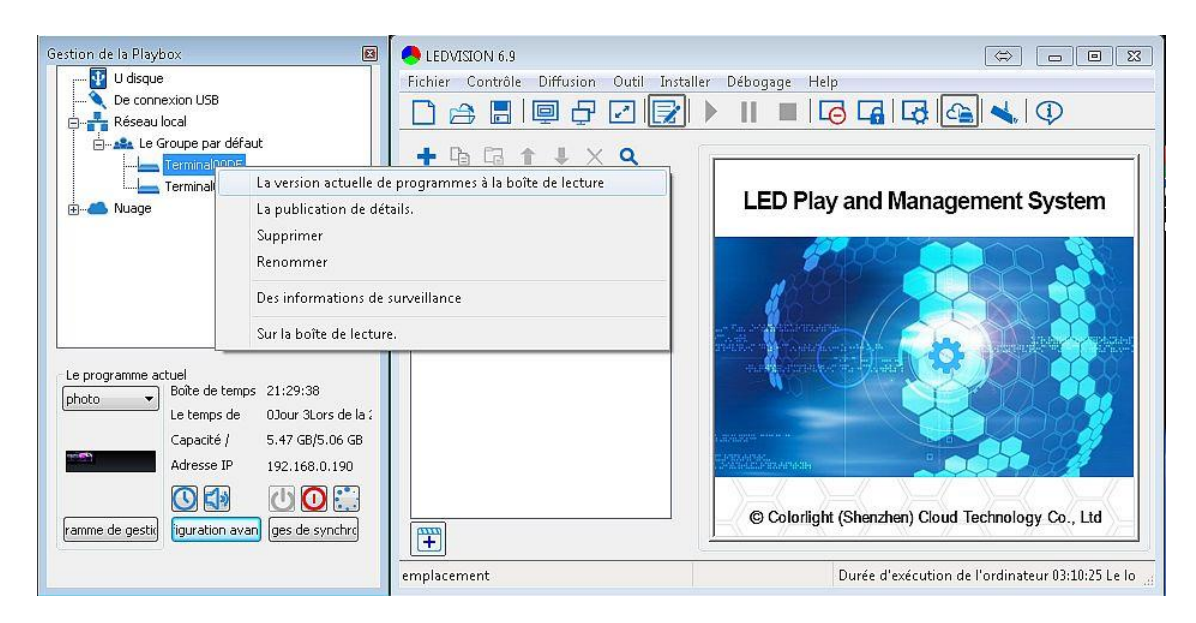

17) Dans ce menu, on clique sur « La version actuelle de programmes à la boite de lecture », une fenetre apparait, puis on renomme le programme dans la case « le nom de », pour notre exemple, le nom est « Test 2 », puis on clique sur le bouton « Déterminer ».

| Gestion de la Playbox 🛛                        | A LEDVISION 6.9 - new *                   |                                                                 |
|------------------------------------------------|-------------------------------------------|-----------------------------------------------------------------|
| 😲 U disque                                     | Fichier Contrôle Diffusion Outil Installe | er Débogage Help                                                |
| De connexion USB                               |                                           | ▶    ■   🗔 🖪   🖓 🕼 🔩   ①                                        |
| Le Groupe par défaut                           | + @ @ ↑ ↓ X Q                             | Propriétés vidéo                                                |
| Terminal0992                                   | ⊡ 🙀 LED1                                  | chemin C:\Users\cfaure\Desktop\VIDEO\Animated Wallpaper - 70962 |
|                                                |                                           | longueur 00:00:14 correct taille originale 720×1280 détail      |
|                                                | Animated Wallpaper -                      | Volume 100% upérieur                                            |
| Programme de confirmation de n                 | om 💌                                      | transparence 100%                                               |
| Le sem de Test (                               | st                                        | Ratio contraintes 3D Video                                      |
|                                                |                                           | evrédent     0:00:00                                            |
| Le programme ad Remarque: Si le nom du program | nne est le même que le<br>eil le pouveau  |                                                                 |
| programme remplacera l'ancien j                | programme de l'appareil.                  | des attributs d'effets                                          |
|                                                |                                           | effets spillets aléatoii répéter 1 🔻 répéter 1 🗸                |
| Déterminer                                     | Annuler                                   | approct 01:Pas d'effets spéciaux                                |
|                                                |                                           | Resteni Aucun effet                                             |
| ramme de gestid iguration avan ges de synchro  |                                           | apparei 01:Pas d'effets spéciaux 🔹 heure 0 0.1                  |
|                                                | emplacement                               | on 01:13:32                                                     |

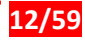

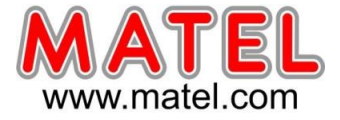

18) A cette étape, une boite d'envoi apparait, et on peut vérifier que le programme est chargé dans le lecteur C4 nommé Terminal00DE, dans l'onglet « Téléchargement terminé »

| Est téléchargé Té | léchargement terminé( | 1)                  |           |                     |
|-------------------|-----------------------|---------------------|-----------|---------------------|
| Programme         | Boîte de diffusion    | La taille totale de | Progressi | Le temps            |
| Test 2            | Terminal00DE          | 5.7 MB/5.7 MB       | 100%      | 2021-10-13 15:15:52 |
|                   |                       |                     |           |                     |
|                   |                       |                     |           |                     |
|                   |                       |                     |           |                     |
|                   |                       |                     |           |                     |
|                   |                       |                     |           |                     |
|                   |                       |                     |           |                     |
|                   |                       |                     |           |                     |
|                   |                       |                     |           |                     |
|                   |                       |                     |           |                     |
|                   |                       |                     |           |                     |
|                   |                       |                     |           |                     |
|                   |                       |                     |           |                     |
|                   |                       |                     |           |                     |
|                   |                       |                     |           |                     |
|                   |                       |                     |           |                     |
|                   |                       |                     |           |                     |
|                   |                       |                     |           |                     |
|                   |                       |                     |           |                     |

19) avant de programmer une période de diffusion d'un programme, il faut impérativement mettre à l'heure le lecteur media C4 en synchronisant son horloge à celle de l'ordinateur ou du réseau.

| Gestion de la Playbox X                                                                                   | ledvision 6.9                                    | — 🗆 X                                          |
|----------------------------------------------------------------------------------------------------|--------------------------------------------------|------------------------------------------------|
| U disque                                                                                                  | Fichier Contrôle Diffusion Outil Installer Débog | age Help<br>3 🕞 🕞 🔄 ≼ 🕼                        |
| a lecture de la date et de l'heure de la boîte                                                            | ×                                                |                                                |
| Date 2022-01-11 14:02:38 Modi                                                                             | ier                                              | D Play and Management System                   |
| Et un serveur de synchronisation de temp: Application Fuseau horaire (UTC+01:00) Europe/Paris Application |                                                  |                                                |
| Capacité / 5.47 GB/5.42 GB                                                                                |                                                  | olorlight (Shenzhen) Cloud Technology Co., Ltd |
| ramme de gesti iguration avan ges de synchro                                                              | emplacement                                      | 41                                             |

Cliquez sur l'icône « 🕔 », une fenêtre s'ouvre.

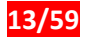

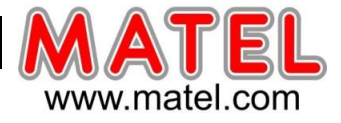

Se mettre sur le bon fuseau horaire (Europe, Paris), puis cliquez « Application » Décocher la case « Et un serveur de synchronisation de temps »

Cliquez sur « Modifier », une fenêtre s'ouvre.

Cliquez sur « synchronisation temporelle avec l'ordinateur » pour vous synchroniser avec l'horloge du PC. (Attention le PC doit être à l'heure)

Finaliser par « Déterminer »

Cocher la case « Et un serveur de synchronisation de temps », puis cliquez « Application »

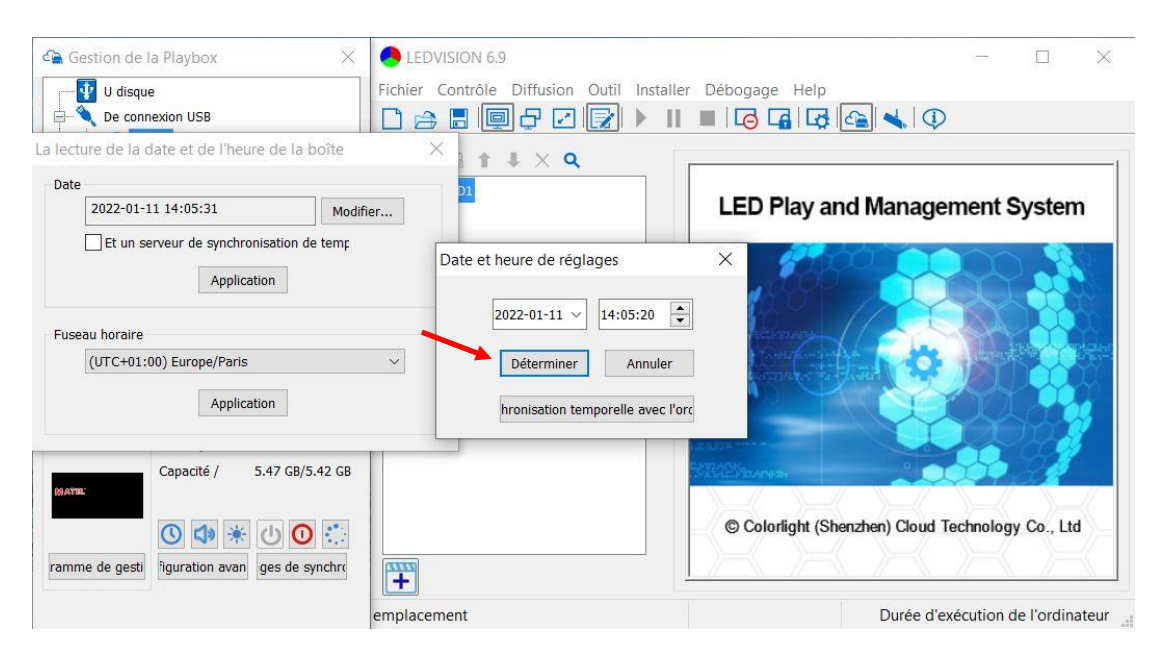

20) Suite à la procédure de mise à l'heure, il faut vérifier que le lecteur media C4 est bien à l'heure.

- L'heure est indiquée à côté de « Boite de temps ».

- On va ensuite déterminer la période de diffusion de la vidéo, en premier lieu, on clique sur « Plages de synchronisation »

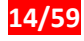

# Prise en main Ecran led Asynchrone

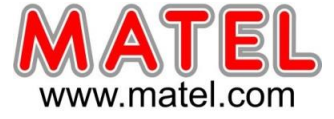

| Gestion de la Playb                              | ox                                                               |                                  | 83 |                     |
|--------------------------------------------------|------------------------------------------------------------------|----------------------------------|----|---------------------|
| U disque<br>De conne<br>Réseau lo<br>donne Le Gr | xion USB<br>cal<br>oupe par défaut<br>erminal00DE<br>erminal0992 |                                  |    |                     |
| Le programme act                                 | uel<br>Boîte de temps<br>Le temps de                             | 21:25:40<br>OJour 3Lors de la    | [  | Heure du lecteur C4 |
|                                                  | Capacité /<br>Adresse IP                                         | 5.47 GB/5.06 GB<br>192.168.0.190 |    |                     |
| ramme de gestid                                  | iguration avan                                                   | ges de synchro                   |    |                     |

21) Puis on clique sur « addition »

| Non. | contenu d'instruction | Temps d'exécut | date d'effet | semaine effic | Montrer/numérique |
|------|-----------------------|----------------|--------------|---------------|-------------------|
|      |                       |                |              |               |                   |
|      |                       |                |              |               |                   |
|      |                       |                |              |               |                   |
|      |                       |                |              |               |                   |
|      |                       |                |              |               |                   |
|      |                       |                |              |               |                   |
|      |                       |                |              |               |                   |
|      |                       |                |              |               |                   |
|      |                       |                |              |               |                   |
|      |                       |                |              |               |                   |
|      |                       |                |              |               |                   |
| (    |                       |                | m            |               | •                 |
| •    |                       |                |              |               |                   |

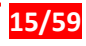

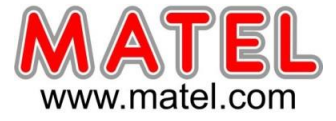

22) Une nouvelle fenêtre apparait

Un ensemble de fonctionnalités sont disponibles

Programme de lecture : lit un programme

Dormance : Met en veille l'exécution d'un programme (écran noir sur l'écran led)

Début : Sort de veille le programme

**Recommencer :** Redémarre le contrôleur d'écran (l'écran passe au noir durant 20 à 30 secondes) **Luminosité :** Permet de définir un niveau de luminosité à un instant donné.

Volume média : Permet de définir un niveau de son a un instant donné

| contenu d'instructi | on progr                         | amme de lecture                    | -          |          |
|---------------------|----------------------------------|------------------------------------|------------|----------|
| Temps d'exécution   | progr<br>dorma<br>début<br>recom | amme de lecture<br>ance<br>imencer | sélection  | er       |
|                     | volum                            | osité<br>e média                   |            |          |
| late d'effet        |                                  | semaine effi                       | tace       |          |
| 🧿 illimité          |                                  | illimité                           |            |          |
| 🔘 Date précisée     |                                  | 🔘 Indique la                       | a semai    |          |
| à 09/12/20          | 21 📼                             | lundi                              | 🗌 mardi    | mercredi |
| à 09/12/20          | 21 🐨                             | jeudi<br>dimanche                  | vendredi 🗌 | samedi 🗌 |

22) Dans cet exemple, on choisit « programme de lecture »

| ontenu d'instru  | ction prog | ramme de lecture | <b>•</b>      |          |
|------------------|------------|------------------|---------------|----------|
| Temps d'exécuti  | on 11:14   | 1:24             |               |          |
| ichier exécutabl | le 🗌       |                  | sélectionn    | er       |
| late d'effet     |            | semaine effi     | cace          |          |
| 🧿 illimité       |            | 🔘 illimité       |               |          |
| 🔵 Date précisé   | 9          | 🔘 Indique I      | a semai       |          |
| à 09/12/2        | 2021 👻     | lundi            | mardi         | mercredi |
| à 09/12/2        | 2021 💌     | jeudi            | vendredi<br>e | samedi   |
|                  |            |                  |               |          |

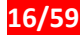

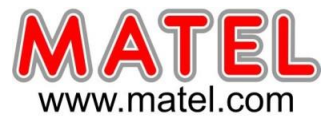

24) on clique sur « sélectionner » afin de choisir son programme.

| Le num | Nom       | Source | Taille de |
|--------|-----------|--------|-----------|
| 1      | casquette | lan    | 91.3 KB   |
| 2      | cube      | lan    | 401.8 KB  |
| 3      | horaire   | lan    | 401.8 KB  |
| 4      | horaire2  | lan    | 204.9 KB  |
| 5      | new-hhhh  | lan    | 204.9 KB  |
| 6      | new       | lan    | 327.0 KB  |
| 7      | new128-64 | lan    | 327.0 KB  |
| 8      | vague     | lan    | 2.6 MB    |
|        |           |        |           |
|        |           |        |           |
|        |           |        |           |

25) A cette étape, on détermine le type de diffusion, soit une période définie (date précisée), soit une une période cyclique, pour la semaine en cochant les jours souhaités, puis on clique sur « déterminer » pour valider le choix.
 Cliquer sur heure, puis taper directement les chiffres au

|                        | contenu d'instruction progr. | amme de lecture  Indiquez l'heure de départ de la fonct |
|------------------------|------------------------------|---------------------------------------------------------|
| a da d <i>i G</i> inia | fichier exécutable vagu      | e sélectionner Période cyclique                         |
| ode definie            | date d'effet                 | semaine efficace                                        |
|                        | <ul> <li>illimité</li> </ul> | Illimité                                                |
|                        | 🔘 Date précisée              | 🔘 Indique la semai                                      |
|                        | à 09/12/2021 👻               | lundi mardi mercredi                                    |
|                        | à 09/12/2021 →               | jeudi vendredi samedi                                   |
|                        | détermir                     | ner annulé                                              |

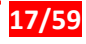

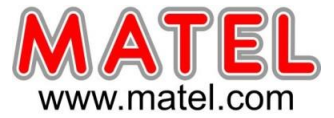

| Non. | contenu d'instruction | Temps d'exécut | date d'effet    | semaine effic | Montrer/numérique |
|------|-----------------------|----------------|-----------------|---------------|-------------------|
| 1    | programme de lecture  | 11:14:09       | quotidiennement | 1234567       | vague             |
|      |                       |                |                 |               |                   |
|      |                       |                |                 |               |                   |
|      |                       |                |                 |               |                   |
|      |                       |                |                 |               |                   |
|      |                       |                |                 |               |                   |
|      |                       |                |                 |               |                   |
|      |                       |                |                 |               |                   |
|      |                       |                |                 |               |                   |
|      |                       |                |                 |               |                   |
|      |                       |                |                 |               | •                 |

En répétant l'opération avec différents programmes, il possible de créer une liste de programmes qui s'enchaineront suivant des horaires précis.

On peut également de la même manière demander la mise en veille de l'écran grâce à la fonction « Dormance », puis réveiller l'écran avec la fonction « Début ».

| Non. | contenu d'instruction | Temps d'exécut | date d'effet    | semaine effic | Montrer/numérique |
|------|-----------------------|----------------|-----------------|---------------|-------------------|
| 1    | programme de lecture  | 11:14:09       | quotidiennement | 1234567       | vague             |
| 2    | programme de lecture  | 15:00:00       | quotidiennement | 1234567       | casquette         |
| 3    | dormance              | 19:00:00       | quotidiennement | 1234567       |                   |
| 4    | début                 | 09:00:00       | quotidiennement | 1234567       |                   |
|      |                       |                |                 |               |                   |
|      |                       |                |                 |               |                   |
|      |                       |                |                 |               |                   |
|      |                       |                |                 |               |                   |
|      |                       |                |                 |               |                   |
|      |                       |                |                 |               |                   |
|      |                       |                |                 |               |                   |
|      |                       |                |                 |               |                   |
|      |                       |                |                 |               |                   |
|      |                       |                | m               |               |                   |
| ·    |                       |                | 114             |               |                   |

**<u>Remarque :</u>** Si en mode dormance l'écran n'est pas complètement éteint, il convient de rajouter une ligne d'instruction pour mettre la luminosité à 0% aux mêmes horaires que l'instruction « dormance", mais il faudra penser à remonter le niveau de luminosité a 80% au minimum aux mêmes horaires que l'instruction « début » pour que l'écran se rallume avec une luminosité suffisante. (Voir réglage de luminosité ci-après)

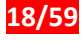

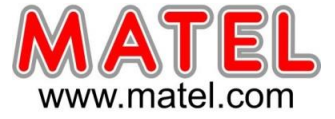

# Réglage de la luminosité en fonction des horaires

La fonction luminosité permet de régler une valeur de luminosité d'écran pour une période donnée.

| contenu d'instruction | Luminosit | é                 | ▼        |                |     |
|-----------------------|-----------|-------------------|----------|----------------|-----|
| Temps d'exécution     | 08:30:🄟   |                   | ×        |                |     |
| Luminosité            | 7         |                   | 100%     |                |     |
| date d'effet          |           | semaine effica    | ace      | Curseur à dépl | ace |
| 🧿 illimité            |           | 🧿 illimité        |          |                |     |
| 🔘 Date précisée       |           | 🔘 Indique la      | semai    |                |     |
| à 09/12/2021          |           | 🗌 lundi           | mardi    | mercredi       |     |
| à 09/12/2021          | ×         | jeudi<br>dimanche | vendredi | 🔄 samedi       |     |

En programmant plusieurs instructions, on peut ainsi définir des périodes ou l'écran sera moins lumineux. (Pour la nuit par exemple, comme ci-dessous a 20% de luminosité)

| Non. | contenu d'instruction | Temps d'exécut | date d'effet    | semaine effic | Montrer/numériqu |
|------|-----------------------|----------------|-----------------|---------------|------------------|
| 1    | Luminosité            | 08:30:22       | quotidiennement | 1234567       | 100%             |
| 2    | programme de lecture  | 08:35:10       | quotidiennement | 1234567       | cube             |
| 3    | Luminosité            | 19:00:00       | quotidiennement | 1234567       | 20%              |
|      |                       |                |                 |               |                  |
|      |                       |                |                 |               |                  |
|      |                       |                |                 |               |                  |
|      |                       |                |                 |               |                  |
|      |                       |                |                 |               |                  |
|      |                       |                |                 |               |                  |
|      |                       |                |                 |               |                  |
|      |                       |                |                 |               |                  |
|      |                       |                |                 |               |                  |
| •    |                       |                | m               |               | •                |

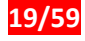

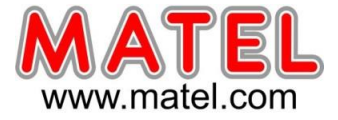

# Réglage de la luminosité en direct

Il faut être connecté en USB pour pouvoir régler en direct la luminosité et la température de couleur de l'écran.

| , <b>,</b> , | nent                       |                 |   | 3         | ×                  |
|--------------|----------------------------|-----------------|---|-----------|--------------------|
| Manual       |                            |                 |   |           |                    |
| Automatic    | Luminosité                 |                 | • | 91%       |                    |
|              | Température de             |                 |   | 10000     | d Management Syste |
|              |                            | Save to Playbox |   |           |                    |
|              |                            |                 |   |           |                    |
|              | Capacité / 5.47 GB/5.42 GB |                 |   | SI Simona |                    |
|              |                            |                 |   |           |                    |

Cliquez sur le curseur et déplacez avec la souris.

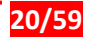

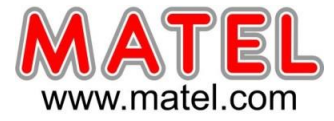

## Choix de la langue pour l'affichage des informations

#### 1) Modifier

| aramètres de lectu        | re Réseau ecran        | Débogage    |
|---------------------------|------------------------|-------------|
| Un écran d'inform         | ation                  |             |
| Le nom de                 | Terminal6153           | Application |
| Description de<br>l'écran |                        |             |
| Paramètres de la          | ngue                   |             |
| Langage                   | 中文(中国,CN)              | Modifier    |
| Internet                  |                        |             |
| compte Terminal           |                        | Application |
| Mot de passe              |                        | éconnexio   |
| URL                       |                        |             |
| L'état de                 | Non connecté           |             |
| L'état de                 | Non connecté(互联)<br>。) | 网账户未配置      |

2) Choix de la langue

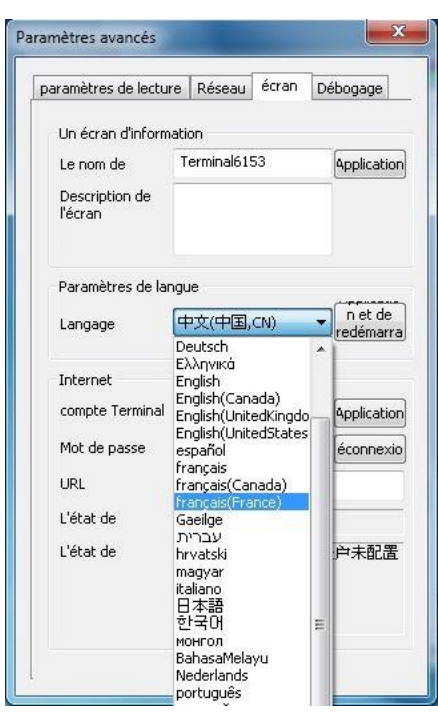

# 3) Confirmation et redémarrage

| aramétres de lectu        | re Reseau ecran                                   | Débogage          |  |  |
|---------------------------|---------------------------------------------------|-------------------|--|--|
| Un écran d'inform         | ation                                             |                   |  |  |
| Le nom de                 | Terminal6153                                      | Application       |  |  |
| Description de<br>l'écran |                                                   |                   |  |  |
| Paramètres de la          | ngue                                              |                   |  |  |
| Langage                   | français                                          | n et de redémarra |  |  |
| Internet                  |                                                   |                   |  |  |
| compte Terminal           |                                                   | Application       |  |  |
| Mot de passe              |                                                   | éconnexio         |  |  |
| URL                       |                                                   |                   |  |  |
| L'état de                 | Non connecté                                      |                   |  |  |
| L'état de                 | Non connecté(Account has not<br>been configured.) |                   |  |  |
|                           |                                                   |                   |  |  |

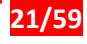

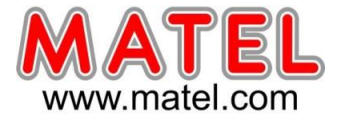

# **Connexion Wifi**

### 1. Connexion matérielle

- Connecter l'antenne wifi au boitier lecteur media C4
- Alimentez le boitier C4, et connectez-le à l'ordinateur à l'aide du câble USB.

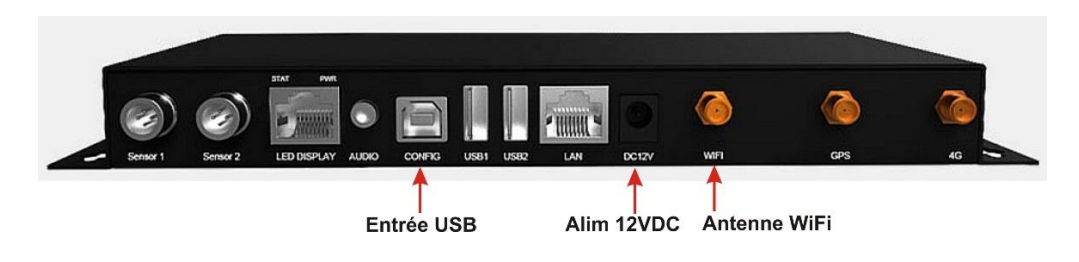

## 2. Exécuter le logiciel « LEDVision »

Entrez dans l'interface de gestion du lecteur media C4 ou vous trouverez le lecteur sous « De connexion USB », cliquez sur le lecteur C4 cible pour faire apparaitre l'interface d'informations. Puis cliquez sur « configuration avancé » et rentrez le code « 168 »

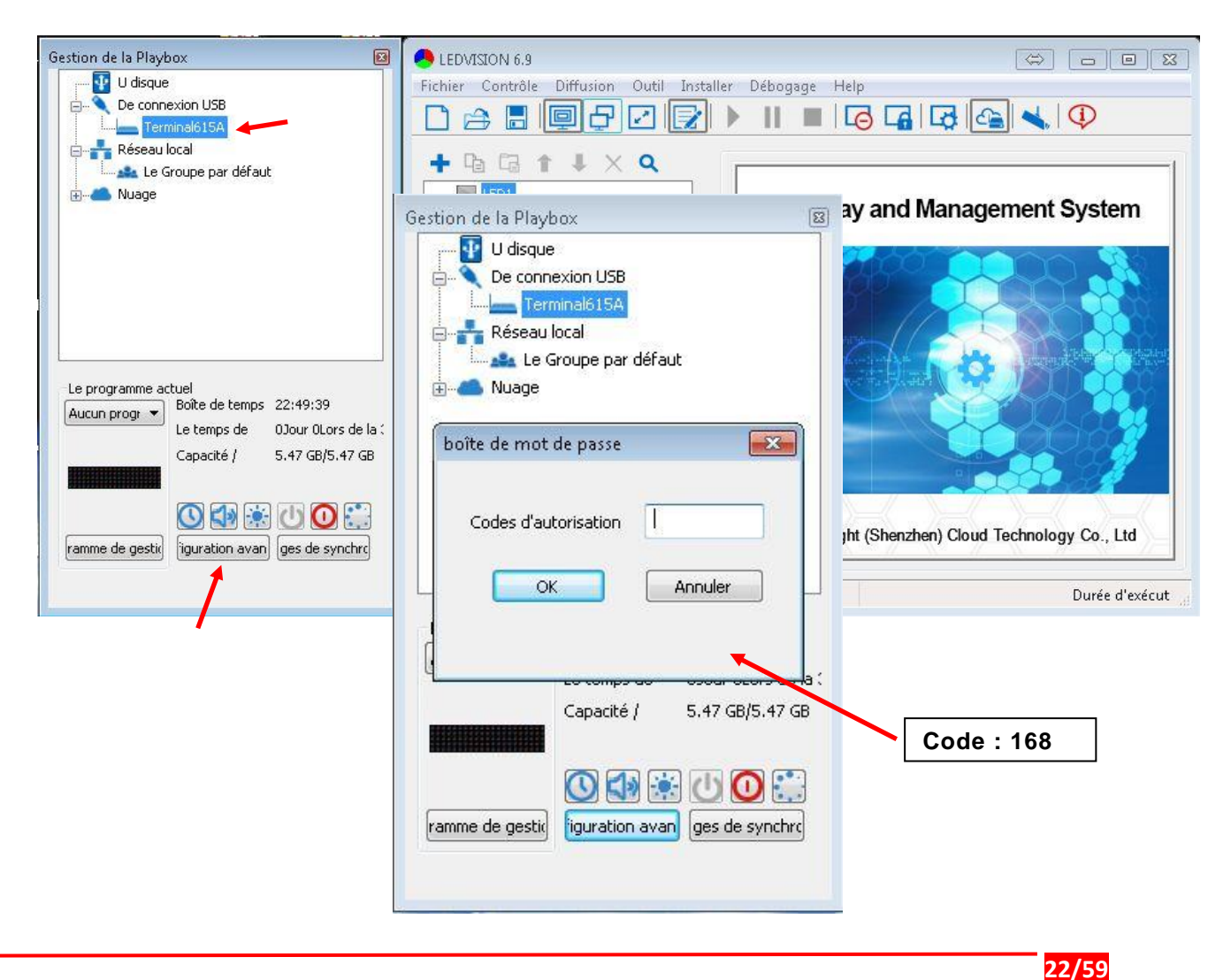

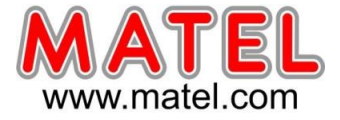

# Deux méthodes de connexion pour "Led Assistant"

Méthode 1: le lecteur C4 et le téléphone mobile sont connectés au même Wifi.

### Connexion Wi-Fi :

Sélectionnez l'option Wi-Fi sur l'interface « Réseau » pour vous connecter au Wi-Fi existant. Une fois le SSID et le mot de passe saisis, veuillez cliquer sur « Appliquer » et « Rafraichir » pour confirmer la connexion. Et vous pouvez tester la connexion par "état du réseau d'essai".

Note: Assurez-vous que le téléphone mobile et le boitier C4 sont connectés au même Wifi.

| Paramètres avancés                           |
|----------------------------------------------|
| paramètres de lecture Réseau écran Débogage  |
| Wifi                                         |
| Nom du réseau MATEL                          |
| mot de passe                                 |
| Caché                                        |
| Desinformations                              |
| Destinomidation                              |
| Point d'accès WiFi                           |
|                                              |
|                                              |
|                                              |
|                                              |
|                                              |
|                                              |
|                                              |
|                                              |
|                                              |
| N N                                          |
|                                              |
| Rafraîchir Application tat du réseau d'essai |

**Méthode 2:** définissez le lecteur media C4 comme un point d'accès Wi-Fi, connectez le téléphone mobile à ce point d'accès.

Le point d'accès est activé par défaut lorsque le lecteur quitte l'usine. Le mot de passe par défaut est : **123456789**. Le nom du réseau par défaut est le modèle de lecteur. Par exemple, le nom de réseau de du lecteur media C4 est : C4xxxx.

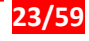

# Prise en main Ecran led Asynchrone

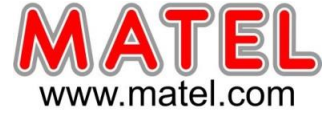

**Connexion au point d'accès Wi-Fi :** Cochez l'option « point d'accès Wi-Fi » dans l'interface « Réseau », vous pouvez modifier manuellement le nom et le mot de passe du réseau, puis utilisez votre téléphone mobile pour vous connecter à ce point d'accès grace au logiciel « LED Assistant ». Vous pouvez également vous connecter à l'aide d'un PC en WIFI direct en recherchant dans la liste des réseaux WiFi votre lecteur C4

| ramètres avancés        | <b>—</b> ×           |
|-------------------------|----------------------|
| paramètres de lecture R | éseau écran Débogage |
| Wifi                    |                      |
| Point d'accès WiFi      |                      |
| Nom du réseau c4        | -00DE                |
| mot de passe 🔹          |                      |
|                         | Caché                |
| Le système de 🧕         | 2. 🔘 5g              |
| Canal 11                | -                    |
| ☐ KETICUI               |                      |
|                         |                      |

# Connexion en WiFi direct a partir d'un PC

| Play Box Management  USB Dok Direc USB  Conce USB  Conce Concernation  Concernation | LED VISION 6.9<br>The Control Play Tools Setting Text Help<br>Control Play Tools Setting Text Help<br>Control Play and Managem | ent System                                                                                                    | Trouver dans les réseaux<br>Wifi le lecteur C4 et se<br>connecter grâce au mot<br>de passe, par défaut<br>123456789 |
|----------------------------------------------------------------------------------------------------|----------------------------------------------------------------------------------------------------|----------------------------------------------------------------------------------------------------|----------------------------------------------------------------------------------------------------|
| Program         Pay Box Time         16:24:55           Uptime         0d 0h 16m           Total/available         5:47:05,56:06           Paddates         5:47:05,56:06           Management         More         Schedule                                                                                                    | © Colorlight (Shenzhen) Cloud Tech                                                                                             | Image: propriétés         Image: propriétés         Image: propriétés <t< th=""><th></th></t<>                                                                                                    |                                                                                                    |
|                                                                                                    |                                                                                                    | MATEL  MATEL  MATEL  Modifier des paramètres, pour rendre une connexion limitée.  Modifier des paramètres, pour rendre une connexion limitée.  Modifier des paramètres, pour rendre une connexion limitée.  Mode Avion  Paramétres  1620  1620  1620  1620  1620  1620  1620  1620  1620  1620  1620  1620  1620  1620  1620  1620  1620  1620  1620  1620  1620  1620  1620  1620  1620  1620  1620  1620  1620  1620  1620  1620  1620  1620  1620  1620  1620  1620  1620  1620  1620  1620  1620  1620  1620  1620  1620  1620  1620  1620  1620  1620  1620  1620  1620  1620  1620  1620  1620  1620  1620  1620  1620  1620  1620  1620  1620  1620  1620  1620  1620  1620  1620  1620  1620  1620  1620  1620  1620  1620  1620  1620  1620  1620  1620  1620  1620  1620  1620  1620  1620  1620  1620  1620  1620  1620  1620  1620  1620  1620  1620  1620  1620  1620  1620  1620  1620  1620  1620  1620  1620  1620  1620  1620  1620  1620  1620  1620  1620  1620  1620  1620  1620  1620  1620  1620  1620  1620  1620  1620  1620  1620  1620  1620  1620  1620  1620  1620  1620  1620  1620  1620  1620  1620  1620  1620  1620  1620  1620  1620  1620  1620  1620  1620  1620  1620  1620  1620  1620  1620  1620  1620  1620  1620  1620  1620  1620  1620  1620  1620  1620  1620  1620  1620  1620  1620  1620  1620  1620  1620  1620  1620  1620  1620  1620  1620  1620  1620  1620  1620  1620  1620  1620  1620  1620  1620  1620  1620  1620  1620  1620  1620  1620  1620  1620  1620  1620  1620  1620  1620  1620  1620  1620  1620  1620  1620  1620  16  1620  1620  1620  1620  1620  1620  1620  1620  1620  1620  1620  1620  1620  1620  1620  1620  1620  1620  1620  1620  1620  1620  1620  1620  1620  1620  1620  1620  1620  1620  1620  1620  1620  1620  1620  1620  1620  1620  1620  1620  1620  1620  1620  1620  1620  1620  1620  1620  1620  1620  1620  1620  1620  1620  1620  1620  1620  1620  1620  1620  1620  1620  1620  1620 1620 |                                                                                                    |

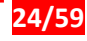

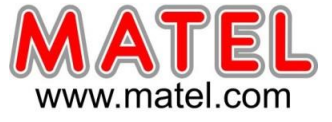

# **APPLICATION SMARTPHONE**

## Interface Colorlight "LED Assistant"

Télécharger l'application pour smartphone

# Introduction:

### 1. Recherche d'écran.

Exécutez application "Led Assistant" sur votre smartphone, cliquez sur "Search Terminals", sélectionnez le terminal que vous souhaitez contrôler.

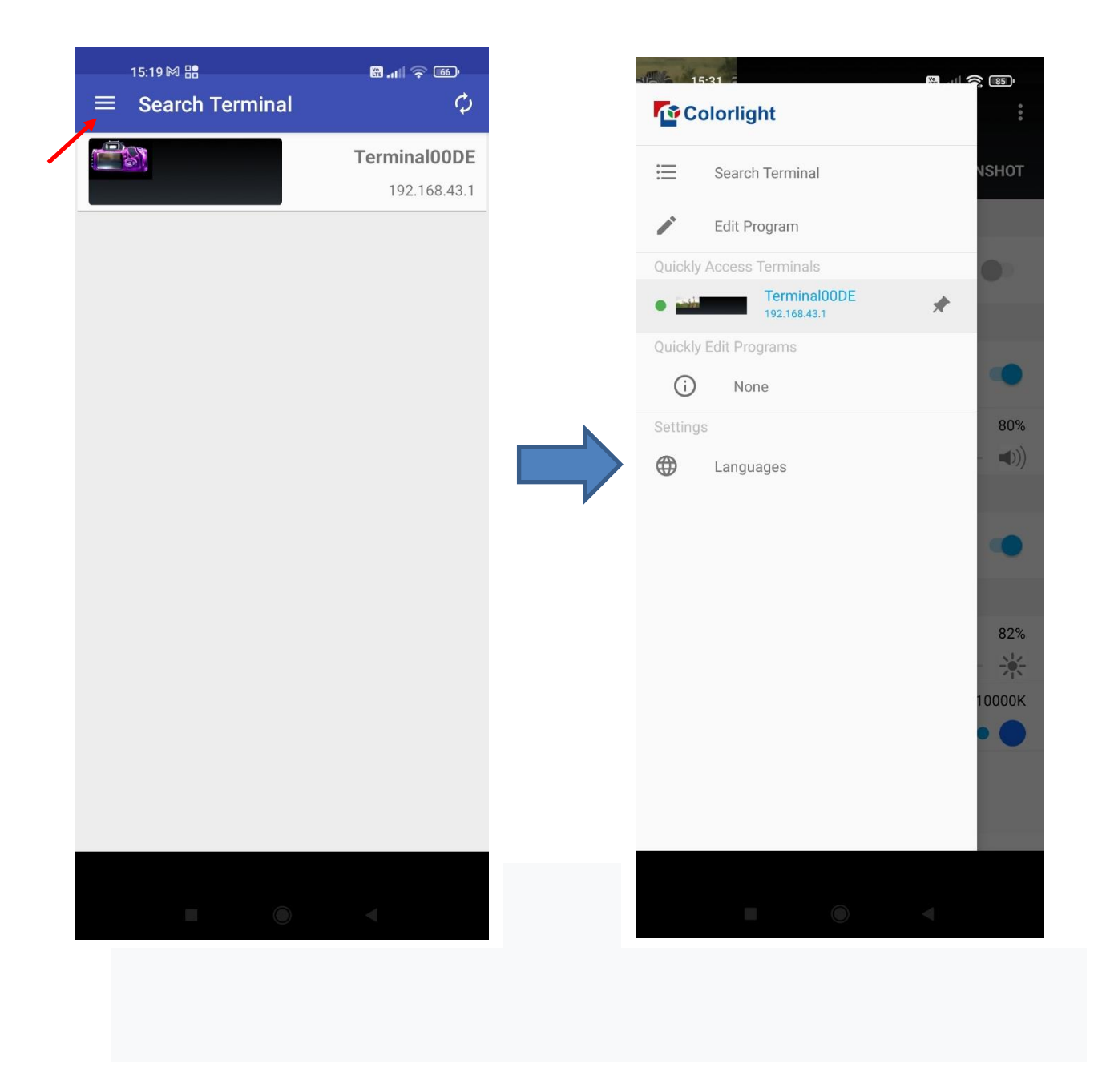

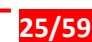

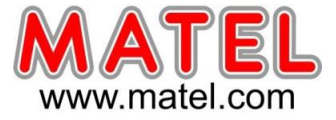

### Édition de programmes :

1. Cliquez sur « Edit Program » pour entrer dans l'interface d'édition du programme, cliquez sur le signe « + » dans le coin inférieur droit, entrez la largeur et la hauteur de l'écran, puis cliquez sur « CONFIRM » ;

| 15:34<br>≡ Edit                      | Program                       |        | 88. 111 <b>रू</b> 84)    |
|--------------------------------------|-------------------------------|--------|--------------------------|
|                                      |                               |        |                          |
| Width(16-<br>336<br>Height(8-<br>160 | Screen si<br>-4096)<br>-1536) | ze     |                          |
|                                      |                               | CANCEL | CONFIRM                  |
|                                      |                               |        |                          |
| 1                                    | 2                             | 3      | -                        |
| 4                                    | 5                             | 6      | <u> </u>                 |
| 7                                    | 8                             | 9      | $\langle \times \rangle$ |
| ,                                    | 0                             |        | ~                        |
|                                      |                               |        | •                        |

Entrez dans l'interface d'édition de fenêtre, entrez les coordonnées du point de départ X, Y de la fenêtre, la largeur et la hauteur de la fenêtre.

La bordure est facultative et sa largeur et sa couleur peuvent être définies.

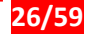

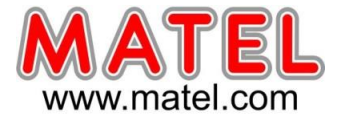

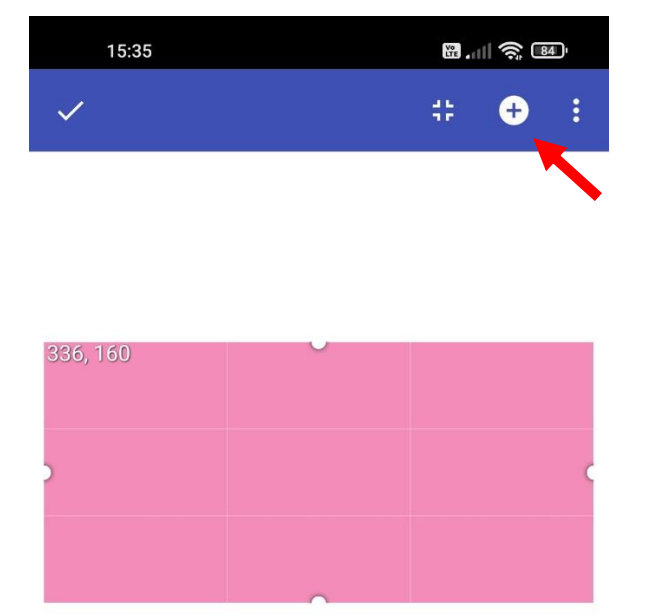

|       |    |   | V | VINDOV | V   |    |     |
|-------|----|---|---|--------|-----|----|-----|
| ×     | 0  | Y | 0 | W      | 336 | Н_ | 160 |
| Borde | er |   |   |        |     | C  |     |

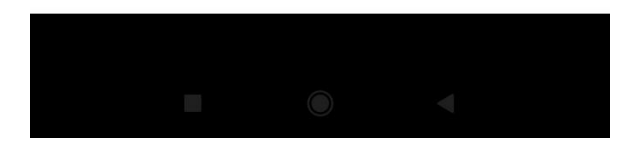

Cliquez sur « + » dans le coin supérieur droit, vous pouvez ajouter des vidéos, des images, du texte, une horloge, un carrousel.

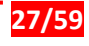

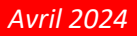

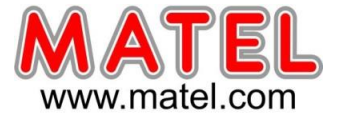

## Par exemple, cliquez sur Video :

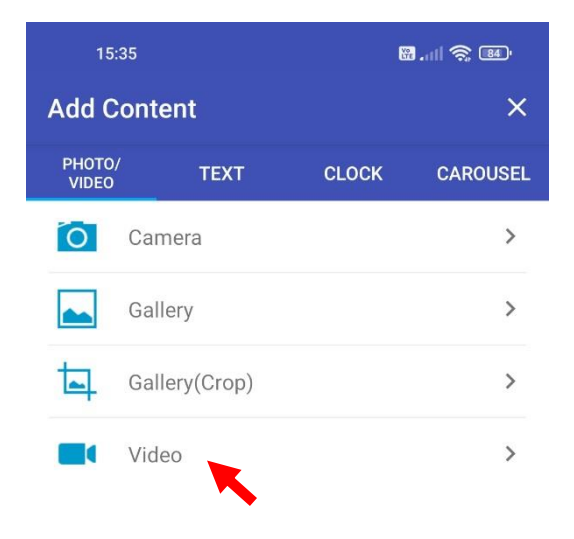

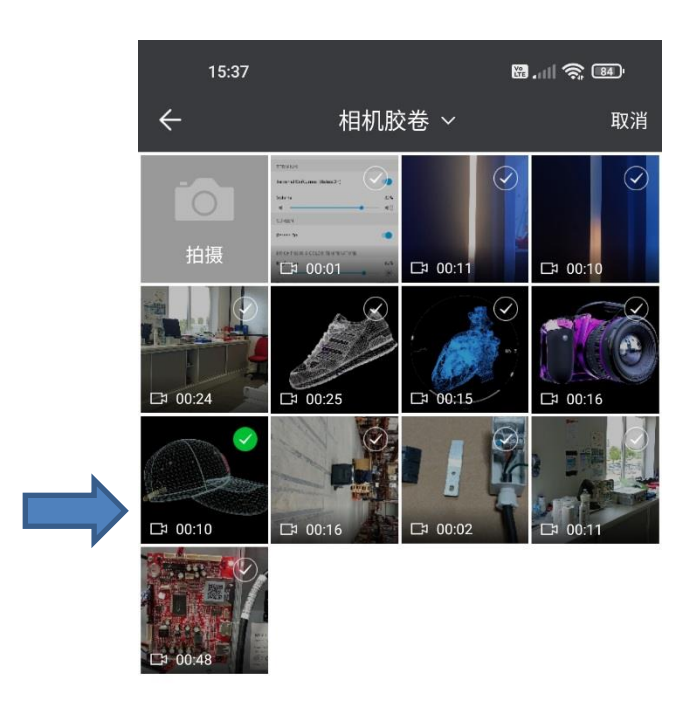

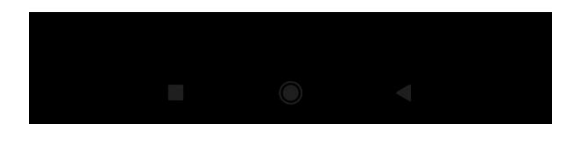

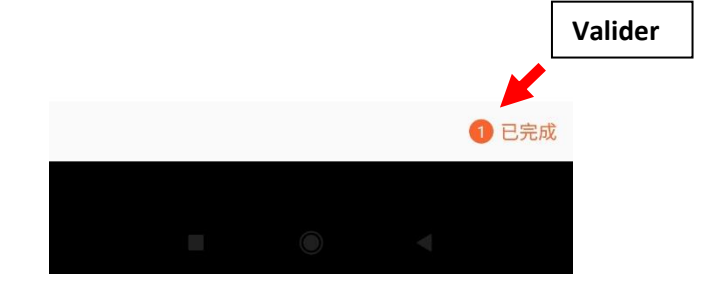

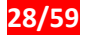

# Prise en main Ecran led Asynchrone

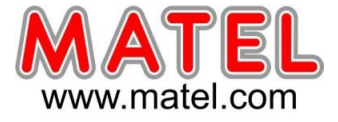

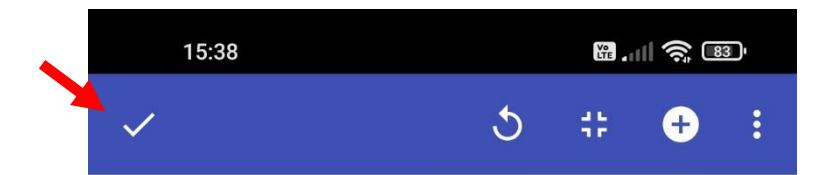

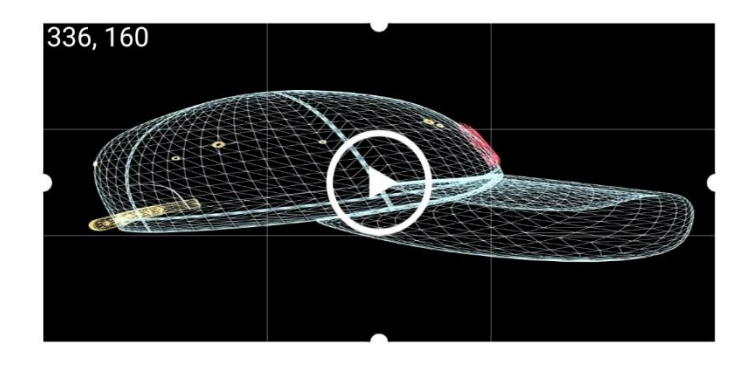

|      | W   | NDOW |   |   | VIDEO | PROP | ERTIES |  |
|------|-----|------|---|---|-------|------|--------|--|
| X    | 0   | Y    | 0 | W | 336   | _н_  | 160    |  |
| Borc | ler |      |   |   |       | C    |        |  |

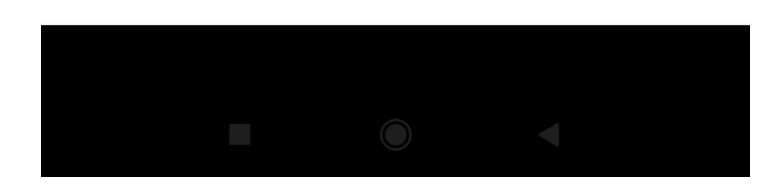

Cliquez sur «  $\sqrt{}$  » dans le coin supérieur gauche pour enregistrer le programme.

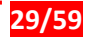

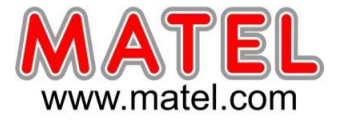

### Envoyer le programme à l'écran

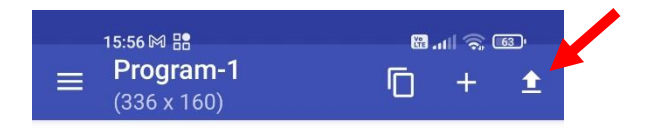

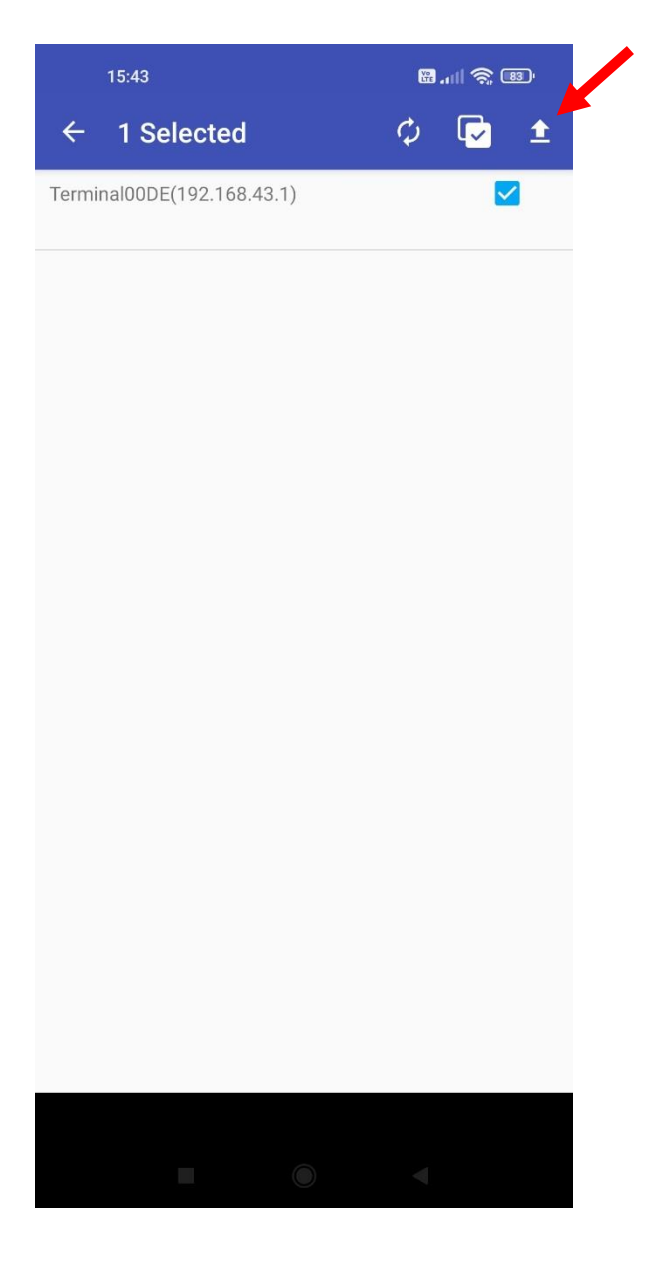

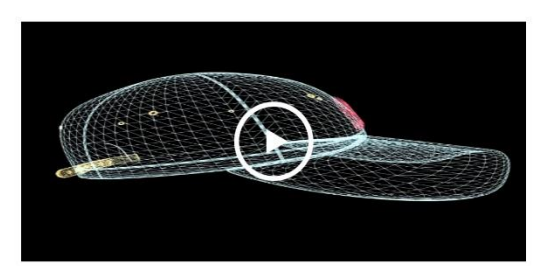

| A | Х | 0 | Υ | 0 | W | 336 | Н | 160 | > |
|---|---|---|---|---|---|-----|---|-----|---|
|---|---|---|---|---|---|-----|---|-----|---|

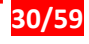

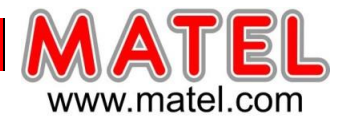

## Création d'une autre fenêtre pour le défilement d'un texte avec « + »

| 15:48        | 111 🤶 82)                             | 15              | :35           |       | 8I 🧙 89' |
|--------------|---------------------------------------|-----------------|---------------|-------|----------|
| $\checkmark$ | ;;;;;;;;;;;;;;;;;;;;;;;;;;;;;;;;;;;;; | Add C           | content       |       | ×        |
|              |                                       | PHOTO,<br>VIDEO | / техт        | CLOCK | CAROUSEL |
|              |                                       | 0               | Camera        |       | >        |
|              |                                       |                 | Gallery       |       | >        |
|              |                                       | ╘               | Gallery(Crop) |       | >        |
|              |                                       |                 | Video         |       | >        |
| 336, 25      |                                       |                 |               |       |          |

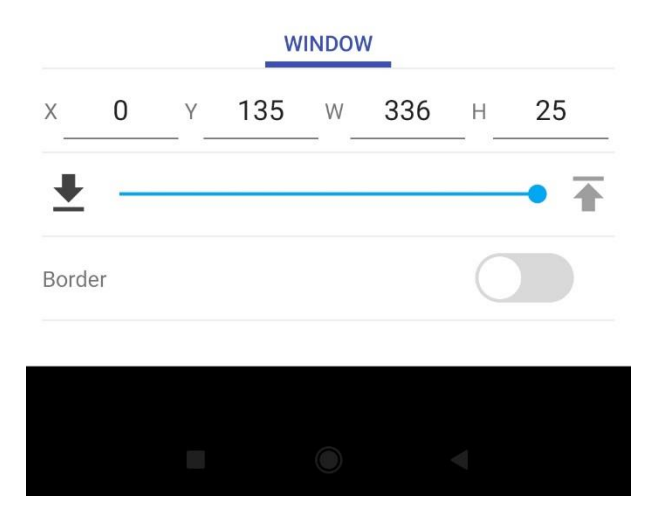

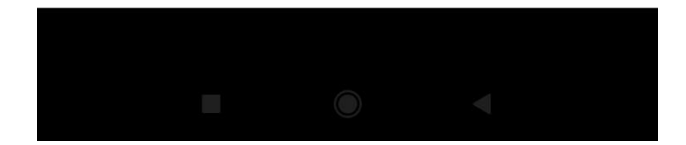

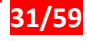

# Prise en main Ecran led Asynchrone

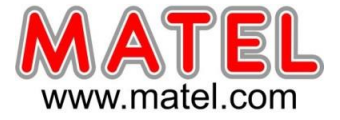

### Création du texte

| j.         | 15:49       |          | Vo    | 🧙 💷      |
|------------|-------------|----------|-------|----------|
| Add        | l Conte     | nt       |       | ×        |
| PHC<br>VID | 0TO/<br>0EO | TEXT     | CLOCK | CAROUSEL |
| Aa         | SingleL     | ine Text |       | >        |
| A          | MultiLi     | ne Text  |       | >        |

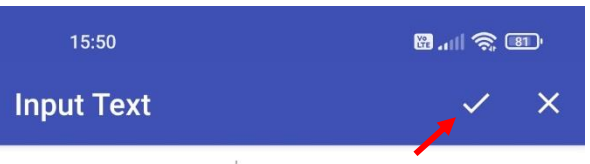

Blenvenue chez MATEL

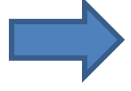

| >          | MA    | TEL | N                     | /IATE | LAS            | MA             | TELA           | SSÉ | Ŷ  |
|------------|-------|-----|-----------------------|-------|----------------|----------------|----------------|-----|----|
| a          | $Z^2$ | e³  | <b>r</b> <sup>4</sup> | t 5   | у <sup>6</sup> | u <sup>7</sup> | i <sup>8</sup> | 0 9 | p° |
| q          | S     | d   | f                     | g     | h              | j              | k              | I   | m  |
| $\uparrow$ | W     | x   | С                     | V     | b              | n              | ı              |     | ×  |
| ?123       | ,     | Ċ   |                       |       |                |                |                |     | ←  |
|            |       |     |                       | 0     | )              |                |                |     |    |

Cliquez sur «  $\sqrt{}$  » pour enregistrer le programme.

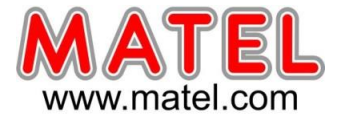

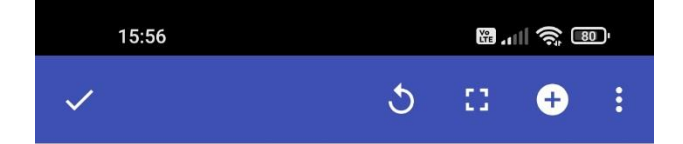

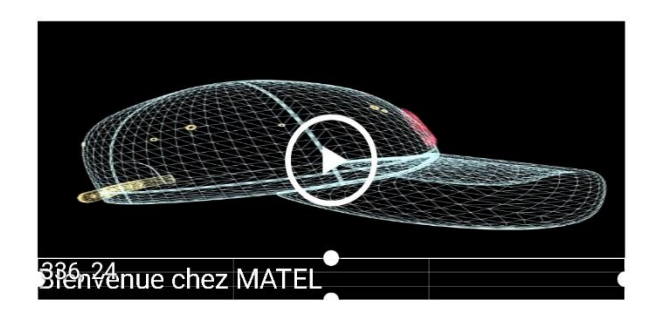

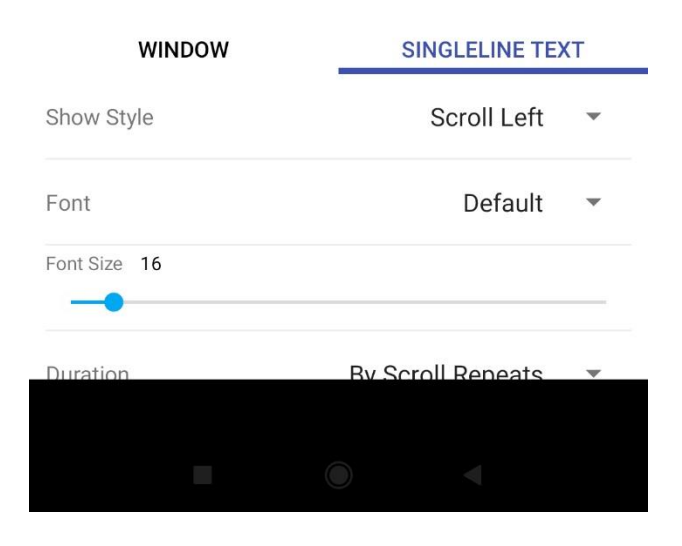

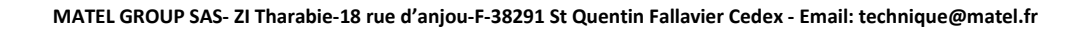

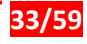

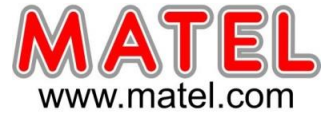

Réglage lumière, température de blanc, son ect...

| 15:19 ⋈ 號<br>☰ Search Term | inal | ی کا اند 8<br>ل              |
|----------------------------|------|------------------------------|
|                            |      | Terminal00DE<br>192.168.43.1 |
|                            |      |                              |
|                            |      |                              |
|                            |      |                              |
|                            |      |                              |
|                            |      |                              |
|                            |      |                              |
|                            |      |                              |
|                            |      |                              |
|                            |      |                              |
|                            |      | 4                            |

| 16:27 № 88 O<br>Termina<br>192.168.4       | ,<br><b>IOODE</b><br>3.1 (1024 x 256) | + ای چ اللہ 8<br>: |
|--------------------------------------------|---------------------------------------|--------------------|
| CONTROL                                    | PROGRAMS                              | SCREENSHOT         |
| SIGNAL                                     |                                       |                    |
| HDMI Prioritized<br>Current Signal Source: | Internal                              |                    |
| TERMINAL                                   |                                       |                    |
| Terminal On(Curre                          | nt Status:On)                         | •                  |
| Volume                                     |                                       | 80%                |
|                                            |                                       | <b>→ (</b> ))      |
| SCREEN                                     |                                       |                    |
| Screen On                                  |                                       | •                  |
| BRIGHTNESS & CC                            | LOR TEMPERATURE                       | Ē                  |
| Brightness                                 |                                       | 39%                |
| *                                          | -                                     |                    |
| Temperature                                |                                       | 5700K              |
|                                            | •                                     |                    |
|                                            | SAVE                                  |                    |
|                                            |                                       |                    |
|                                            |                                       |                    |

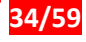

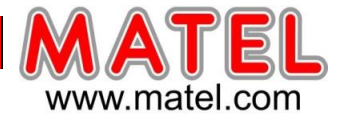

### **Programmes :**

Une fois les programmes mémorisés dans le lecteur media C4, il est facile de passer d'un programme à l'autre.

Cliquez sur un programme pour lancer le programme sur l'écran led.

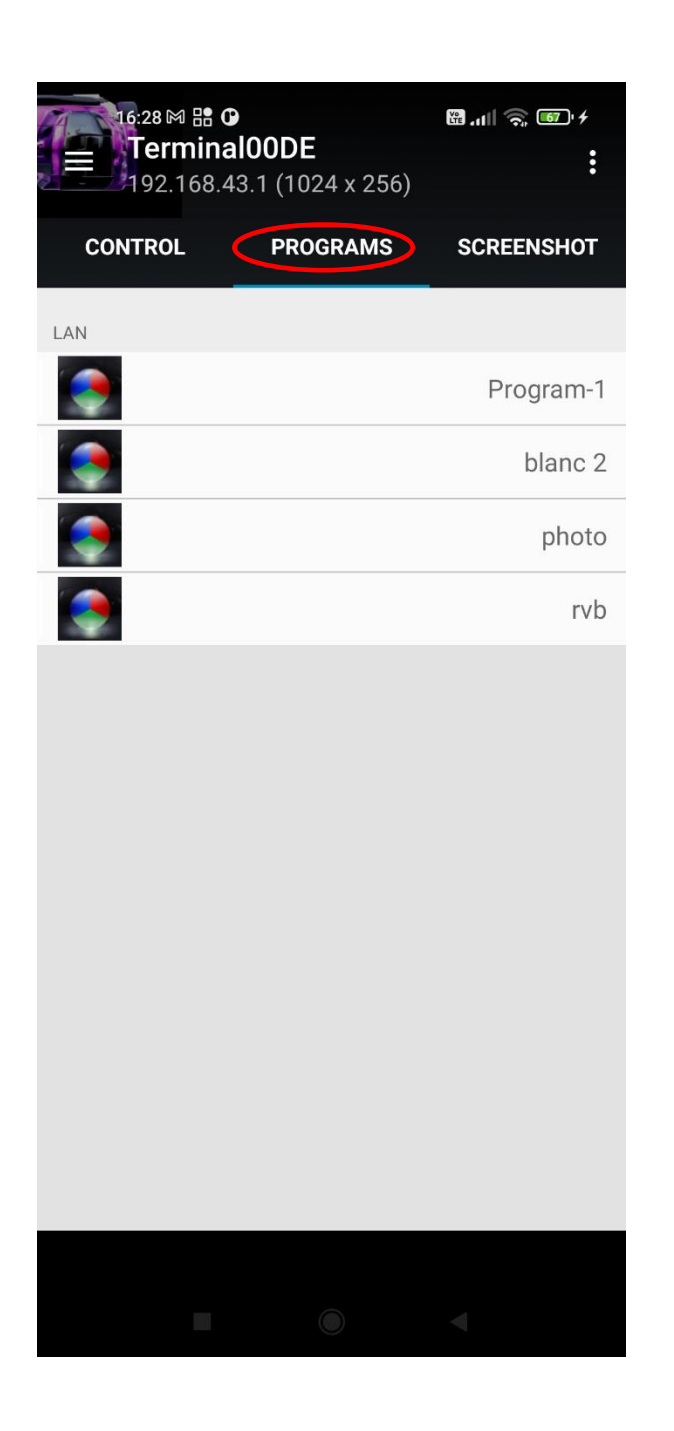

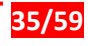

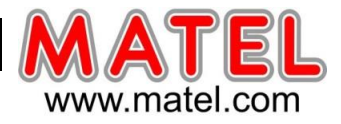

# **APPLICATION IPHONE**

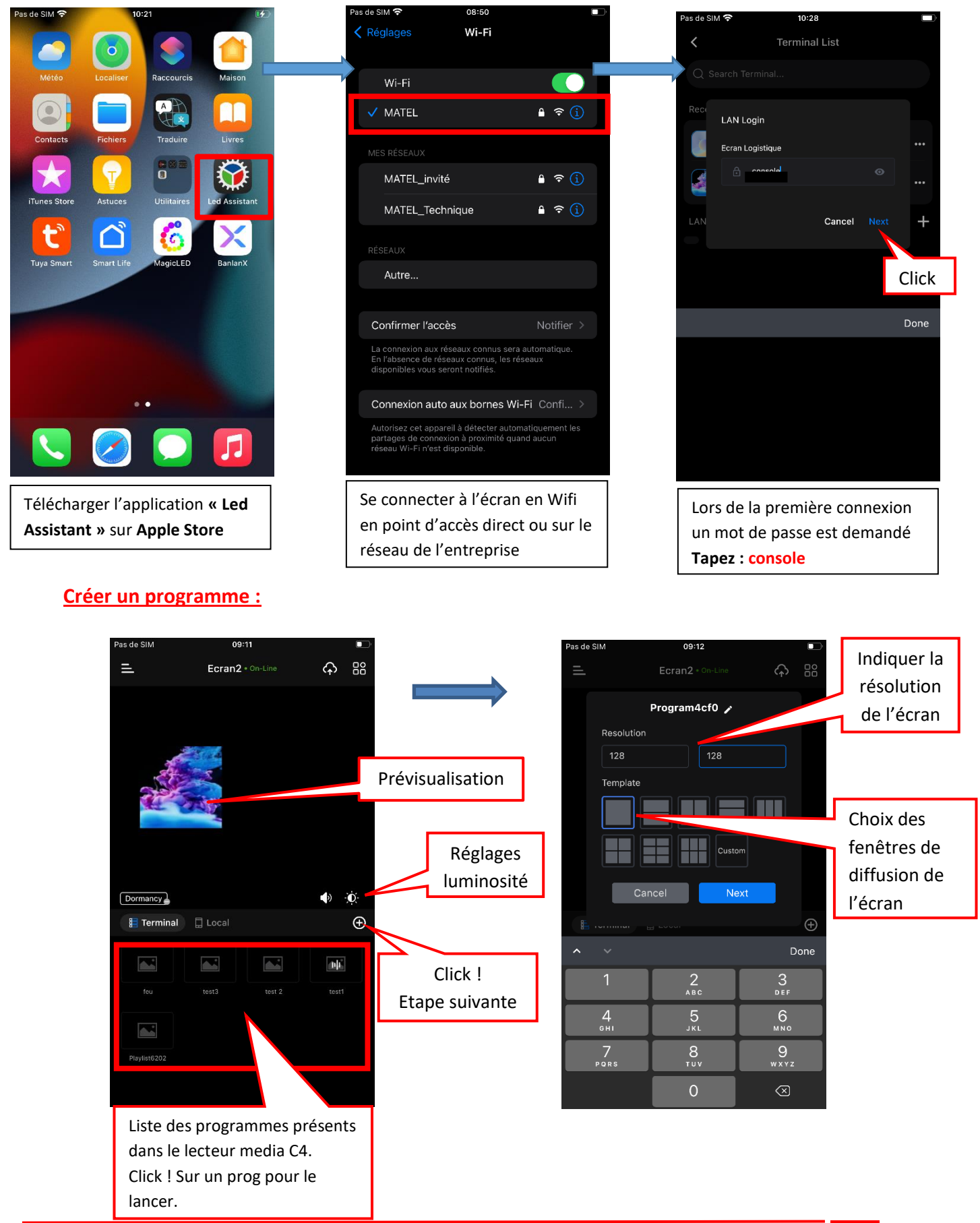

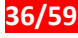

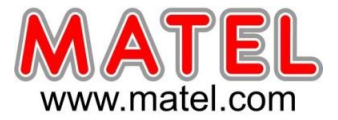

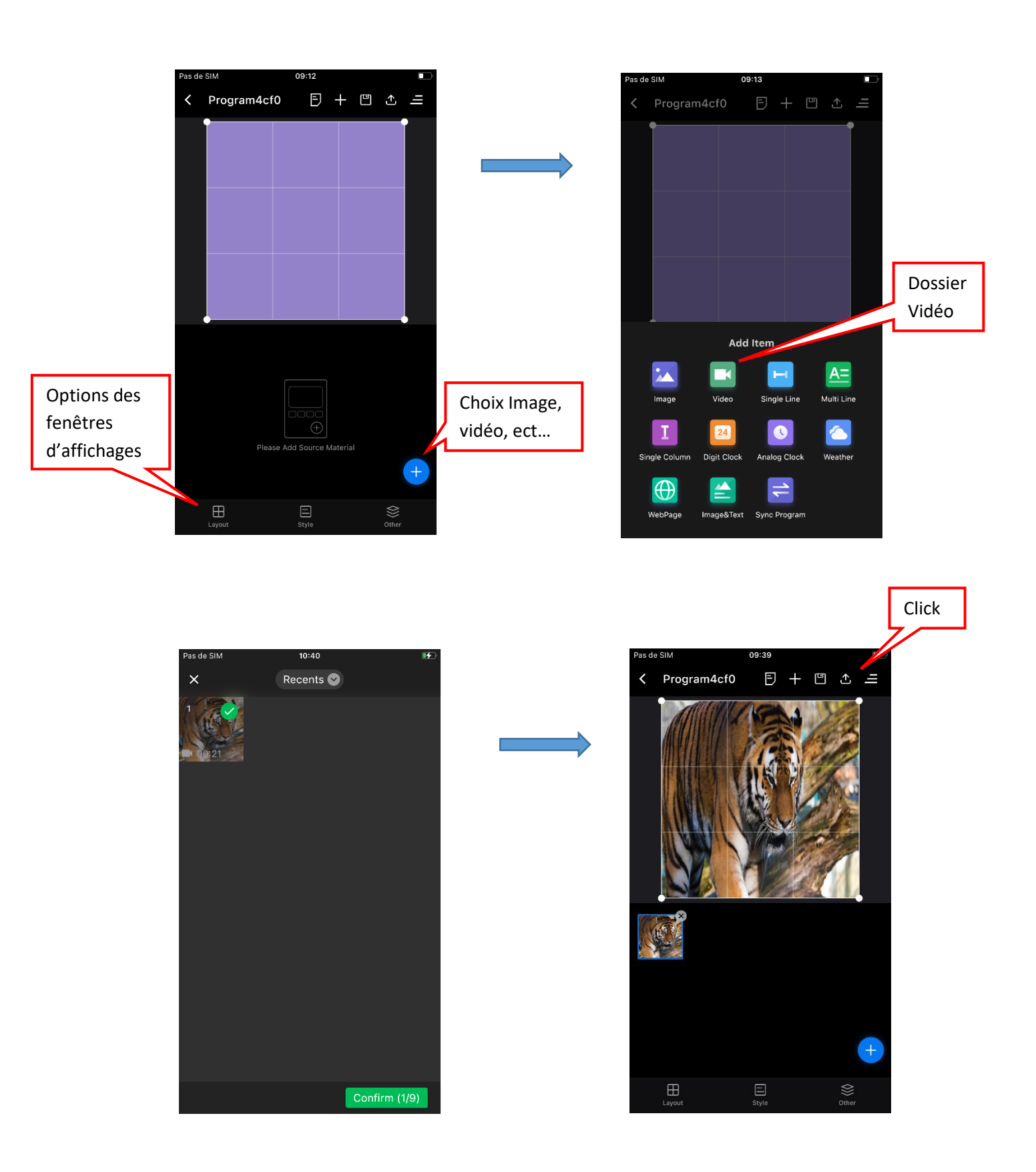

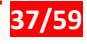

# Prise en main Ecran led Asynchrone

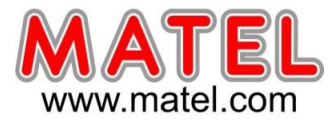

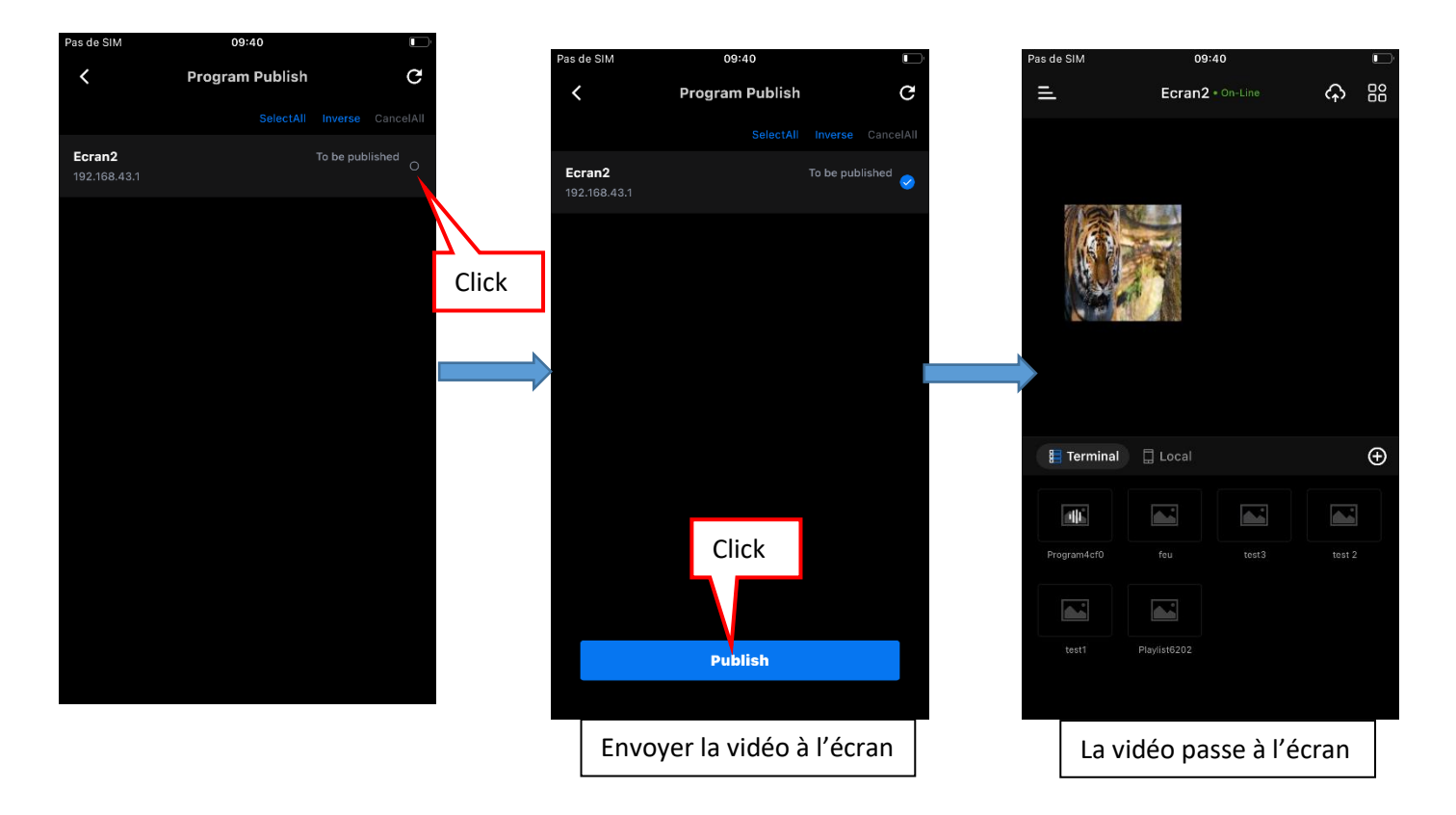

# Pour le mode image la procédure est la même.

# Faire défiler du texte a l'écran :

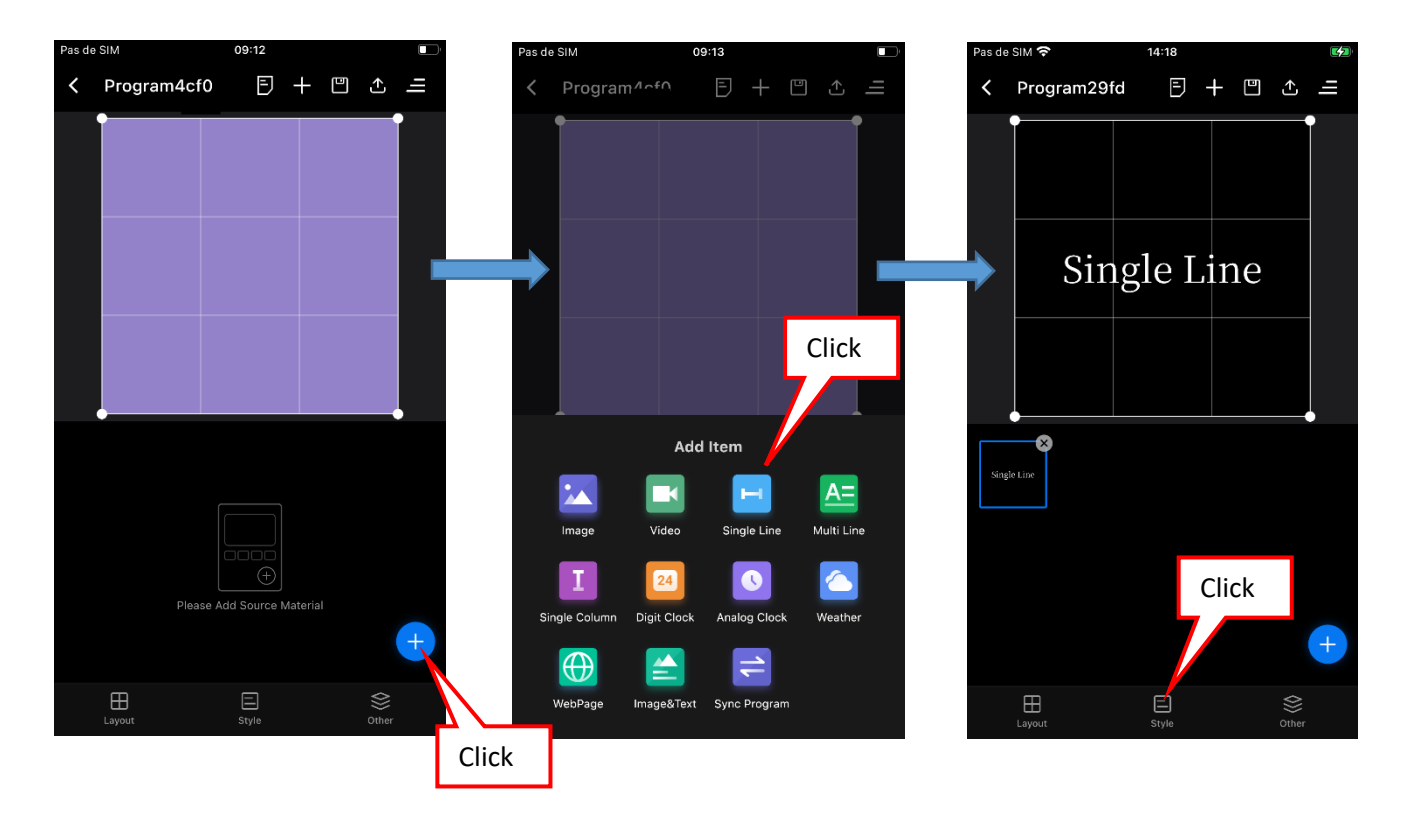

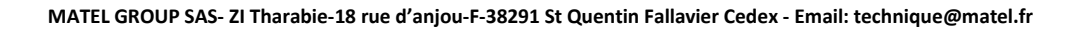

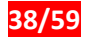

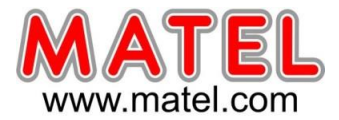

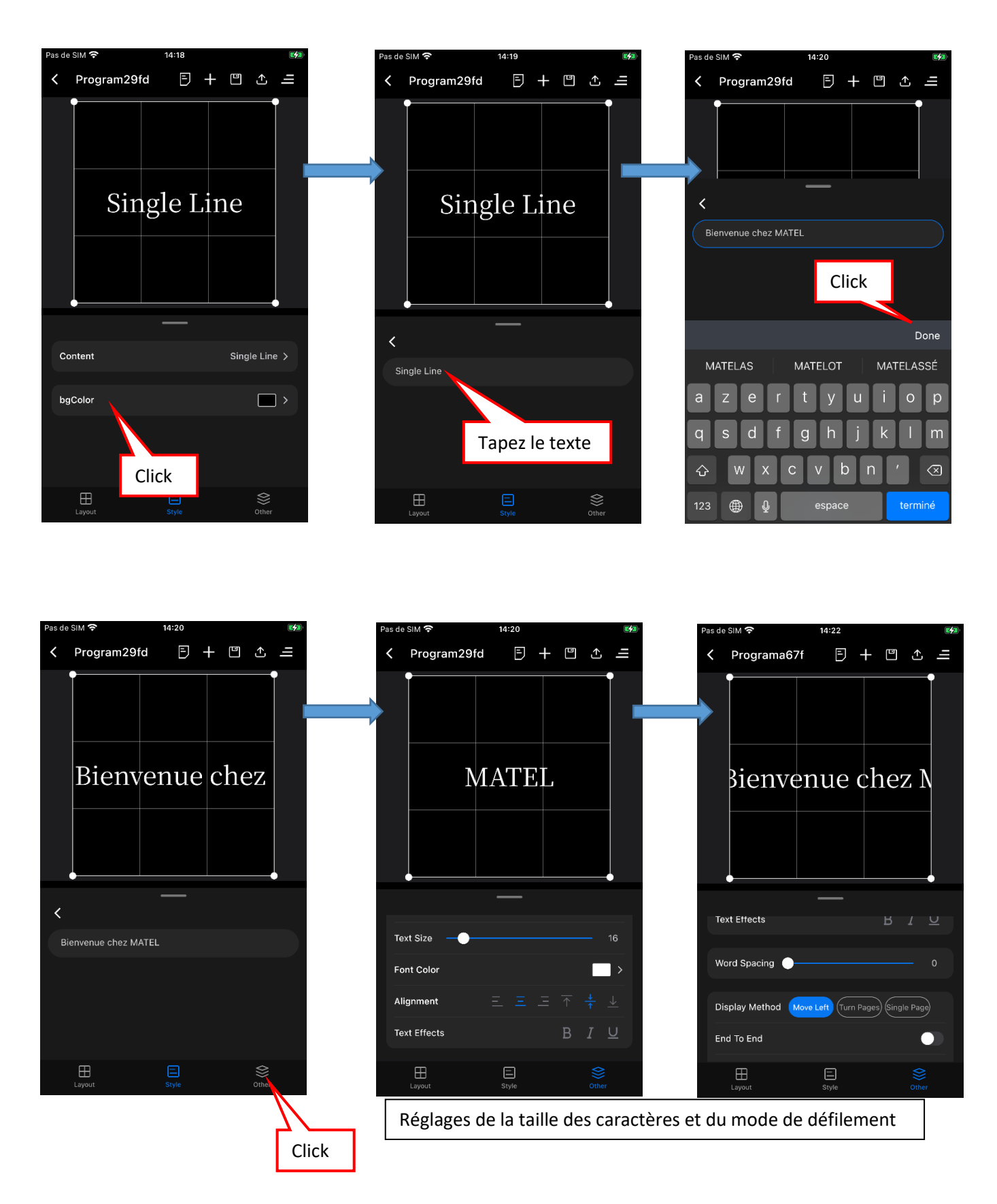

### Pour le mode multi ligne la procédure est la même.

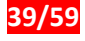

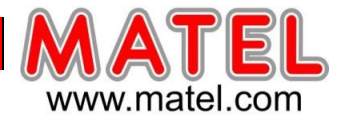

#### Afficher Date et heure

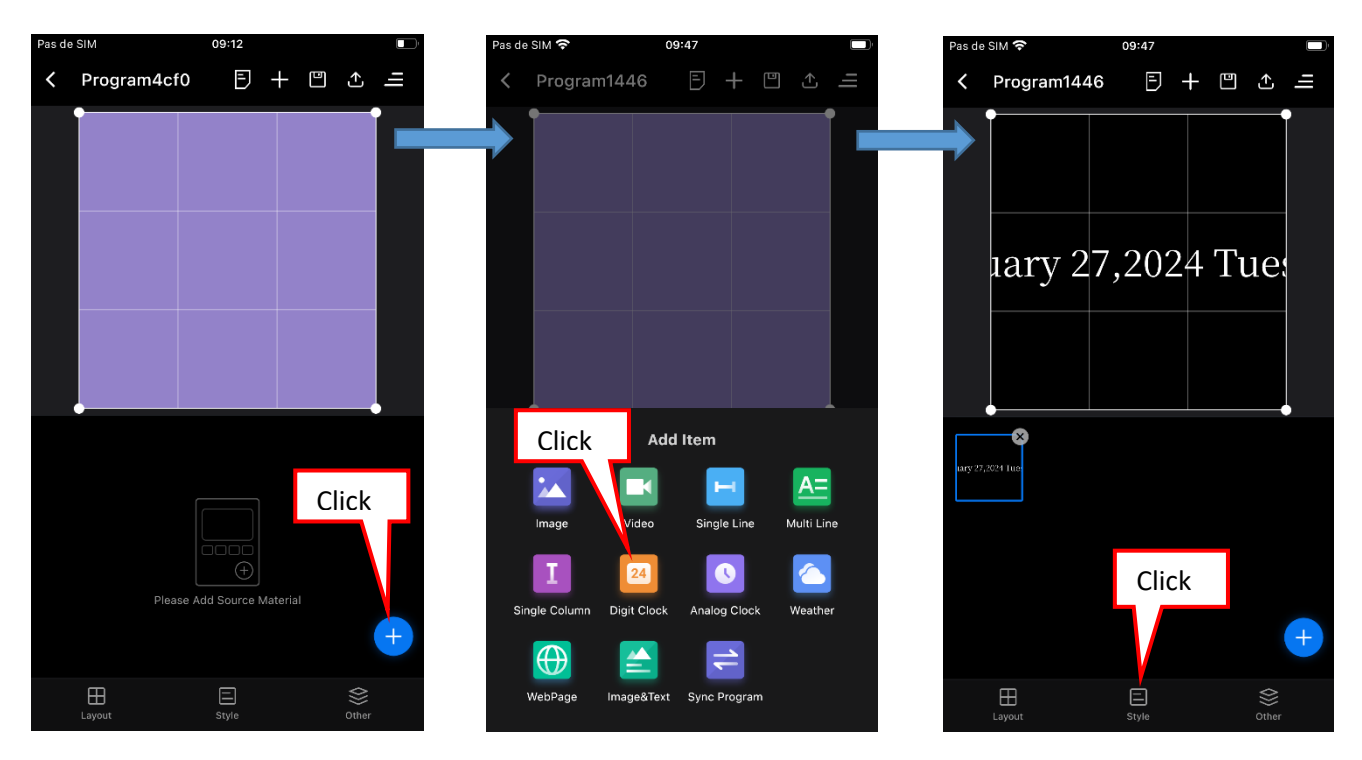

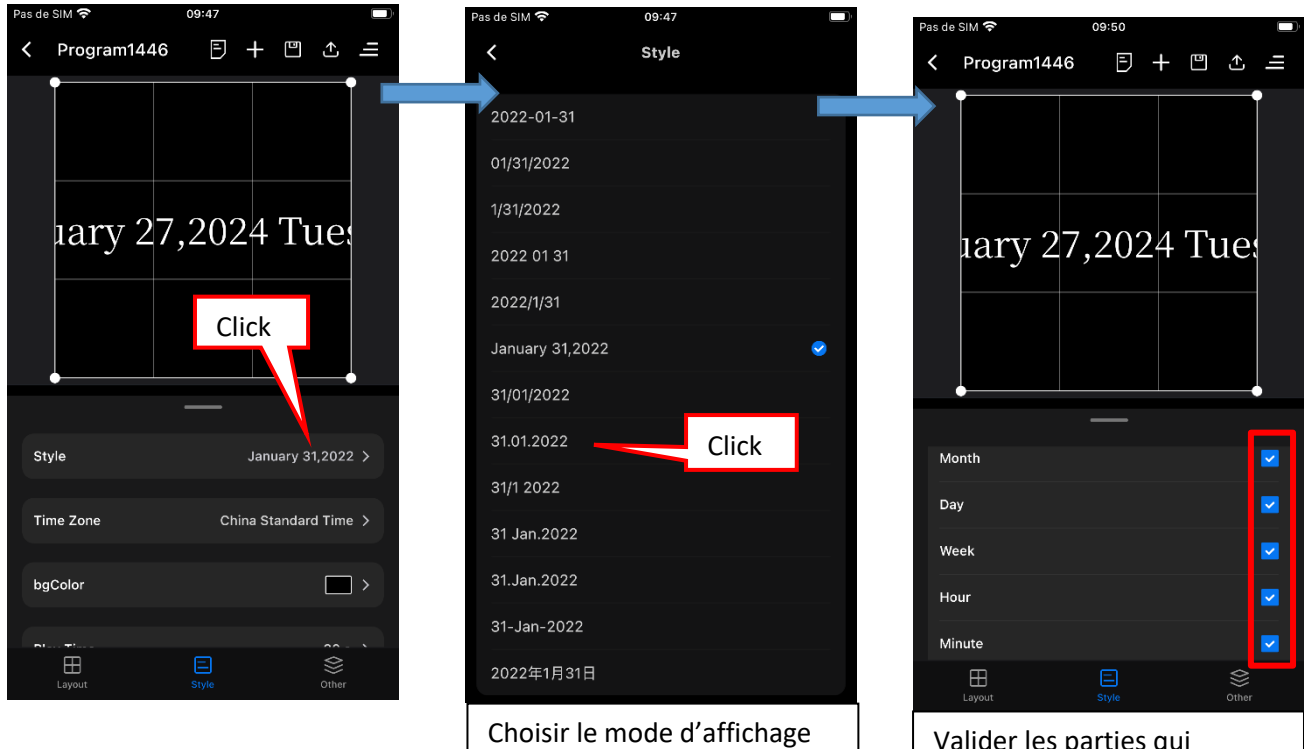

Valider les parties qui s'afficheront

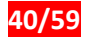

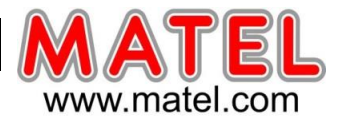

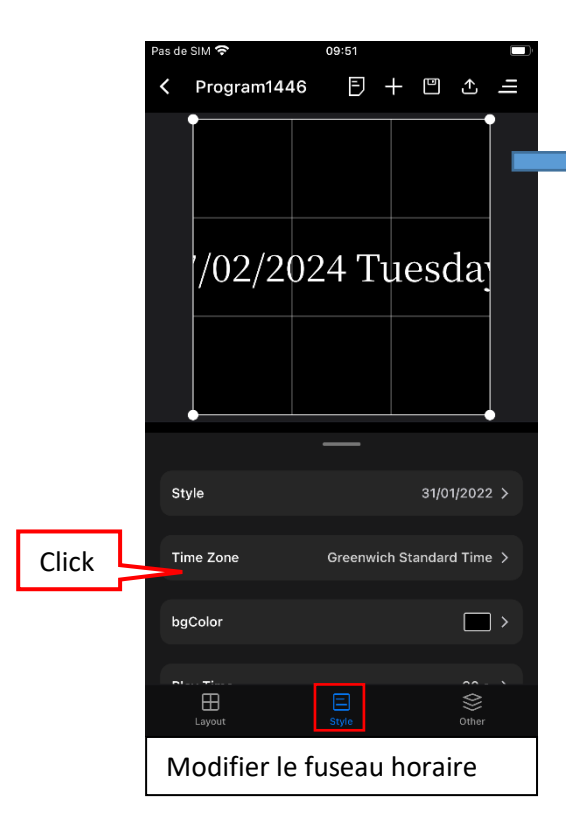

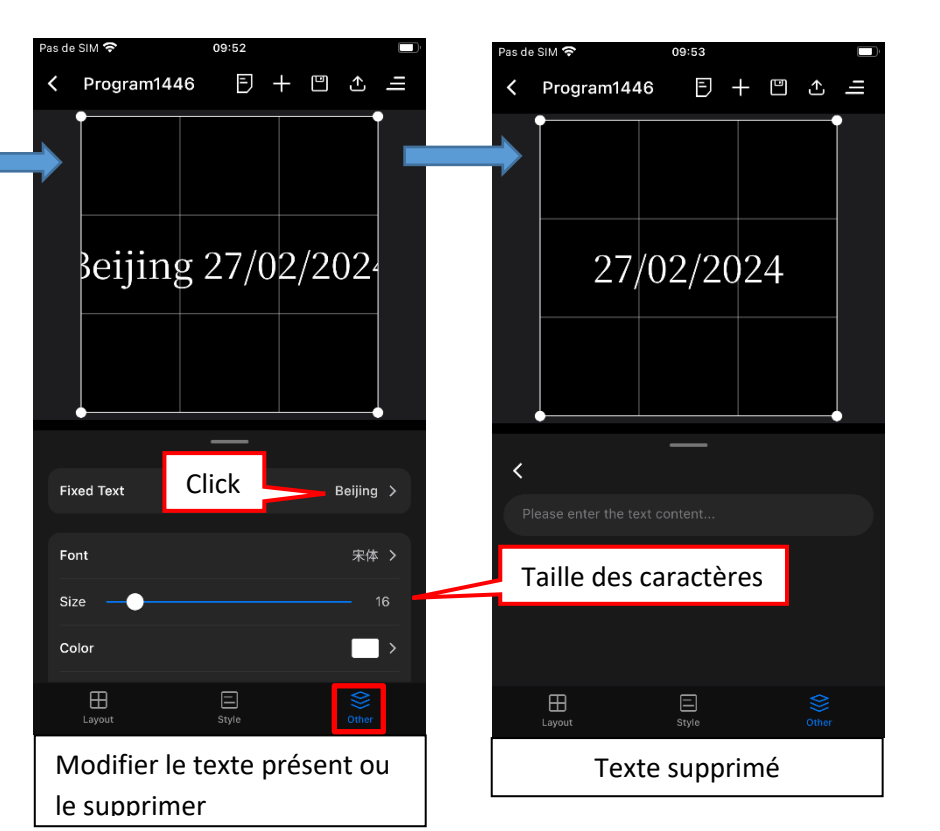

## Paramètres supplémentaires

| Pas de SIM 14:20<br>Ecran 2 • On-Line                                                                                                    |            |         |             | Click        |
|----------------------------------------------------------------------------------------------------|------------|---------|-------------|--------------|
| Ecran2 • On-Line ♪     Advanced Setting   New Program   Terminal Info   Scan To Cloud   Me     Image: Content of the set of the set of the                                                                                                    | Pas de SIM | 14:     | 20          |              |
| Advanced Setting<br>New Program<br>Terminal Info<br>Scan To Cloud<br>Me                                                                                                    | E          | Ecran2  |             | <del>ሱ</del> |
| New Program         Terminal Info         Scan To Cloud         Me                                                                                                    |            |         | Advar       | nced Setting |
| Image: Constraint of the constraint of the constraint |            |         | New F       | Program      |
| Scan To Cloud<br>Me                                                                                                    |            |         | Termi       | nal Info     |
| Me<br>Terminal Local O                                                                                                    |            |         | Scan        | To Cloud     |
| Image: Terminal       Image: Local         Image: Local       Image: Local         Image: Local       Image: Local <t< th=""><th></th><th></th><th>Me</th><th></th></t<>                                                                                                    |            |         | Me          |              |
| Image: Terminal     Image: Local       Image: Local     Image: Local       Image: Local <th></th> <th></th> <th></th> <th></th>                                                                                                    |            |         |             |              |
| Image: Terminal     Image: Local       Image: Local     Image: Local       Image: Local <th></th> <th></th> <th></th> <th></th>                                                                                                    |            |         |             |              |
| fileur2 fileur Program4ct0 feu                                                                                                    | 📒 Terminal | 🗍 Local |             | Ð            |
| fleur2 fleur Program4cf0 feu                                                                                                    | đh         |         |             |              |
|                                                                                                    | fleur2     |         | Program4cf0 | feu          |
|                                                                                                    |            |         |             |              |
| test3 test 2 test1 Playlist6202                                                                                                    | test3      |         |             | Playlist6202 |
|                                                                                                    |            |         |             |              |

| Pas de SIM       | 14:20               |   |
|------------------|---------------------|---|
| <                | Advanced Setting    |   |
| HDMI And DVI S   | witch               | > |
| Secure Encryptic | on                  | > |
| Screen Dimensio  | on 128x128@60       | > |
| Network Setting  |                     | > |
| Date Setting     |                     | > |
| Sync Program S   | etting              | > |
| Log              |                     | > |
| Auto Brightness  |                     | > |
| Relay Switch     |                     | > |
| Language         | français (Belgique) | > |
| Clear Cache      |                     | > |
| ReFactory        |                     | > |
|                  |                     |   |
| Paramèti         | res avancés         |   |

| Pas de SIM                | 14:21<br>Terminal Info<br>Ecran2 ×    |
|---------------------------|---------------------------------------|
| Terminal IP               | 192.168.43.1                          |
| Resolution                | 128x128                               |
| Brightness                |                                       |
| Volume                    |                                       |
| Storage                   | Available-5.45GB, Total-5.47GB        |
| Memory                    | 762.0/1.0GB(74%)                      |
| Playing                   | fleur2 >                              |
| SN                        | CLCC40006238                          |
| Version                   | C4 1.64.9                             |
| Running Time<br>Informati | Od 00h 04m 05s<br>on sur le Player C4 |

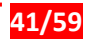

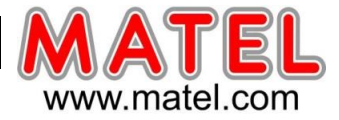

# **Connexion 4G**

## Prérequis :

Pour la mise en œuvre de la connexion d'un écran en 4G, l'aide d'un informaticien réseau est vivement conseillé. Une inscription sur le « Cloud » du fabriquant du lecteur C4 est nécessaire.

### 1. Connexion matérielle

 Une carte Sim doit être présente à l'intérieur du lecteur media C4.
 La carte Sim doit impérativement être une carte Sim data M2M, c'est-à-dire Machine to machine. C'est une carte réservée à l'envoi de données.

\*\* Carte Sim et abonnement non fournis par MATEL \*\*

- Connecter l'antenne 4G au boitier lecteur media C4
- Alimentez le boitier C4, et connectez-le à l'ordinateur à l'aide du câble USB.

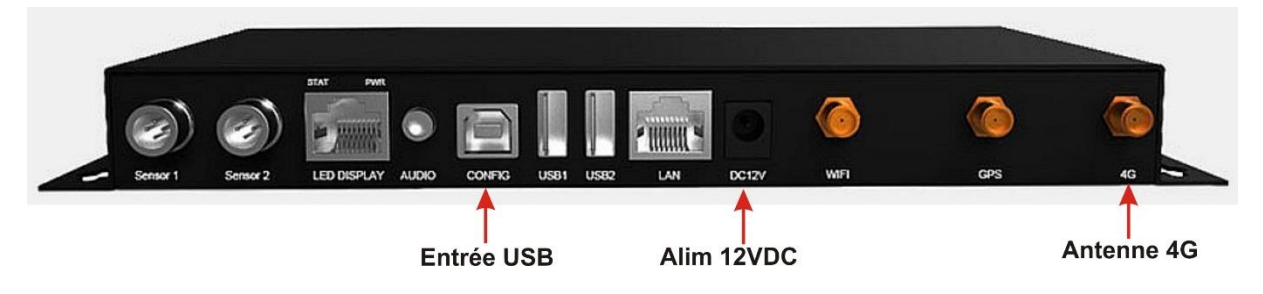

### 2. Exécuter le logiciel « LEDVISION »

Entrez dans l'interface de gestion de lecteur media C4, vous trouverez le lecteur C4 sous "De connexion USB", cliquez sur le lecteur C4 cible pour faire apparaitre l'interface d'informations.

| Débogage Help                                     |
|---------------------------------------------------|
|                                                   |
| LED Play and Management System                    |
|                                                   |
|                                                   |
|                                                   |
| © Colorlight (Shenzhen) Cloud Technology Co., Ltd |
| Durée d'ex                                        |
|                                                   |

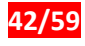

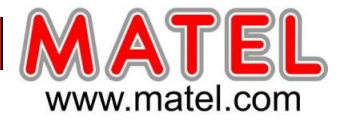

### Cliquer sur « configuration avancé » et rentrez le code « 168 »

Onglet réseau, cochez « 4G »

| paramètres de lectur | e Réseau    | écran   | Débogage     |
|----------------------|-------------|---------|--------------|
| Wifi                 |             |         |              |
| Point d'accès Wi     | F           |         |              |
| Nom du réseau        | Ecran-1     |         |              |
| mot de passe         | •••••       | ••      |              |
|                      | Caché       |         |              |
| Le système de        | <b>●</b> 2. | 05      | g            |
| Canal                | 6           |         | $\sim$       |
| Réticul              |             |         |              |
|                      |             |         |              |
| La force du          | Très Fa     | ible    |              |
| Mode de              | LTE         |         |              |
| Log cadran re        | cords       | -       |              |
|                      |             | onfigur | ation de l'A |
|                      |             |         |              |
|                      |             |         |              |
|                      |             |         |              |

Maintenant, Il faut configurer l'APN.

Un **APN** ou nom de point d'accès, constitue l'ensemble des informations de connexion relatives à un réseau donné.

| 🐴 Gestion de la Playbox                                                         | Paramètres avancés X                                                                     |                         |                        | - 🗆 ×       | and the second |
|---------------------------------------------------------------------------------|------------------------------------------------------------------------------------------|-------------------------|------------------------|-------------|----------------|
| U disque<br>De connexion USB<br>Coran-1<br>Réseau local<br>Le Groupe par défaut | paramètres de lecture Réseau écran Débogage Wifi Point d'accès WiF Nom du réseau Ecran-1 | nstaller Débogage       | ay and Manage          | ment System |                |
| H Nuage                                                                         | mot de passe •••••••••<br>Caché<br>Le système de () 2. () 5g                             | La liste d'APN          | CX                     |             | ×              |
| Le programme actuel                                                             | Canal 6 V                                                                                | Nom<br>Bouygues Telecom | APN<br>mmsbouygtel.com | MCC<br>208  | MNC<br>20      |
| new128-64 v<br>Le temps de 1<br>Capacité / 5                                    | La force du Très Faible<br>Mode de LTE                                                   |                         |                        |             |                |
| ramme de gesti                                                                  |                                                                                          |                         |                        |             |                |
| Y                                                                               | Rafraîchir Application tat du réseau d'essai                                             |                         |                        |             |                |

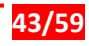

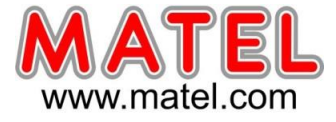

Il faut rentrer les paramètres de votre fournisseur d'accès.

| <b>▼</b> ∠              | XU                     |            |                 |   |
|-------------------------|------------------------|------------|-----------------|---|
| Nom<br>Bouygues Telecom | APN<br>mmsbouygtel.com | MCC<br>208 | MNC<br>20       |   |
| lodifier<br>Nom B       | ouygues Telecom        | ]∗ APN     | mmsbouygtel.com | * |
|                         |                        |            |                 |   |

Faire un test de connexion à internet en cliquant sur « Etat du réseau d'essai »

Puis dans « Device Network Test Status » cliquer sur « Connexion »

| Paramètres avancés X                         | - 0                                                      |
|----------------------------------------------|----------------------------------------------------------|
| paramètres de lecture Réseau écran Débogage  |                                                          |
| Wifi                                         |                                                          |
| Point d'accès WiF                            |                                                          |
| Nom du réseau Ecran-1                        | LED Play and Management Syste                            |
| mot de passe                                 |                                                          |
| Caché<br>Le système de                       |                                                          |
|                                              | Device Network Test Status X                             |
|                                              | Connecté à                                               |
| └ 4G<br>La force du Très Faible              | Internet     CAN                                         |
| Mode de LTE                                  | Adresse www.baidu.com Connexion                          |
| Log capitan records                          | Résultats Connexion est réussie, chronophages 283.00 ms. |
| rifier le niveau de la 4G                    | Fermer                                                   |
|                                              | ,0,0) Durée d'exécution de l'ordina                      |
| Rafraîchir Application tat du réseau d'essai |                                                          |
|                                              |                                                          |

- Vérifiez que la connexion sur le réseau internet a réussie
- Vérifiez le niveau de la 4G, c'est important pour une bonne connexion au Cloud.

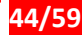

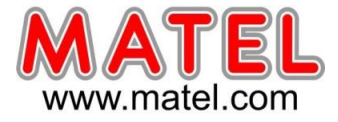

### 3. Connexion au « Cloud » du fabriquant du contrôleur C4

### Lien : <u>https://beu.colorlightcloud.com</u>

#### Identifiant et mot de passe sont nécessaires

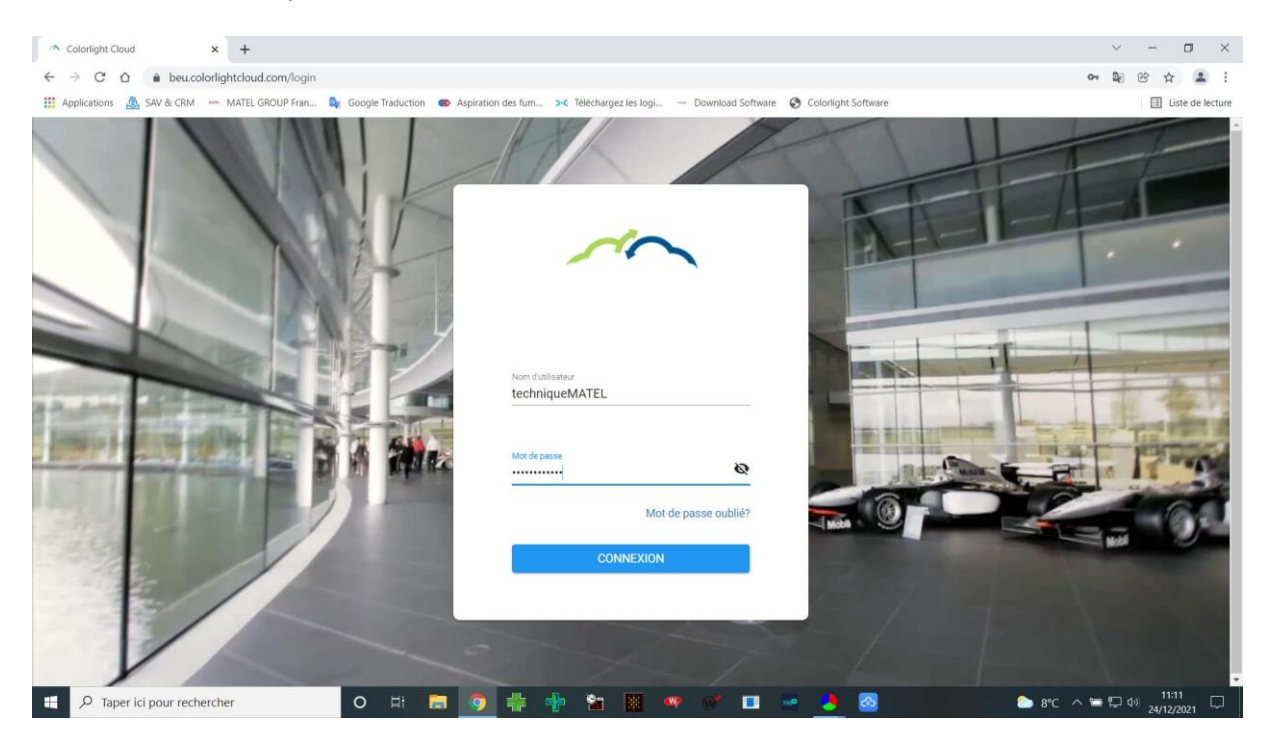

Une fois connecté, il faut ajouter un diffuseur (écran Led).

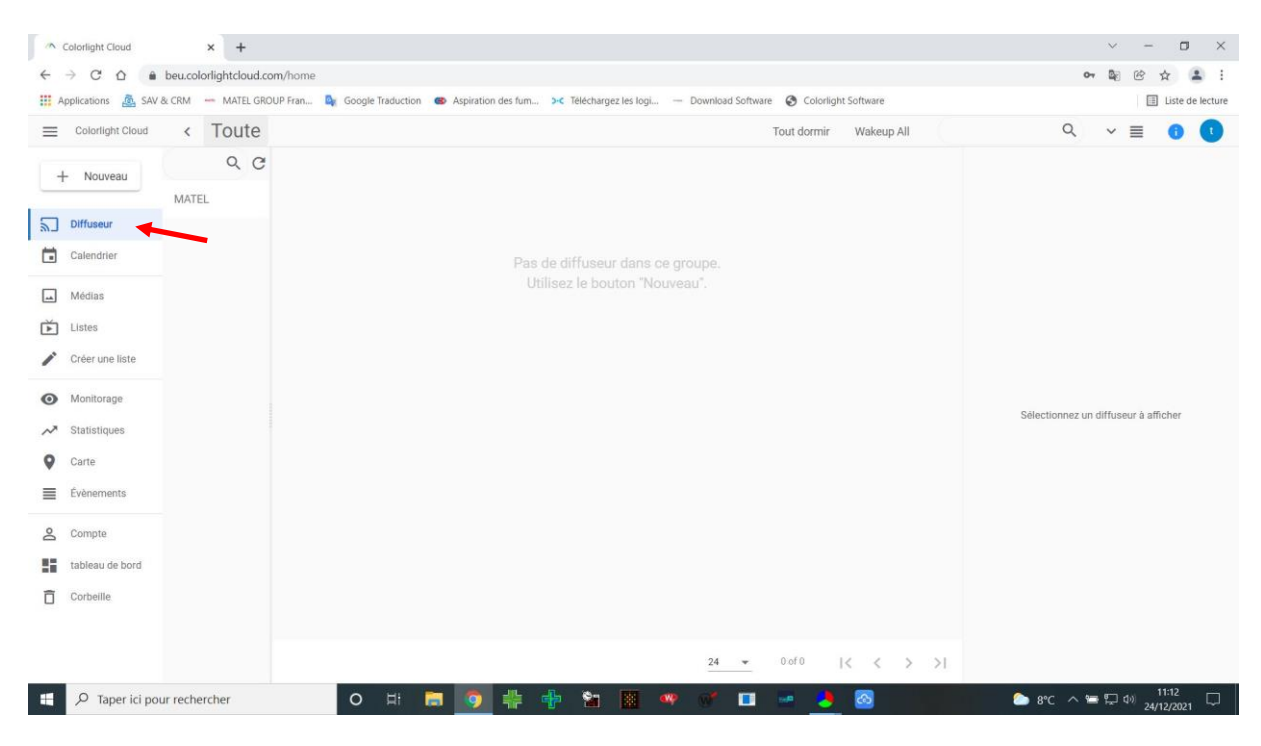

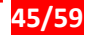

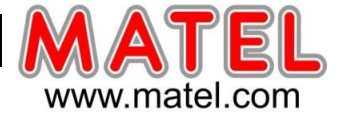

- Donner un nom à l'écran
- Donner un ID et un mot de passe à l'écran, ils seront utilisés pour se connecter à travers le logiciel LEDVISION.
- Donner la position géographique de votre écran (adresse du lieu de pose).

| ~     | Colorlight Cloud   | × +                     |                                    |                                     |                                                                                         | ~ - <b>D</b> ×                       |
|-------|--------------------|-------------------------|------------------------------------|-------------------------------------|-----------------------------------------------------------------------------------------|--------------------------------------|
| 4     | > C A              | beu.colorlightcloud.con | n/home                             |                                     |                                                                                         | ¤ @ ☆ 😩 :                            |
| III / | opplications 🙇 SAV | & CRM 🛛 — MATEL GROU    | P Fran 💁 Google Traduction 🛛 🐵 Asp | iration des fum, >< Téléchargez les | logi — Download Software 😵 Colorlight Software                                          | Liste de lecture                     |
|       | Colorlight Cloud   | < Toute                 |                                    |                                     | Tout dormir Wakeup All                                                                  | Q v 🗉 🚺 🚺                            |
|       | - Nouveau          | Q C<br>MATEL            | Ajouter un diffuseur TE            | RMINAL.GROUP Tag                    |                                                                                         |                                      |
|       | Calendrier         |                         |                                    |                                     | Ajouter un diffuseur                                                                    |                                      |
|       | Médias             |                         |                                    |                                     | Nom     Ecran-1                                                                         |                                      |
| Ď     | Listes             |                         | Click puis bout                    | on Valider                          | ID du diffuseur                                                                         |                                      |
| 1     | Créer une liste    |                         |                                    |                                     | Secret                                                                                  |                                      |
| 0     | Monitorage         |                         |                                    |                                     |                                                                                         | Calentiannes un diffusaux à officies |
| ~     | Statistiques       |                         |                                    |                                     | * Sélectionner un groupe MATEL                                                          | Selectionnez un diffuseur a afficher |
| 9     | Carte              |                         |                                    |                                     | Description du diffuseur                                                                |                                      |
| ≡     | Évènements         |                         |                                    |                                     | Laba Cotombier Saugnieu                                                                 |                                      |
| 9     | Compte             |                         |                                    |                                     | 18 Rue d'Anjou, 38070 Saint-Q X Q V M III V<br>Saint-Bonnet-de-Mure Satolas-et-Bonce De |                                      |
| -     | tableau de bord    |                         |                                    |                                     | s under Chamagnies                                                                      |                                      |
| Ō     | Corbeille          |                         |                                    |                                     | Annuller Valider                                                                        |                                      |
|       |                    |                         |                                    |                                     | Aunder                                                                                  |                                      |
|       |                    |                         |                                    |                                     | <u>24 →</u> 0 of 0  < < > >                                                             |                                      |
|       | € P Taper ici po   | ur rechercher           | o H 🔚 🚺                            | 🤊 💠 💠 🐿 🛽                           | •• •* 🖬 🐱 🎦 🚳 👘 👘                                                                       | ► 10°C ^                             |

L'écran est ajouté dans le Cloud, mais n'est pas encore connecté en 4G

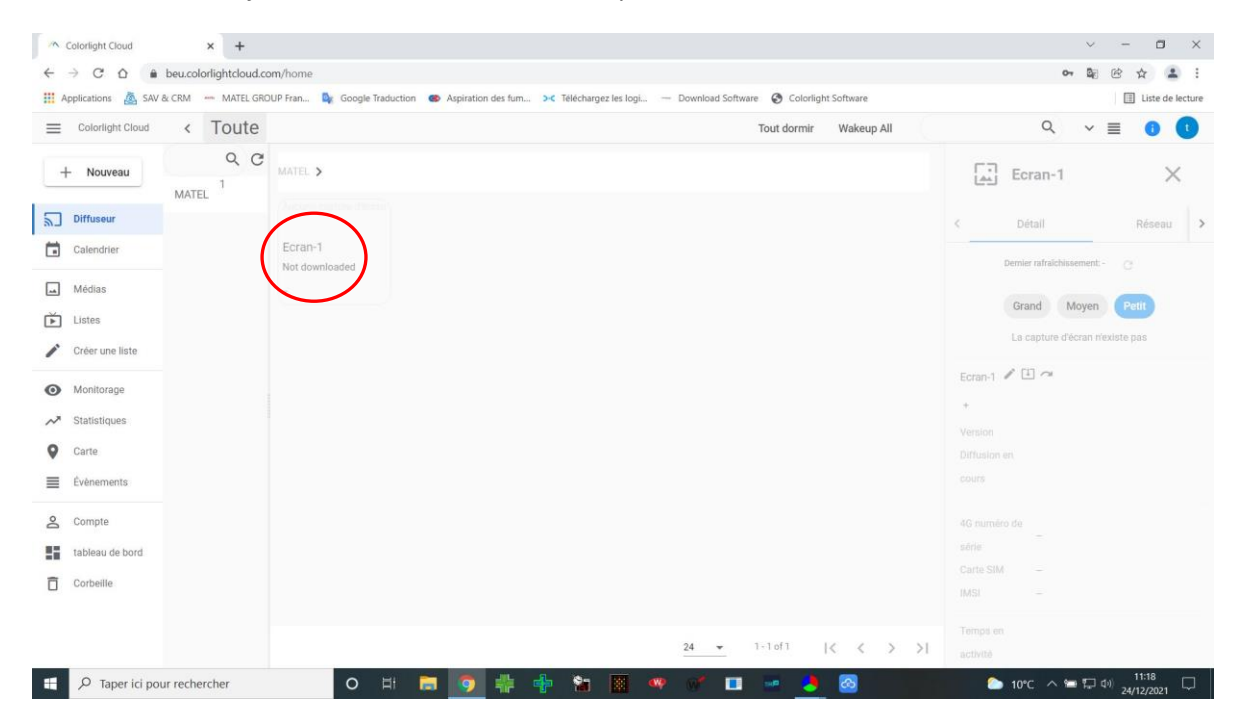

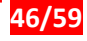

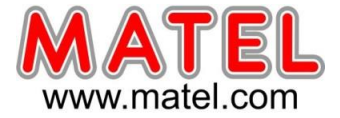

Il faut retourner sur le logiciel LEDVISION pour finir le paramétrage de la connexion

Connexion USB", cliquez sur le lecteur media C4 cible pour faire apparaitre l'interface d'informations.

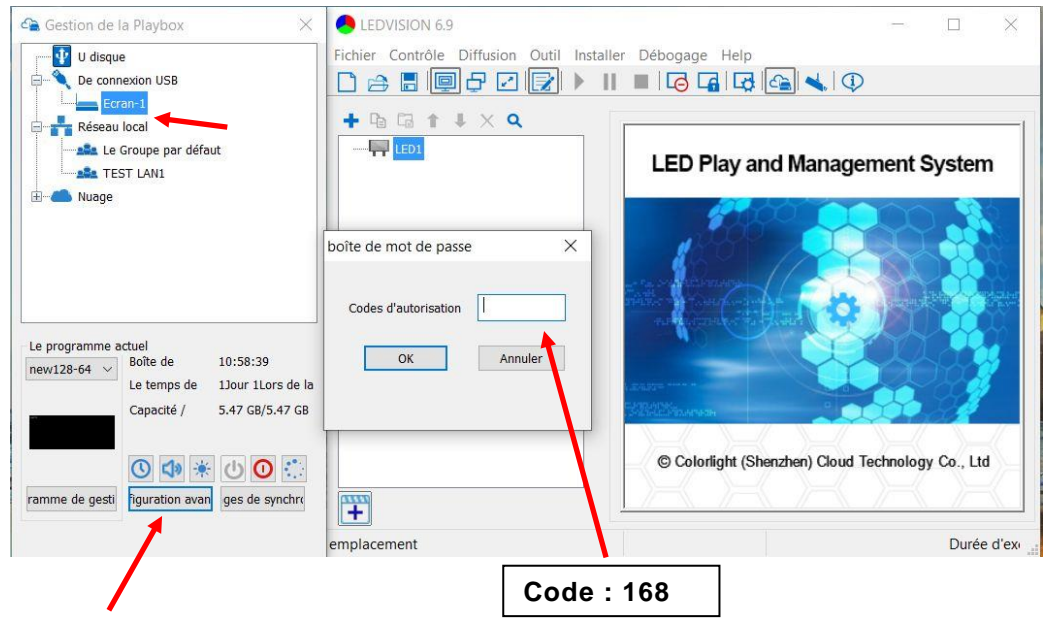

Cliquer sur configuration avancé et rentrez le code « 168 »

|                                                                                                    | Paramètres avancés                                         | s                   | ×                              |
|----------------------------------------------------------------------------------------------------|------------------------------------------------------------|---------------------|--------------------------------|
|                                                                                                    | paramètres de lect                                         | ture Réseau écran   | Débogage                       |
| <ul> <li>Dans « Paramètre avancés »</li> <li>Onglet « écran »</li> <li>Il faut rentrer les mêmes informations que sur le</li> </ul> | Un écran d'infor<br>Le nom de<br>Description de<br>l'écran | mation<br>Ecran1    | Application                    |
| <ul> <li>Cloud lors de la création du diffuseur.</li> <li>Nom</li> <li>Identifiant (compte)</li> </ul>                              | Paramètres de la<br>Langage                                | angue<br>français   | <ul> <li>✓ Modifier</li> </ul> |
| - Mot de passe                                                                                                    | Internet                                                   |                     |                                |
| - Adresse internet du cloud                                                                                                    | compte                                                     | ecran12864          | Application                    |
| Cliquer « Application », puis                                                                                                    | Mot de passe                                               | •••••               | éconnexio                      |
| Vérifier l'état de connexion.                                                                                                    | URL                                                        | https://beu.colorli | ghtcloud.com                   |
|                                                                                                    | L'état de                                                  | Connecté            |                                |
|                                                                                                    | L'état de                                                  | Connexion réussie   |                                |

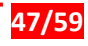

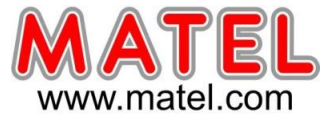

Maintenant il faut retourner sur le Cloud

Cliquer sur rafraichir et attendre que les données de l'écran soient téléchargées sur le cloud.

| Applications 👜 SA                | ALCRM - MATEL GRC | OUP Fran 🙀 Google Traduction 🌰 A | Aspiration des fum >•< Téléchargez les logi | - Download Software 🚱 Colorli | ght Software    |              |                           | Liste de lec | ture    |
|----------------------------------|-------------------|----------------------------------|---------------------------------------------|-------------------------------|-----------------|--------------|---------------------------|--------------|---------|
| Colorlight Cloud                 | < Toute           |                                  | Tout dormir V                               | /akeup All                    | a ~ >           | <u>±</u>     | r., :                     | ≡ 0 (        |         |
| + Nouveau                        | Q C<br>MATEL 1    | MATEL >                          |                                             |                               |                 |              | Ecran1                    | ×            |         |
| Diffuseur                        |                   |                                  |                                             |                               |                 | <            | Détail                    | Réseau       | >       |
| Calendrier                       |                   | Ecran1 1                         |                                             |                               |                 |              | Dernier rafraichissement: | C 💼          |         |
| . Médias                         |                   | new128-64                        |                                             |                               |                 |              |                           |              | Rafraic |
| Listes                           |                   |                                  |                                             |                               |                 |              | Grand Moyen               | Petit        |         |
| Créer une liste                  |                   |                                  |                                             |                               |                 |              | La capture d'ècran n'     | existe pas   |         |
| Monitorage                       |                   |                                  |                                             |                               |                 | Ecran1       |                           |              |         |
| <ul> <li>Statistiques</li> </ul> |                   |                                  |                                             |                               |                 | +<br>Mareion | C4 1 60 6 H               |              |         |
| Carte                            |                   |                                  |                                             |                               |                 | Diffusion    | en con roo ca             |              |         |
| Évènements                       |                   |                                  |                                             |                               |                 | cours        | new128-64                 |              |         |
| Compte                           |                   |                                  |                                             |                               |                 | 4G numë      | ro de                     | 6507000      |         |
| tableau de bord                  |                   |                                  |                                             |                               |                 | série        | 893320951805              | 0597200      |         |
| j Corbeille                      |                   |                                  |                                             |                               |                 | Carte SIM    | 208209505659              | 720          |         |
|                                  |                   |                                  |                                             | 24 - 1-1of1                   | 12 - 2 - N - NI | Temps er     | 0d 2h 11m 9s              |              |         |

Lorsque l'écran est chargé sur le Cloud, des informations d'adresse IP et de niveau de signal 4G sont présentes dans « Réseau »

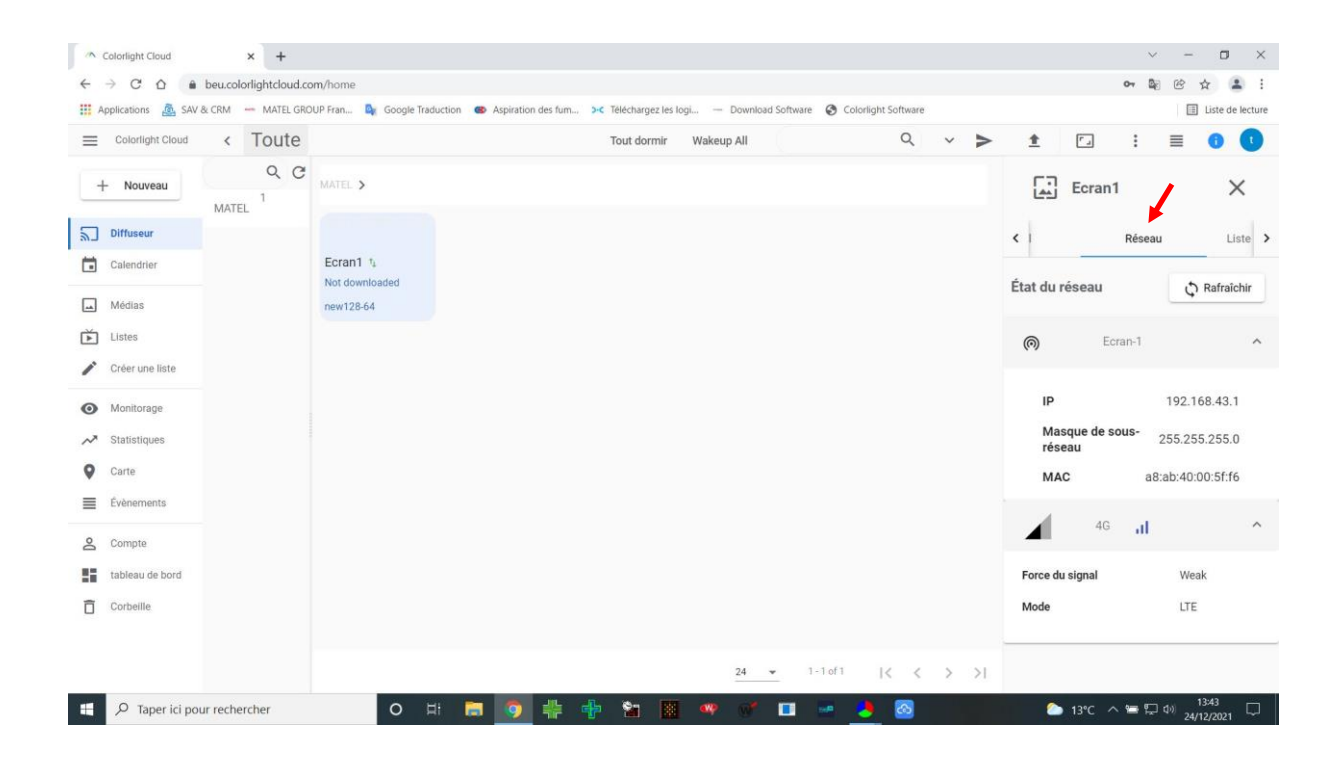

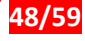

-

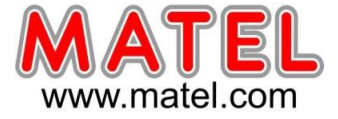

**<u>Remarque</u>** : Si les données de l'écran mettent du temps à se télécharger ou ne se télécharge pas, il faut s'assurer de la bonne couverture 4G du lieu de pose.

En retournant sur le logiciel LEDVISION, des changements se sont effectués

L'écran apparait désormais dans « Nuage »

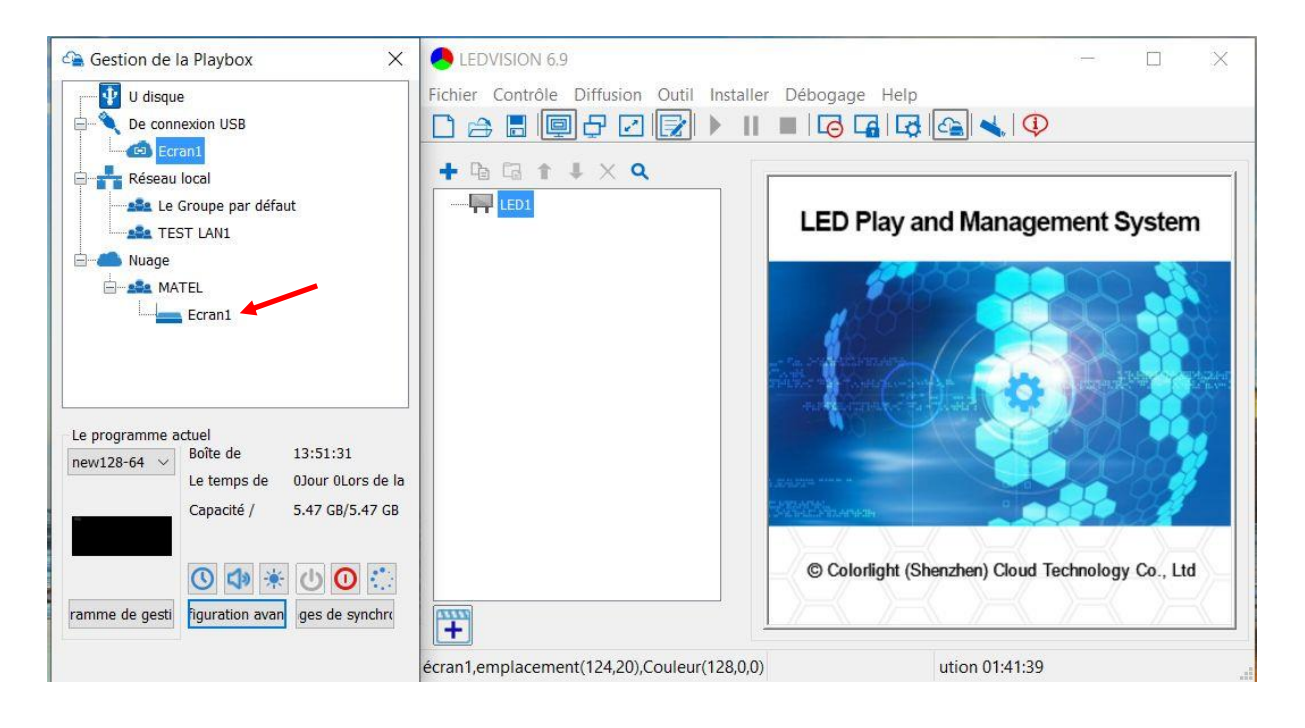

On peut maintenant déconnecter l'USB du lecteur C4, il sera désormais accessible grâce à la liaison 4G.

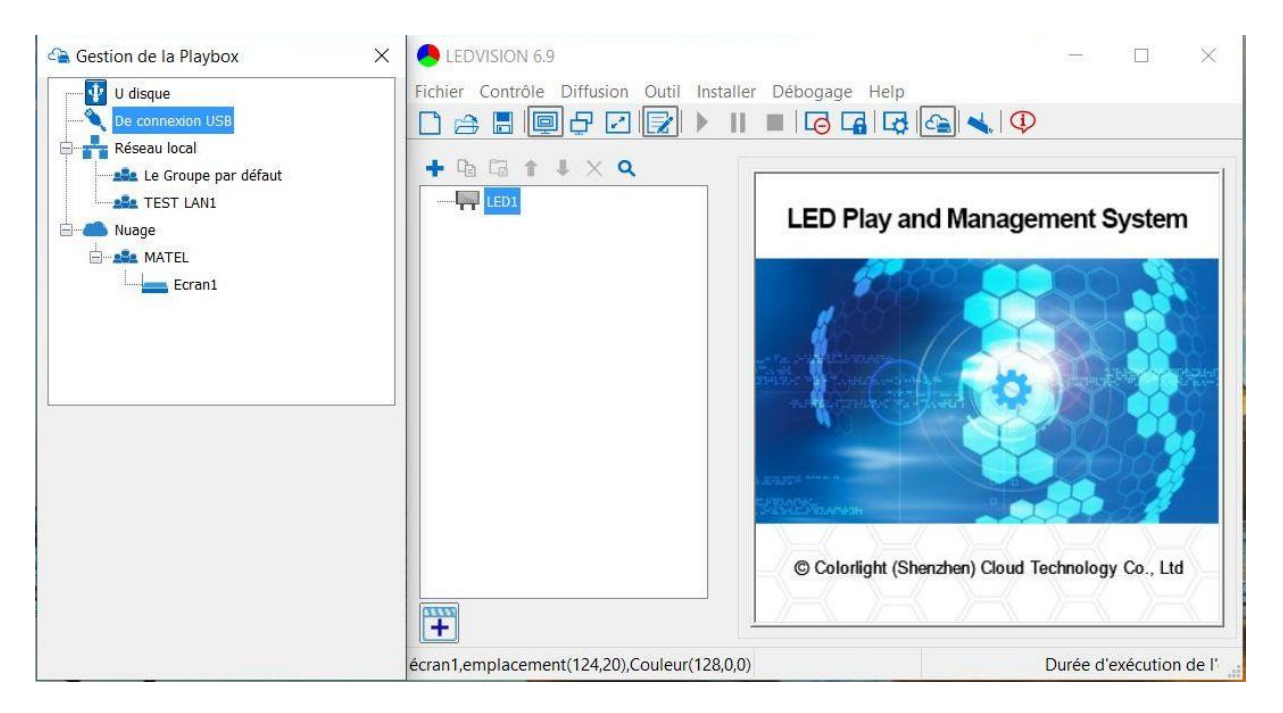

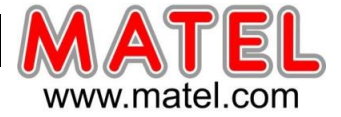

Il est désormais possible de se connecter de n'importe où au lecteur media C4, à partir d'une connexion internet.

Il faut cliquer sur « Nuage » pour faire apparaitre les paramètres de connexion au serveur du Cloud.

- Rentrez l'identifiant et le mot de passe de connexion au Cloud
- Rentrez l'adresse URL du Cloud. (https://beu.colorlightcloud.com)
- Cliquez sur connexion

| Gestion de la Playbox                 | ebvision 6.9                                  |                                                                                                    |
|---------------------------------------|-----------------------------------------------|----------------------------------------------------------------------------------------------------|
|                                       | Fichier Contrôle Diffusion Outil Installer Dé | bogage Help                                                                                                    |
| Read Le Groupe par défaut             |                                               | LED Play and Management System                                                                                                    |
|                                       |                                               |                                                                                                    |
| Nom techniqueMATEL                    |                                               |                                                                                                    |
| Mot de passe                          | 1.0040                                        |                                                                                                    |
| Se souvenir du mot d V Afficher l'URL | 15 miles                                      | Winnerson Contraction of the Contraction of the Con |
|                                       |                                               | © Colorlight (Shenzhen) Cloud Technology Co., Ltd                                                                                                    |
|                                       | emplacement                                   | Durée d'exécution de l'ordinateur 00:12                                                                                                    |

### Une fois connecté l'écran apparait dans « Nuage »

| Gestion de la Playbox                      | LEDVISION 6.9<br>Fichier Contrôle Diffusion Outil Installer | ⇔ ⊡ 🕱<br>Débogage Help                            |
|--------------------------------------------|-------------------------------------------------------------|---------------------------------------------------|
| De connexion USB     Réseau local          |                                                             | N 🗉 🔽 🖓 🕞 🔩 🗘                                     |
| Muage<br>Muage<br>MATEL                    | + 1a 1a 1 ↓ × Q                                             | LED Play and Management System                    |
| L'utilisateur techniqueMATEL<br>Annulation |                                                             | © Colorlight (Shenzhen) Cloud Technology Co., Ltd |
|                                            | emplacement                                                 | Durée d'exécution de l'ordinateur (               |

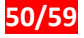

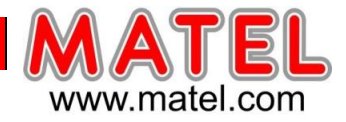

Cliquer sur le nom de l'écran pour gérer les programmes de l'écran.

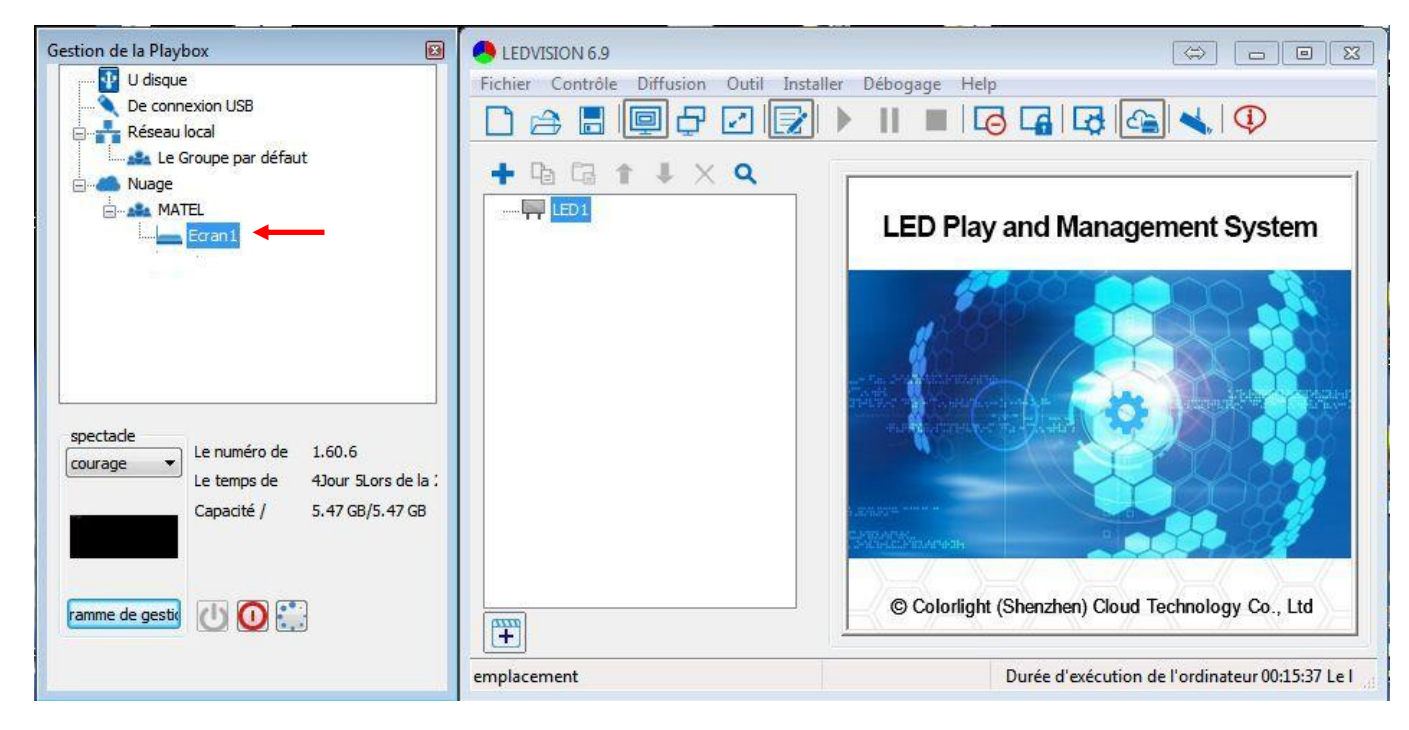

### 4. Des fonctionnalités de paramétrages de l'écran sont accessibles par le Cloud

La liste de diffusion de l'écran est présente dans « liste de diffusion »

Il est possible de lancer la diffusion des médias par le Cloud.

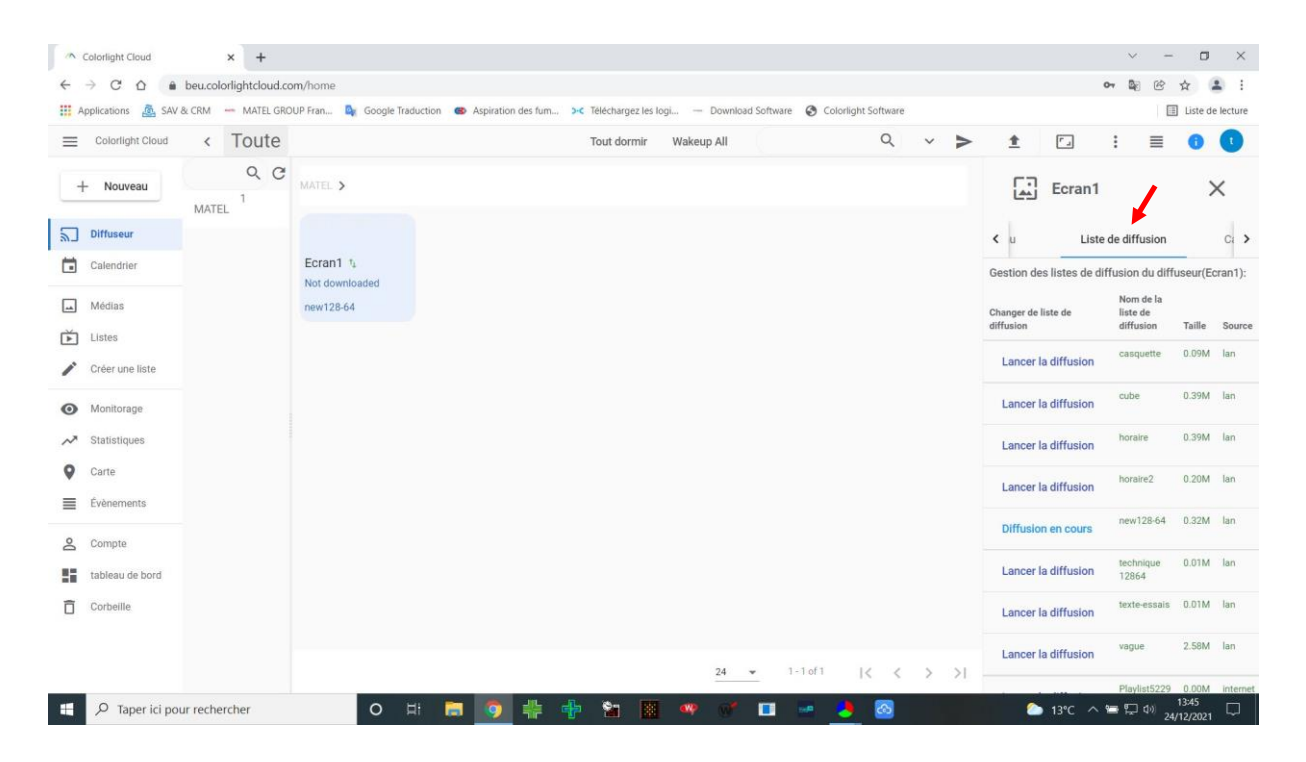

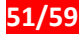

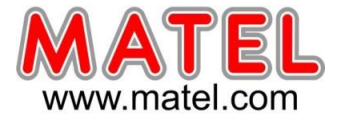

De nombreuses fonctionnalités sont disponibles dans le menu

| Colorlight Cloud | <    | Toute   |                            |
|------------------|------|---------|----------------------------|
| + Nouveau        |      | QC      | MATEL >                    |
|                  | MATE | 1<br>EL |                            |
| Diffuseur        |      |         |                            |
| Calendrier       |      |         | Ecran1 ↑<br>Not downloaded |
| Médias           |      |         | new128-64                  |
| Listes           |      |         |                            |
| Créer une liste  |      |         |                            |
| Monitorage       |      |         |                            |
| ✓ Statistiques   |      |         |                            |
| Carte            |      |         |                            |
| Évènements       |      |         |                            |
| <b>2</b> Compte  |      |         |                            |
| tableau de bord  |      |         |                            |
| Corbeille        |      |         |                            |

Dans « Calendrier », il est possible de programmer des horaires précis pour la diffusion d'une playlist.

Choisir sa playlist et cliquer sur « + »

| → C 1                    |                 |           |            |             |               |             | <mark>Ģ</mark> ⊶ ⊈ | @ ☆         | * 0       |
|--------------------------|-----------------|-----------|------------|-------------|---------------|-------------|--------------------|-------------|-----------|
| <del>~</del>             |                 |           | Ecran      | 1           |               |             |                    |             |           |
| Détail Réseau L          | liste de diffus | sion      | Calendrier | Monitor     | ige           | Impressions | Carte              |             | Évènen    |
| ٩                        |                 |           |            | Liste de    | diffusion Com | mandes +    | Î.                 | ΙΞ          | Applique  |
| 021-12-23 Jeudi 2        | Quotidien       | Hebdomada | ire Mois   | Aujourd'hui |               |             | <b>〈</b> 27        | /12/2021-0: | 2/01/2022 |
| Playlist5229             | 2               | 27 Lun    | 28 Mar     | 29 Mer      | 30 Jeu        | 31 ven      | 1 <sub>Sam</sub>   | 2           | Dim       |
| Playlist9660             | All Day<br>9 am |           |            |             |               |             |                    |             |           |
| <u>12</u> ▼ 1-3 of 3 < > | 10 am -         |           |            |             |               |             |                    |             |           |
|                          | 10:40<br>11 am  |           |            |             |               |             |                    |             |           |
|                          | 12 pm           |           |            |             |               |             |                    |             |           |
|                          | 13 pm           |           |            |             |               |             |                    |             |           |
|                          | 14 pm           |           |            |             |               |             |                    |             |           |
|                          | 15 pm           |           |            |             |               |             |                    |             |           |

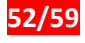

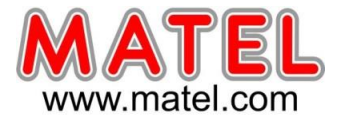

#### Choisir son mode de diffusion.

| Colorlight Cloud × +                                              |                                                                                                    |          |                 |           |
|-------------------------------------------------------------------|----------------------------------------------------------------------------------------------------|----------|-----------------|-----------|
| ← → C ☆ 🔒 beu.colorlightcloud.com/ho                              | ne                                                                                                    |          | <b>6 ⊶ ⊈</b> 6∂ | 🖈 角 i     |
| ÷                                                                 | Ecran1                                                                                                    |          |                 |           |
| < Détail Réseau                                                   | Liste de diffusion                                                                                                    | ressions | Carte           | Évènen >  |
| 2021-12-23 Jeudi                                                  | O Mode prioritaire      Mode de rotation (Mode prioritaire > Mode de rotation)                                                                                | tes +    | 27/12/202       | Appliquer |
| Playist3839<br>Playist5229<br>Playist9660<br><u>12</u> 1-3 of 3 < | <ul> <li>Heure spécifique (Toute la journée)</li> <li>Date (Actuellement tous les jours)</li> <li>Jour de la semaine (Actuellement tous les jours)</li> </ul> | 31 ven   | 1 sam           | 2 Dim     |
|                                                                   | Annuler Valider                                                                                                    |          |                 |           |

# 5. Comment Effacer un écran dans le Cloud

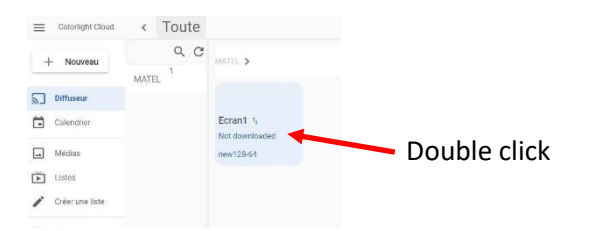

|                            |                              |                                      | a Tildakaran ka k     |                   | a columbia               |       |            |               |
|----------------------------|------------------------------|--------------------------------------|-----------------------|-------------------|--------------------------|-------|------------|---------------|
| Applications 25 SAV        | a crivi MATEL GROOP Fran 🛶 C | oogie naduction 🐨 Aspiration des fum | relectionargezites in | ogi Download solt | ware Scolonight software |       | 1.         | E Liste de le |
| ←                          |                              |                                      | Ecra                  | n1                |                          |       |            |               |
|                            | Détail Réseau                | Liste de diffusion                   | Calendrier            | Monitorage        | Impressions              | Carte | Évènements |               |
| Ecran1 🖊 🖽 😋               |                              |                                      |                       |                   |                          |       |            |               |
| ч <b>с</b>                 |                              |                                      |                       |                   |                          |       |            |               |
| Version                    |                              | C4 1.60.6 🗄                          |                       |                   |                          |       |            |               |
| Diffusion en cours         | Modifier                     | new128-64                            |                       |                   |                          |       |            |               |
| 4G numéro de série         |                              | 8933209518056597200                  |                       |                   |                          |       |            |               |
| Carte SIM                  |                              | 866758048120121                      |                       |                   |                          |       |            |               |
| IMSI                       |                              | 208209505659720                      |                       |                   |                          |       |            |               |
| Temps en activité          |                              | 0d 2h 16m 29s                        |                       |                   |                          |       |            |               |
| Dernière connexion en ligr | ne                           | 2021-12-24 13:47:43                  |                       |                   |                          |       |            |               |
| Date                       |                              | 2021-12-24 13:48:50                  |                       |                   |                          |       |            |               |
| Aujourd'huiTemps de com    | mutation                     | 1                                    |                       |                   |                          |       |            |               |
| Position                   |                              | - C                                  |                       |                   |                          |       |            |               |
| Fuseau horaire             |                              | (UTC+01:00) Europe/Paris             | \$                    |                   |                          |       |            |               |
| Lieu                       |                              | *                                    |                       |                   |                          |       |            |               |

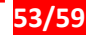

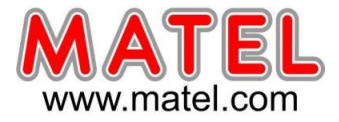

Cliquer sur « Effacer » pour supprimer définitivement l'écran du « Cloud »

| Applications 🙇 SAV & CRM — MATEL GROUP | Fran 🍳 Google Traduction 🛭 🐵 Aspiration ( | des fum, >-< Téléchargez l  | les logi — Download Softwa | are 🔇 Colorlight Software |       | 📳 Liste de |
|----------------------------------------|-------------------------------------------|-----------------------------|----------------------------|---------------------------|-------|------------|
| <del>~</del>                           |                                           | E                           | cran1                      |                           |       |            |
| Détail                                 | Réseau Liste de diffusion                 | Calendrier                  | Monitorage                 | Impressions               | Carte | Évènements |
| Ecran1 🖍 🖽 🛪                           | 1                                         | Modifier Ecran <sup>1</sup> | 1                          |                           |       |            |
| +                                      |                                           | Nom du diffuseur<br>Ecran 1 |                            |                           |       |            |
| rension                                | C4 1.60.6                                 |                             |                            | 4 - C C C C C C C C       |       |            |
| Diffusion en cours                     | new128-64                                 | Description                 |                            |                           |       |            |
| tG numéro de série                     | 8933209518                                | Tamins d'Installation       |                            |                           |       |            |
| Carte SIM                              | 866758048                                 | 24/12/2021                  | 0                          |                           |       |            |
| MSI.                                   | 2082095050                                | TERMINAL GROUP:MATE         | 1                          |                           |       |            |
| Jemps en activité                      | 0d 2h 17m 1                               | TERMINAL.CHOOSE             | _GROUP                     |                           |       |            |
| Dernière connexion en ligne            | 2021-12-24                                |                             |                            |                           |       |            |
| Date                                   | 2021-12-24                                | Appliquer au nom local et à | i la description           |                           |       |            |
| ujourd'huiTemps de commutation         | 1                                         | Effacer                     | Annuler Valider            |                           |       |            |
| Position                               | - C                                       |                             | _                          |                           |       |            |
| Fuseau horaire                         | (UTC+01:00) Euro                          | ope/Paris                   |                            |                           |       |            |
| lieu                                   | \$                                        |                             |                            |                           |       |            |

# Publier un programme a l'aide d'une clé USB

- 1) Il faut insérer une clé USB vierge formaté en FAT32 sur un port du PC
- 2) Ouvrir le logiciel LEDVISION
- 3) Cliquer sur « Gestion de la Playbox »

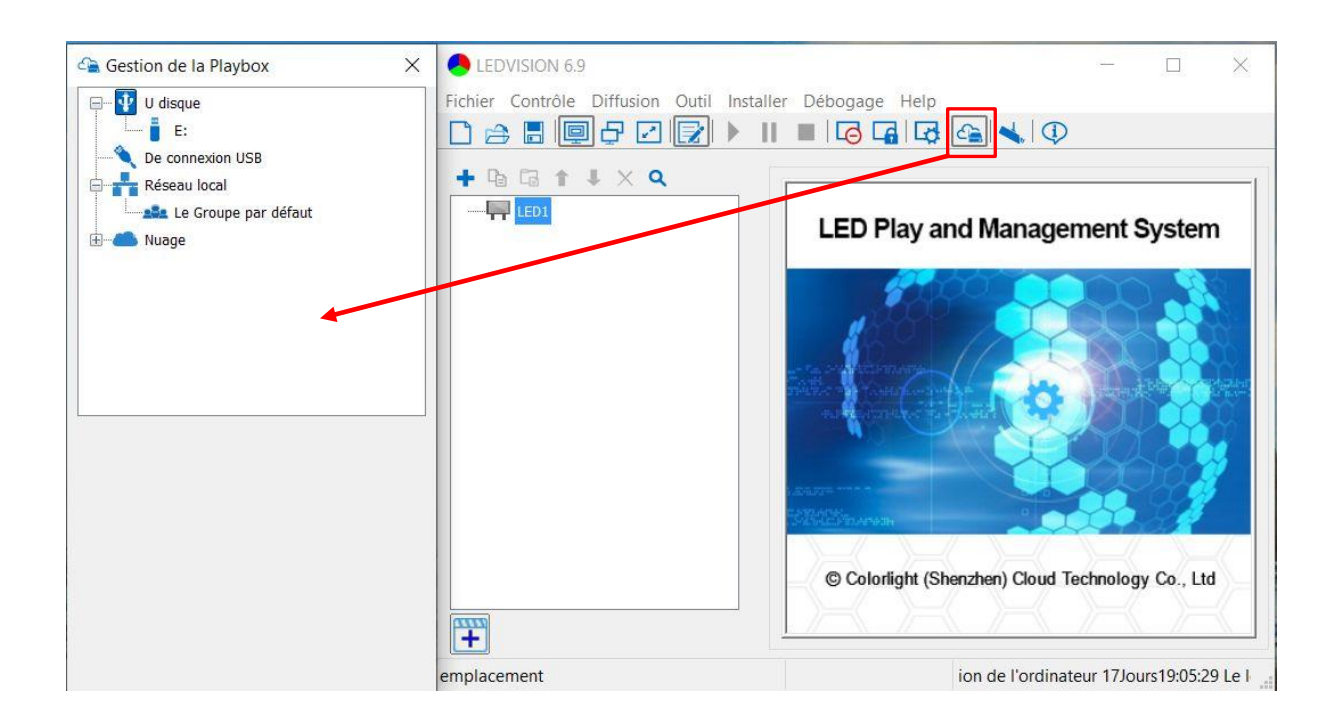

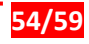

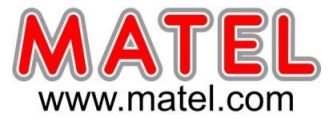

- 4) Le logiciel va automatiquement identifier la clé USB.
- 5) Sous « U disque » apparait la clé (E pour notre exemple)
- 6) Editer un programme dans la fenêtre prévue à cet effet.

| Gestion de la Playbox                                                 | - LEDVISION 6.9 - new * -                                              | ×                                         |
|-----------------------------------------------------------------------|------------------------------------------------------------------------|-------------------------------------------|
| Image       Image         Image       Image         Image       Image | Fichier Contrôle Diffusion Outil Installer Débogage Help               | ylist<br>il<br>eur<br>0:08<br>1<br>1<br>1 |
|                                                                       |                                                                        |                                           |
|                                                                       | écran1,emplacement(62,30),Couleur(255,255,2 Durée d'exécution de l'ord | dinat _                                   |

- 7) Il faut choisir le mode programmation de la clé USB
  - a) Le programme est lu automatiquement à l'insertion de la clé USB, mais ne sera pas stocké dans le Player C4. (Si la clé est retirée, le programme s'arrête)
  - b) Le programme sera copié et mémorisé sur le Player C4.

| ⊟– 💱 U disque                          | Fichier Contrôle Diffusion Outil Installer Débogage                                   | - Help<br>                                                                                                    |
|----------------------------------------|---------------------------------------------------------------------------------------|----------------------------------------------------------------------------------------------------|
| De co La version actuelle de pro       | gramme vers le disque U r le disque en cours U Propriétés vid                         | éo                                                                                                    |
| E Muage                                | C:\\<br>C:\\<br>chemin C:\\<br>longueui 00:<br>longueui 00:<br>Volume<br>transparence | Users\technique\Desktop\hologramme et logiciel\Play 00:21 correct taille originale 720×720 détail 100% upérie 100% |
| O Du U disque de programme de <b>a</b> | Ratio cont<br>progrès<br>excédent<br>des attributs d                                  | raintes 3D Video                                                                                                   |

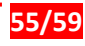

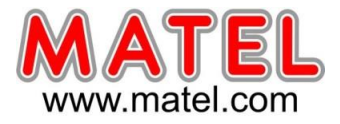

8) Clic droit sur la clé USB (E : dans notre exemple)

Sélectionnez « La version actuelle de programme vers le disque U » Une fenêtre s'ouvre, donnez un nom au programme, puis « Déterminer »

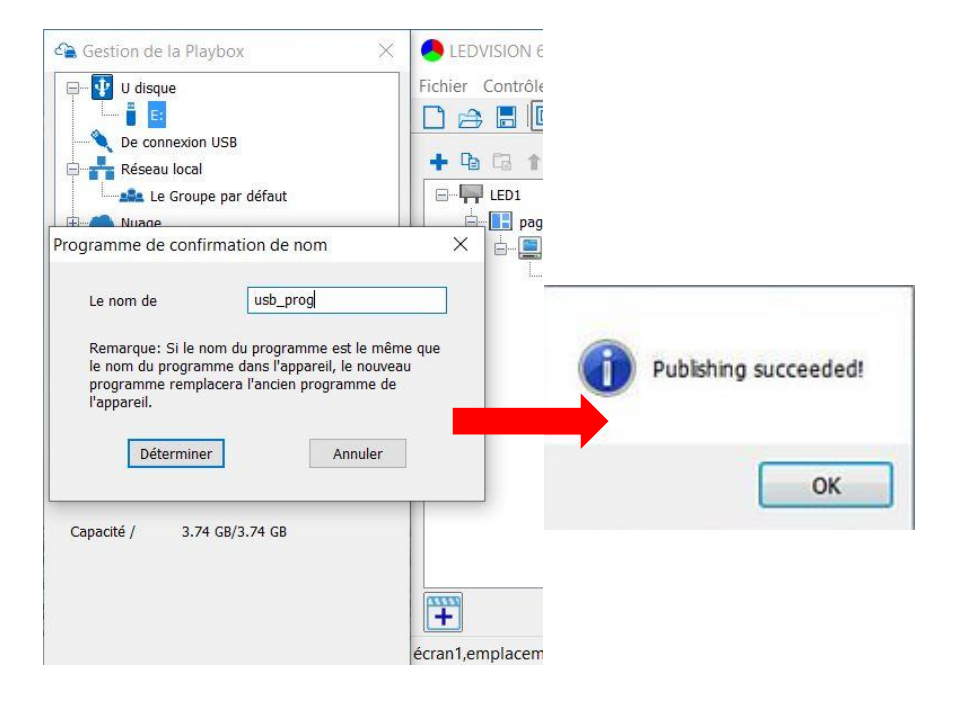

Le programme est publié sur la clé USB

9) Insérer la clé USB sur le Player C4. (USB1 ou USB2)

Le programme se charge automatiquement et part en lecture.

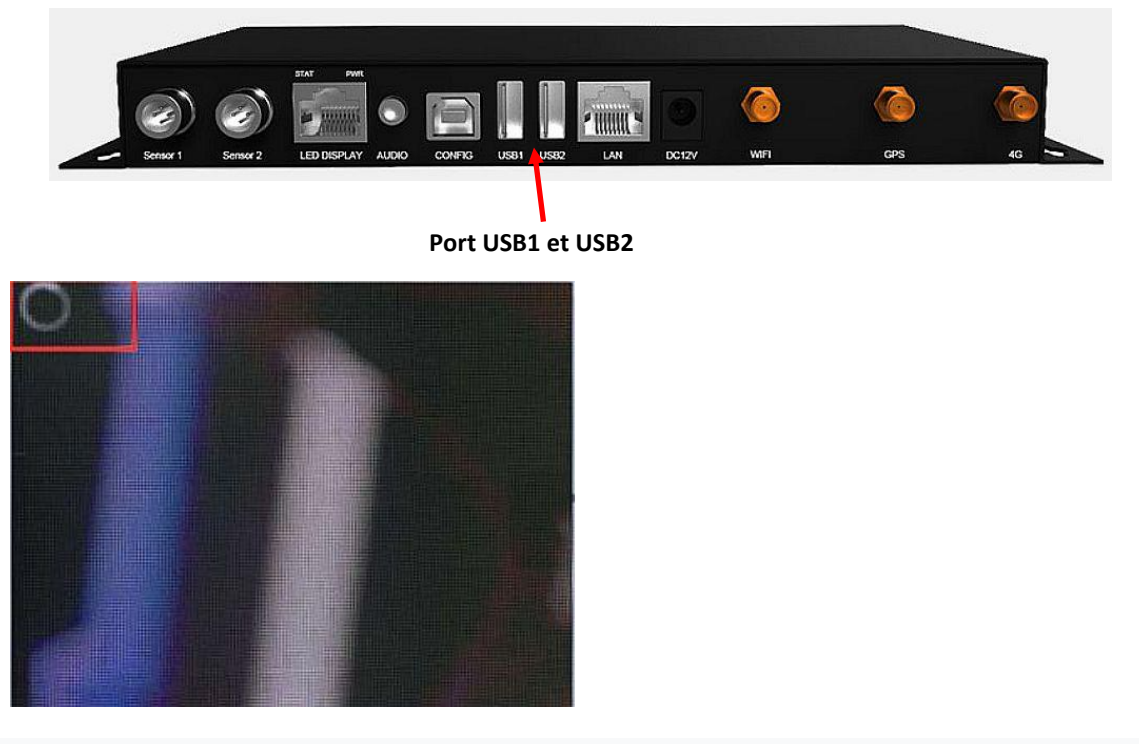

**Remarque :** Suivant le mode utilisé (choisir b voir page 48), le programme sera copié et mémorisé sur le Player C4, lorsque c'est le cas, un cercle rotatif dans le coin supérieur gauche de l'écran apparaîtra pendant la procédure de mise à jour. Vous pouvez débrancher la clé USB après la disparition du cerc

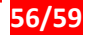

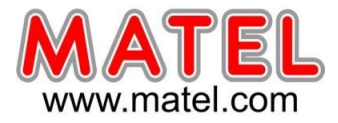

# Maintenance des écrans

### Synoptique et principe de câblage. (Exemple d'un écran 512 x 96 pixels)

Alimentation (1 alimentation pour 6 modules)

Carte de réception(1 carte pour 256x256 pixels max) donc 8 modules de 32X16 pixels max en série.

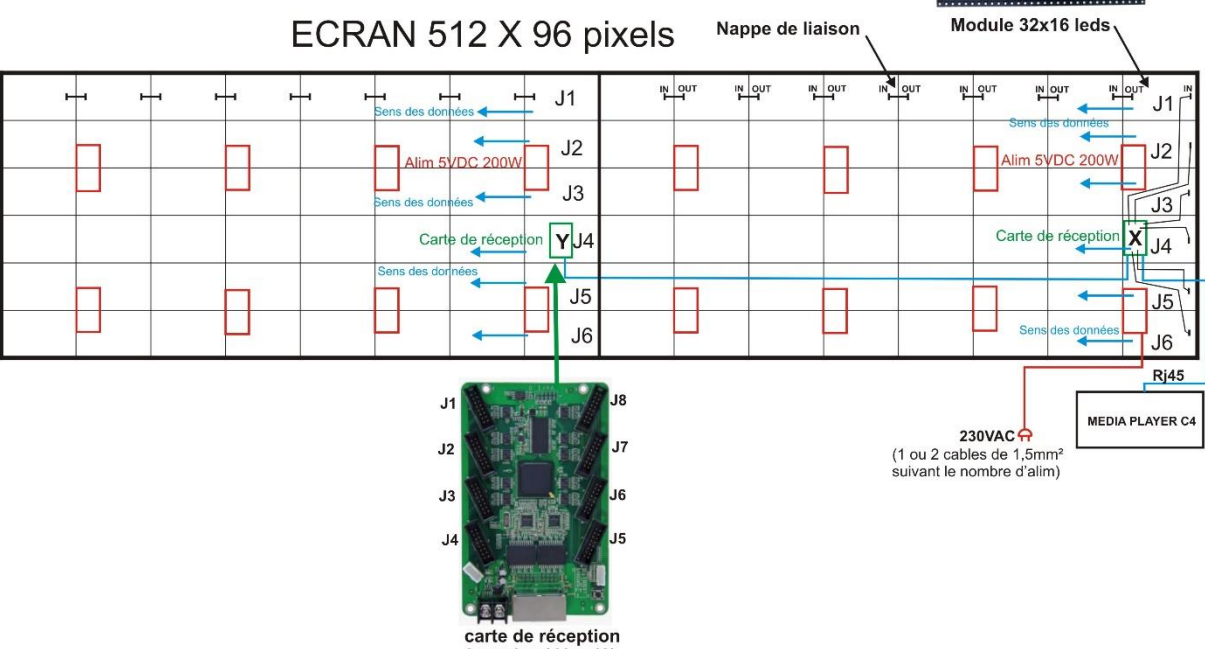

### 8 sorties (J1 a J8)

### Module Led :

Les modules sont équipés de pieds aimantés permettant de se fixer sur les renforts en acier du caisson.

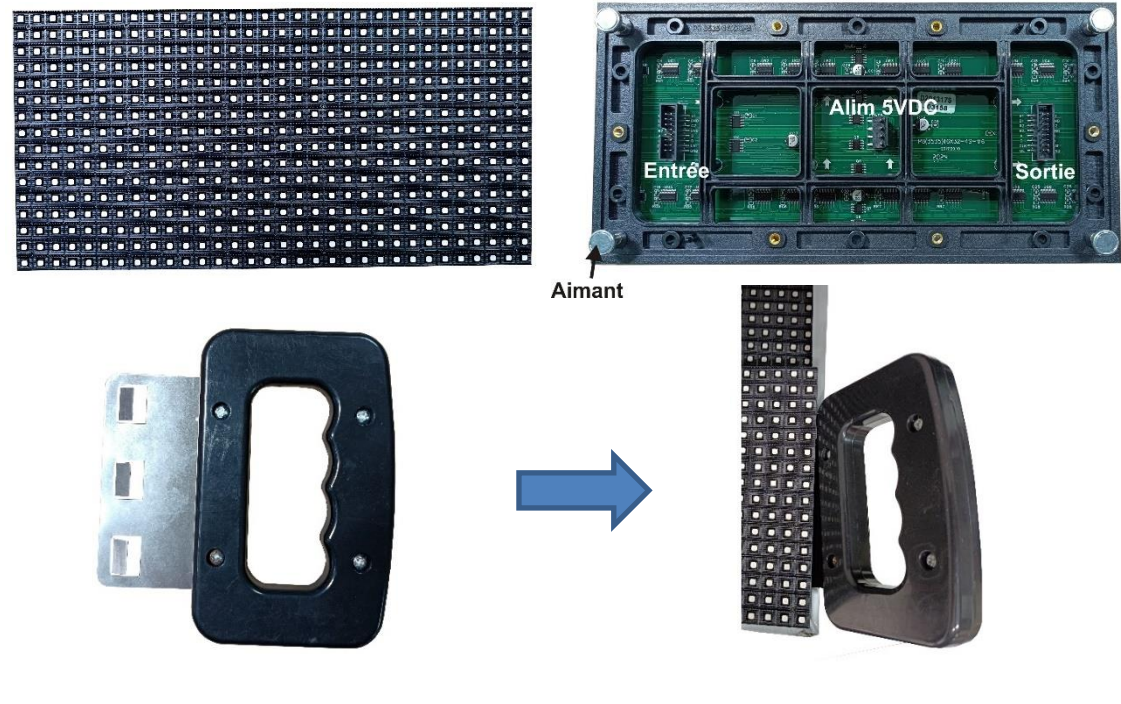

Outil pour extraire un module.

Il suffit d'insérer l'outil pour soulever le module.

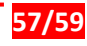

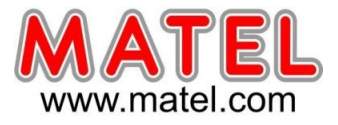

# Exemple sur un petit écran a 3 lignes de module. (128x48 pixels)

Une seule carte de réception.

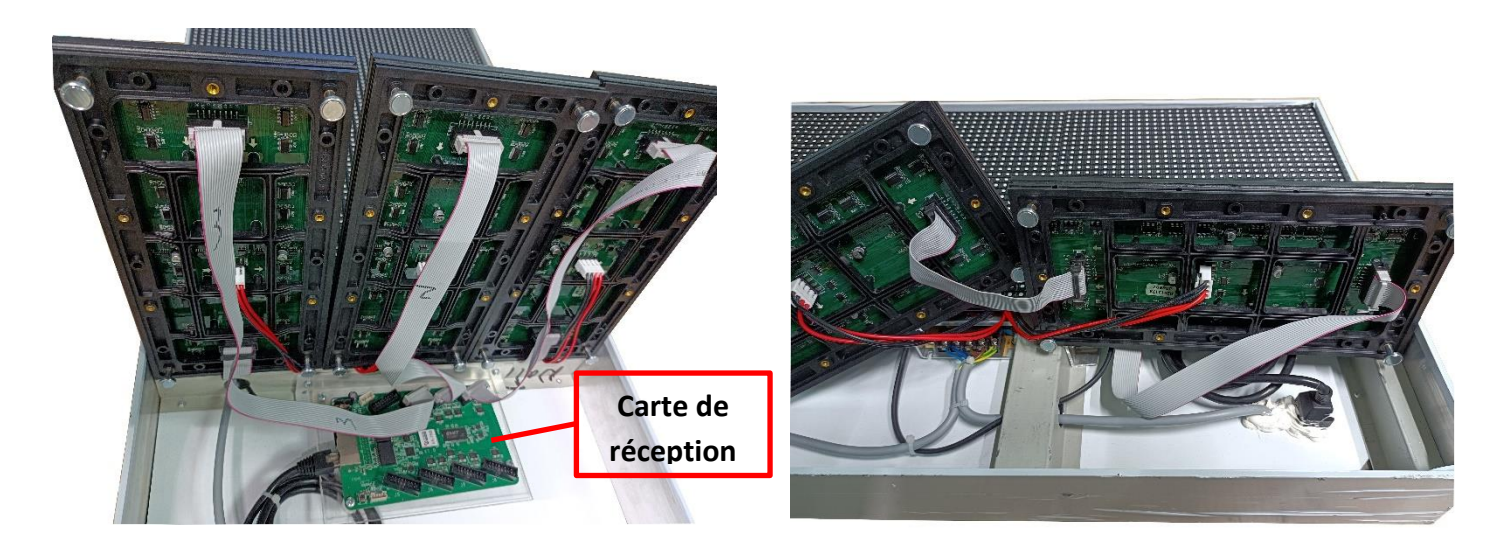

**IMPORTANT :** Vérifier avant de mettre en place un module que les aimants soient bien vissés et que rien au niveau du câblage ne vienne gêner.

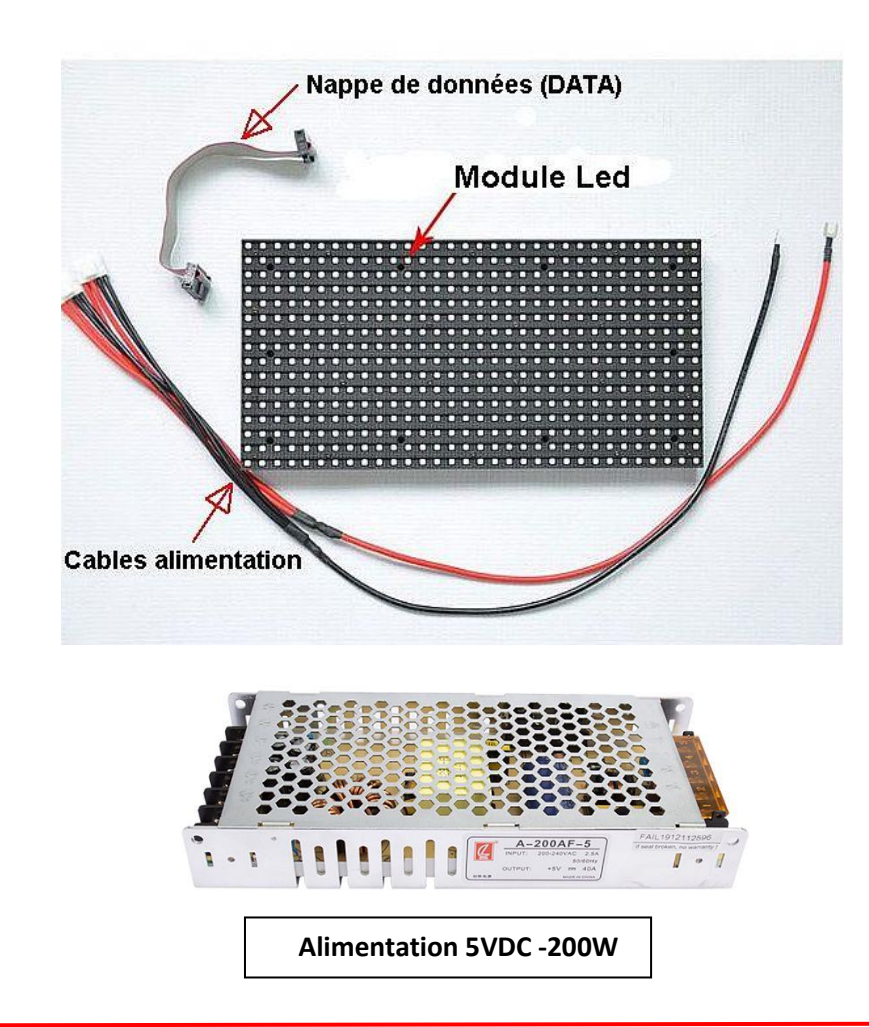

### Pièces détachées pour le dépannage

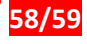

# Prise en main Ecran led Asynchrone

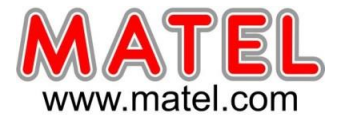

### Préparation de la Playbox C4 pour la 4G

- Carte SIM type M2M
- Tournevis cruciforme de petite taille

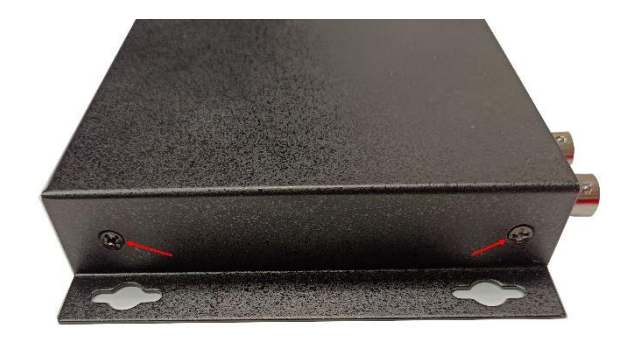

Retirer les vis sur les côtés pour ouvrir le boitier

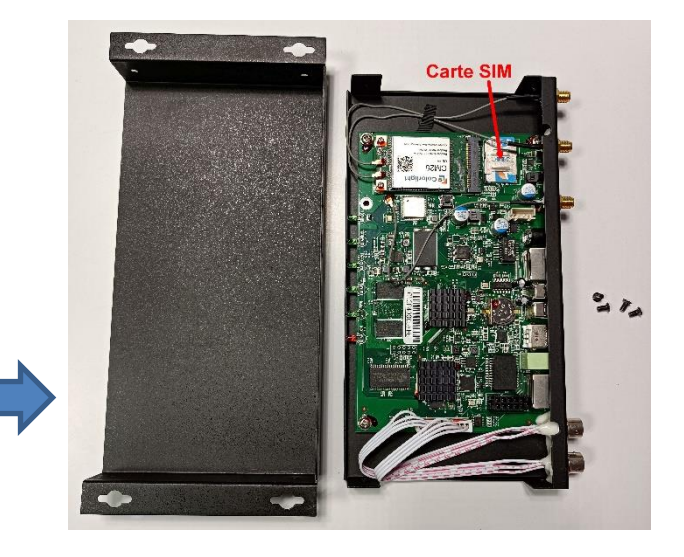

Repérer le support de carte SIM

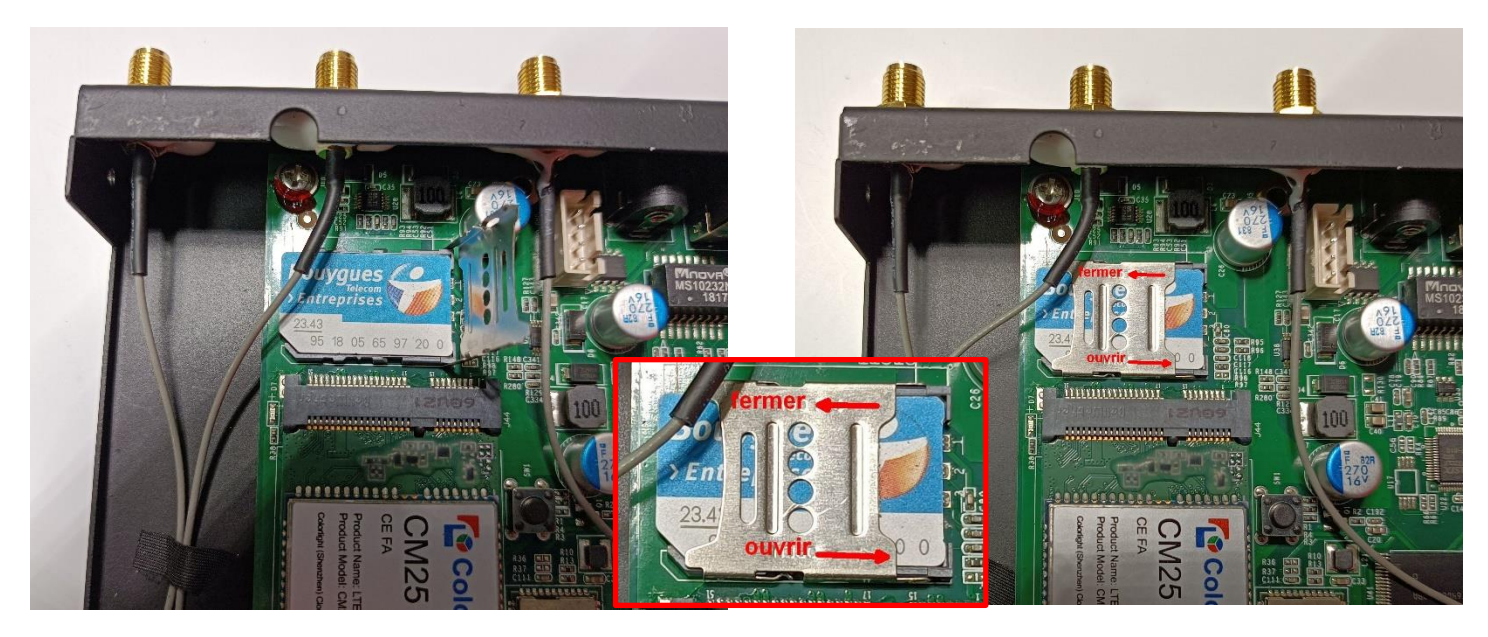

Puis refermer le support (faire glisser de droite à gauche)

59/59

Ouvrir le support de SIM (faire glisser de gauche à droite), placer la SIM.

Ne pas oublier l'antenne 4G

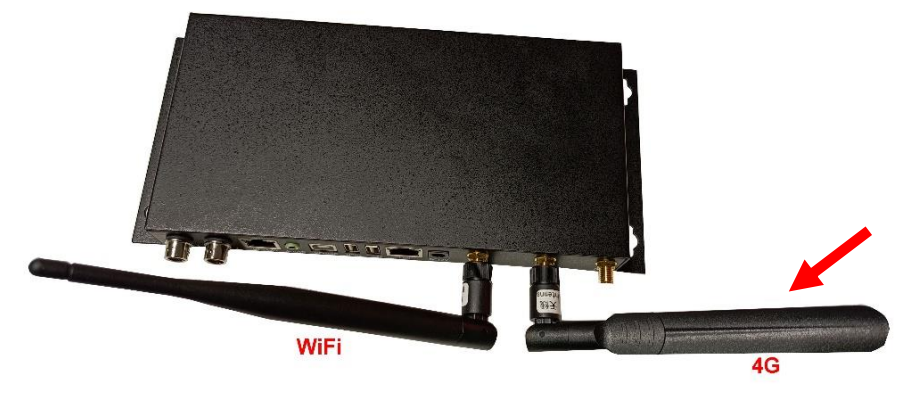

MATEL GROUP SAS- ZI Tharabie-18 rue d'anjou-F-38291 St Quentin Fallavier Cedex - Email: technique@matel.fr